# インバータ式溶接電源 IP-500A

取 扱 説 明 書

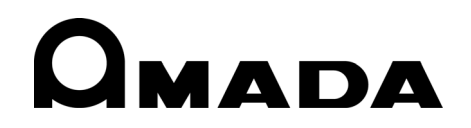

Z110M1203974-03

このたびは、弊社のインバータ式溶接電源 IP-500A をお買い求めいただき、まことにありがとうございます。

本製品を正しくお使いいただくために、この「取扱説明書」を最後までよくお読みください。 また、お読みになった後はいつでも見られるところに大切に保管してください。

# もくじ

| 1. | 特に注意していただきたいこと 1-1                                                                                                    |
|----|----------------------------------------------------------------------------------------------------|
|    | (1)安全上の注意                                                                                                    |
| 2. | 特長 2-1                                                                                                    |
| 3. | 各部の名称とそのはたらき                                                                                                    |
|    | (1)正面                                                                                                    |
| 4. | 画面の説明                                                                                                    |
|    | (1) START ING 画面.       4-1         (2) SCHEDULE 画面.       4-3         (3) MON I TOR 画面.       4-7         (4) MON I TOR SET 画面.       4-9         (5) MON I TOR MODE 画面.       4-11         (6) MODE SELECT 画面.       4-13         (7) SE TUP 画面.       4-19         (8) I/O CHECK 画面.       4-21         (9) INITIAL IZE 画面.       4-22         (10) SCHEDULE COPY 画面.       4-23         (11) ERROR 画面.       4-25 |
| 5. | 設置と接続                                                                                                    |
|    | <ul> <li>(1)設置場所について</li></ul>                                                                                                    |
| 6. | インタフェース                                                                                                    |
|    | (1)外部入出力信号の接続図 6-1<br>(2) 外部入出力信号の説明 6-3<br>(3) 入力信号の接続方法                                                                                                    |
| 7. | 基本操作                                                                                                    |
| 8. | タイムチャート                                                                                                    |

|     | <ul> <li>(1)基本シーケンス</li> <li>(2)モニタ判定 NG 時のシーケンス</li> <li>(3)溶接シーケンス中に異常が発生した場合</li> <li>(4)TRANS SCAN のシーケンス</li> <li>(5)TRANS SCAN のモニタ判定 NG 時のシーケンス</li> </ul> | 8-1<br>8-3<br>8-5<br>8-6<br>8-7        |
|-----|----------------------------------------------------------------------------------------------------|----------------------------------------|
| 9.  | 外部通信機能                                                                                                    | 9-1                                    |
|     | <ul> <li>(1)概要</li></ul>                                                                                                    | 9-1<br>9-1<br>9-2<br>9-3<br>9-6<br>-19 |
| 10. | 仕様10                                                                                                    | 0-1                                    |
|     | (1)仕様                                                                                                    | 0-1<br>0-3<br>0-4<br>0-5               |
| 11. | 外観図1                                                                                                    | 1-1                                    |
| 12. | 保守12                                                                                                    | 2-1                                    |
|     | (1)フィルタの清掃、交換                                                                                                    | 2-1                                    |
| 13. | 故障かなと思ったら13                                                                                                    | 3-1                                    |
|     | (1)異常コード一覧                                                                                                    | 3-1                                    |
|     |                                                                                                    |                                        |

# 1. 特に注意していただきたいこと

# (1)安全上の注意

ご使用の前に、この「安全上の注意」をよくお読みになって、正しくお使いください。

■ここに示した注意事項は、製品を安全にお使いいただき、使用者や他の人々への危害や損害を未然に防止するためのものです。いずれも安全に関する重要な内容ですので、必ずお読みください。

■表示の意味は、次のようになっています。

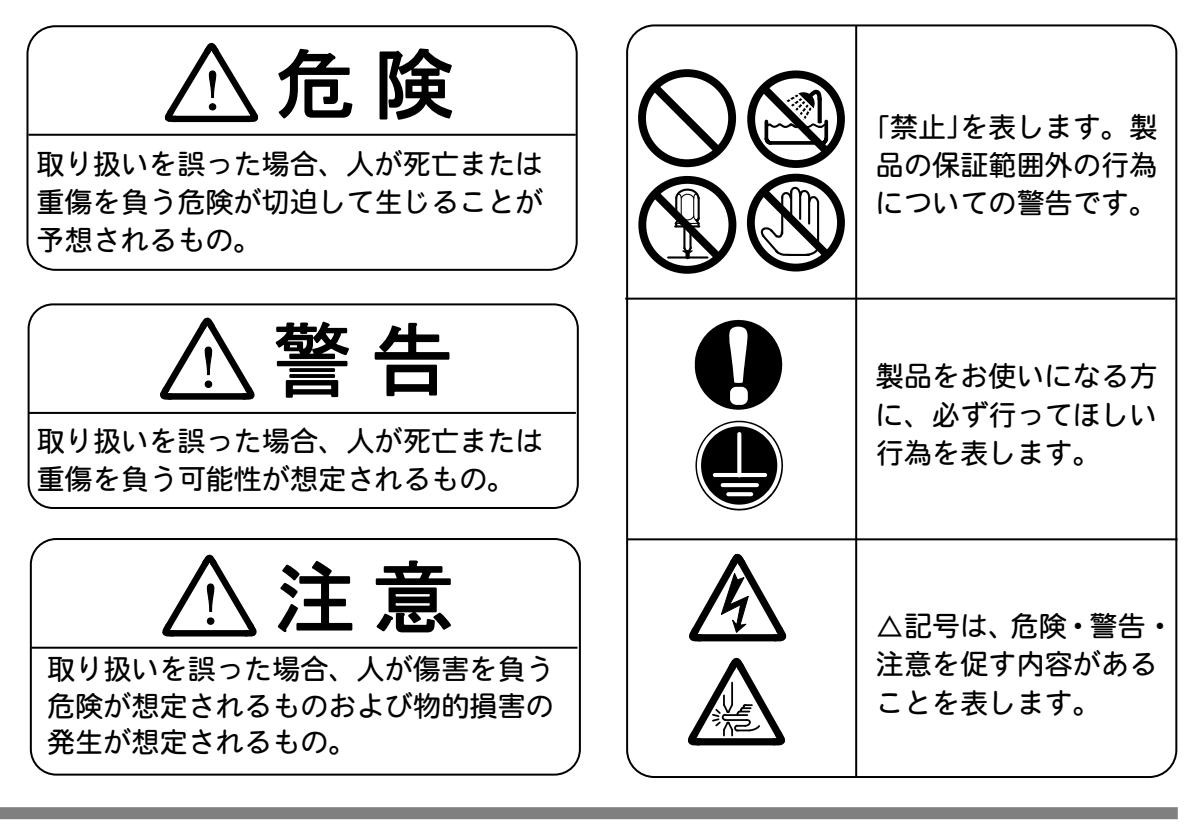

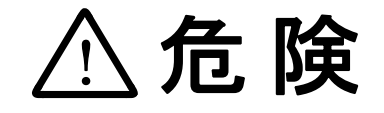

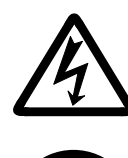

むやみに製品の内部にはさわらない

本製品内部には非常に高い電圧がかかりますので、むやみにさわると大変危険です。製品内部の点検をするときは、必ず溶接電源の供給を止めた後、5分以上待ってから行ってください。

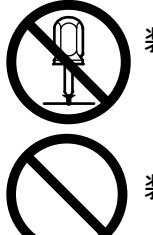

## 装置の分解・修理・改造は絶対にしない

感電や発火のおそれがあります。 点検・修理は、お買い上げの販売店または弊社までご連絡ください。

装置の焼却、破壊、切断、粉砕や化学的な分解を行わない 本製品には、ガリウムひ素(GaAs)を含む部品が使用されています。

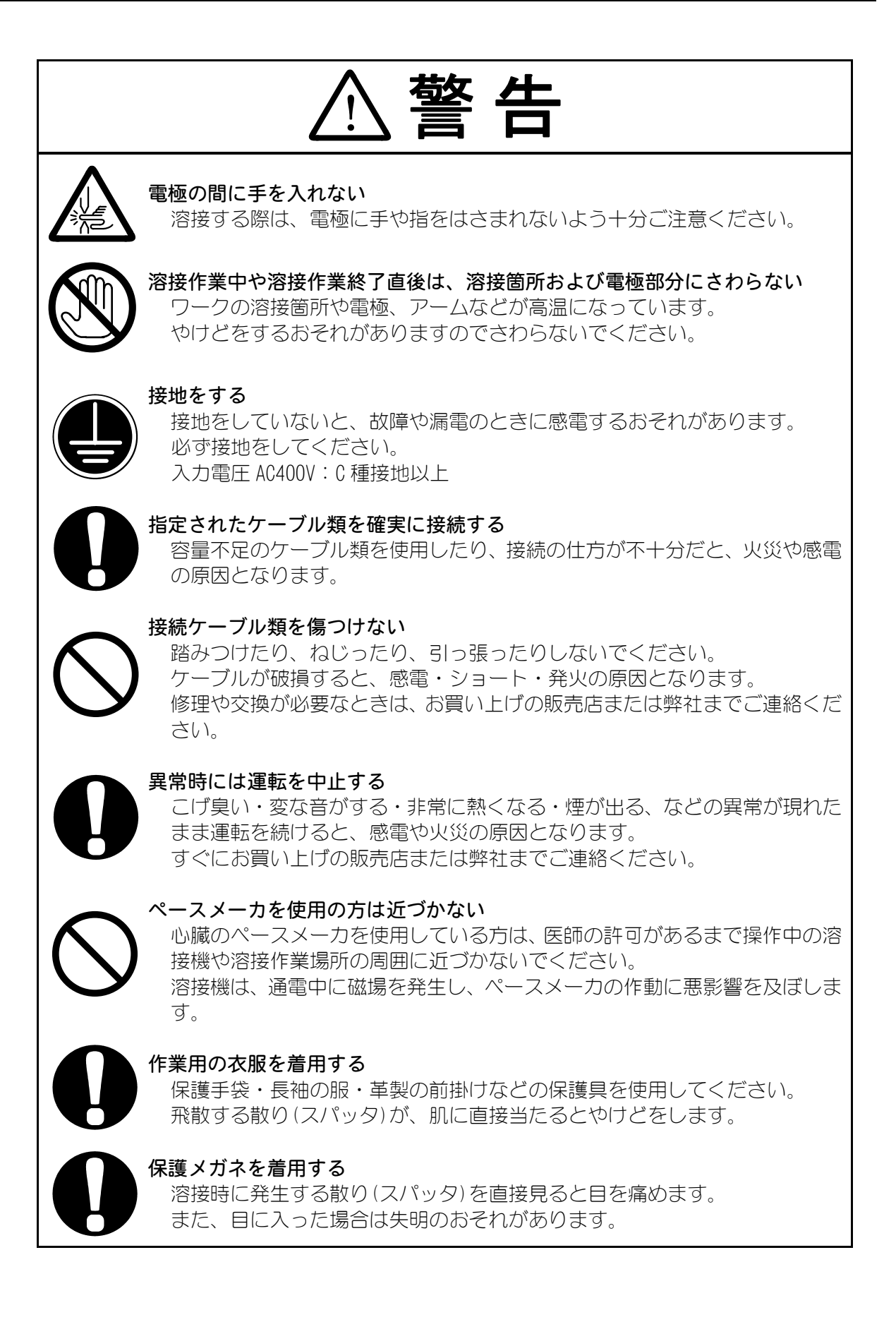

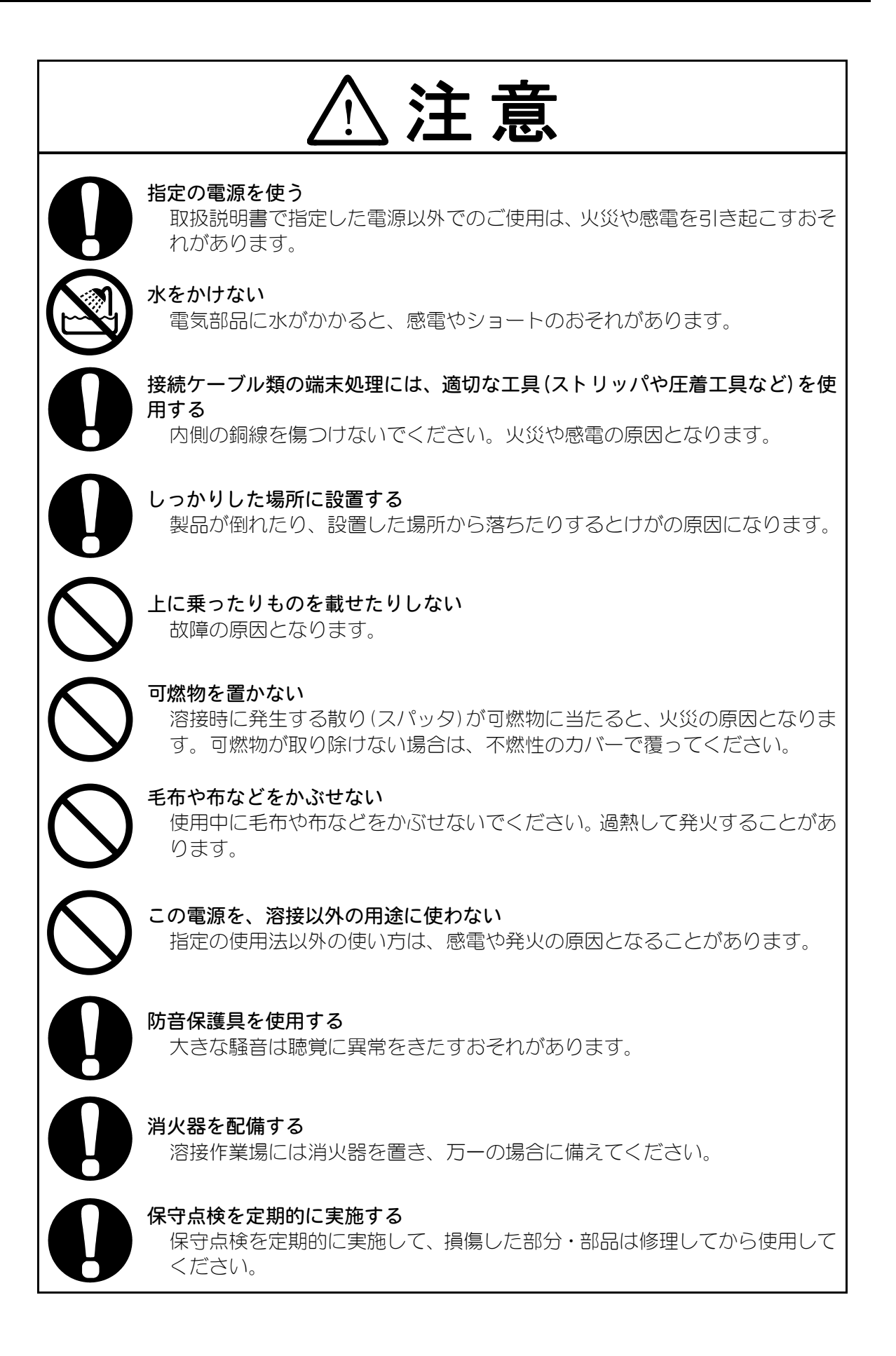

# (2) 取扱上の注意

- 輸送や運搬時には、横倒しの状態を避けてくだい。また、落下などの衝撃が加わらないように、ていねいに扱ってください。
- 本製品はしっかりした場所に設置し、地面に水平な状態にしてお使いください。 傾けたり倒したりしてのご使用は、故障の原因となります。また、放熱効果を高める ため、吸気口と排気口(5.(1)参照)は、壁から100mm以上離してください。
- 次のような場所を避けて設置してください。
  - ・湿気の多い(湿度90%超)ところ
  - 高温(40℃超)や低温(5℃未満)になるところ
  - ・ 強いノイズ発生源が近くにあるところ
  - ・薬品などを扱うところ
  - 結露するようなところ
  - ・ほこりの多いところ
  - 振動や衝撃の多いところ
  - ・標高 1000m 超のところ
- 製品外部の汚れは、やわらかい布または水を少し含ませた布で拭いてください。 汚れのひどいときは、中性洗剤を薄めたものかアルコールで拭き取ってください。 シンナーやベンジンなどは、変色や変形のおそれがあるので使用しないでください。
- 本体内部にネジや硬貨などの異物を入れると、故障の原因となるのでおやめください。
- ■本製品は、取扱説明書に記載されている方法に従って操作してください。
- スイッチ・ボタン類は、手でていねいに操作してください。
   乱暴な操作、ドライバやペン先での操作は、故障や破損の原因となります。
- スイッチ・ボタン類の操作は1回に1つずつ行ってください。
   同時に複数のスイッチを切り換えたりボタンを押したりすると、故障や破損の原因となります。(ただし、4.(8) I/O CHECK 画面、(9) INITIALIZE 画面、(10) SCHEDULE COPY 画面の画面切り替え操作を除く。)
- 本製品には、照明灯用のコンセントなどの補助電源は装備されていません。
- 本製品を使用するには、別途下記ケーブル類が必要になります。
  - ・電源供給用ケーブルおよび電源と溶接トランスの間に接続するケーブル類
  - ・溶接トランス
  - ・溶接ヘッド
  - ・溶接ヘッドと溶接トランスを接続する2次導体
- RS-485 通信信号線は付属されていません。 圧着端子と電線を別途用意し、端子台に配線する必要があります。
- ■本製品を起動するための入出力信号線は付属されていません。圧着端子と電線を別途 用意し、端子台に配線する必要があります。
- ■本製品は工業用電力送配電網(工業専用配電設備)で使用する装置です。公共低電圧 配電網(一般事務所や家庭用配電設備)に接続して使用しないでください。

# (3)廃棄について

本製品には、ガリウムひ素(GaAs)を含む部品が使用されています。廃棄する場合には、 一般産業廃棄物や家庭ごみと分別し、関係法令に従って廃棄処理を行ってください。

# (4)警告ラベルについて

本体には、安全にお使いいただくための警告ラベルが貼られています。 ラベルの貼付場所、表示の意味は下記のとおりです。

| A DANGER                                                                                                    |      |
|----------------------------------------------------------------------------------------------------|------|
| WHEN INSPECTING INTERNAL, MAKE SURE<br>TO TURN OFF MAIN CIRCUIT BREAKER<br>AND WAIT FOR AT LEAST 5 MINUTES<br>NOT TO GET AN ELECTRIC SHOCK. |      |
| 本製品内部には非常に高い電圧が掛かっています。                                                                                                    | 貼付場所 |
| □                                                                                                    | 意味:原 |

貼付場所:本体内部アクリル カバー側面 意味:**感電の危険** 

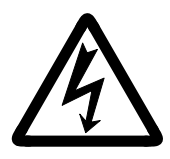

貼付場所:本体内部アクリルカバー側面および出力端子カバー 意味:感電の危険

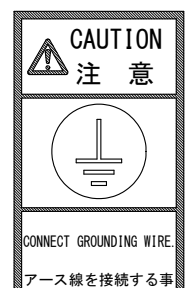

貼付場所:本体カバー 意味:アース線接続の注意

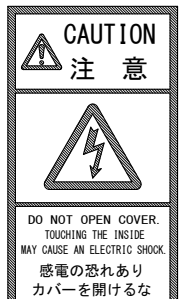

貼付場所:本体力バー 意味:**感電の危険** 

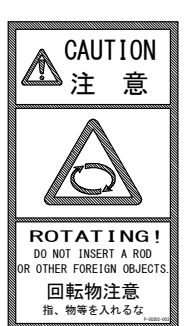

貼付場所:本体力バー 意味:回転物に注意

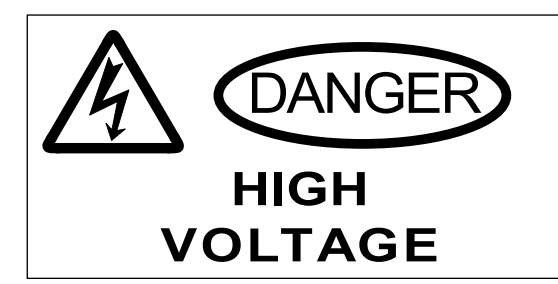

貼付場所:入力ブレーカカバー 意味:感電の危険 高電圧に注意

# 2. 特長

IP-500Aは、スポット溶接およびヒュージング専用のインバータ電源です。 コンパクトなデザインなので、移動・設置が簡単にできます。 また、モニタ機能により、溶接の良否判定ができます。

- 溶接電流モニタ機能を持ち、溶接の良否判定をサポートしています。
- 3 種類の制御方式(1 次定電流ピーク値制御・2 次定電流実効値制御・2 次定電圧実効値 制御)を選択でき、安定した溶接品質を実現します。
- 溶接1と溶接2各々にアップ/ダウンスロープを設定できます。
- インバータ電源なので力率が良く、電源事情が安定します。
- メニュー選択方式により、溶接条件の設定が簡単に行えます。
- 5 つの保護機能(無通電・無電圧・過電流・温度・自己診断異常)を搭載しているので、 安心してお使いいただけます。

# 3. 各部の名称とそのはたらき

(1)正面

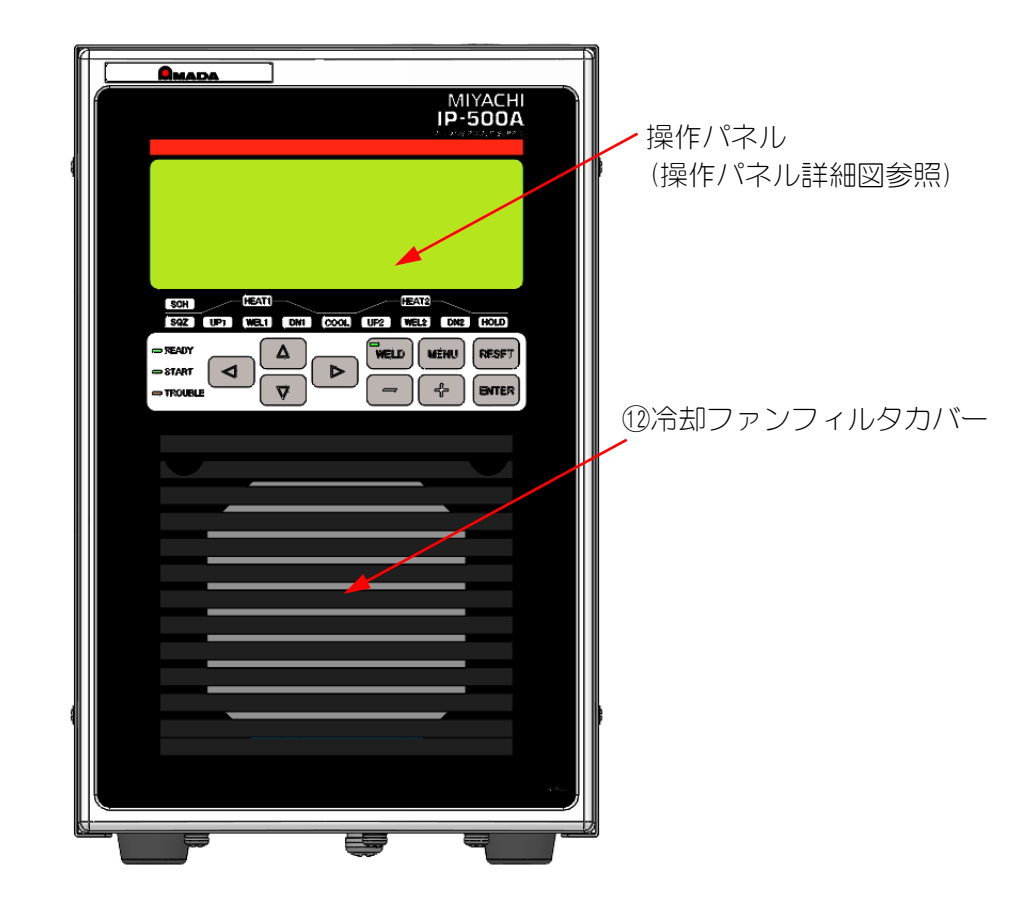

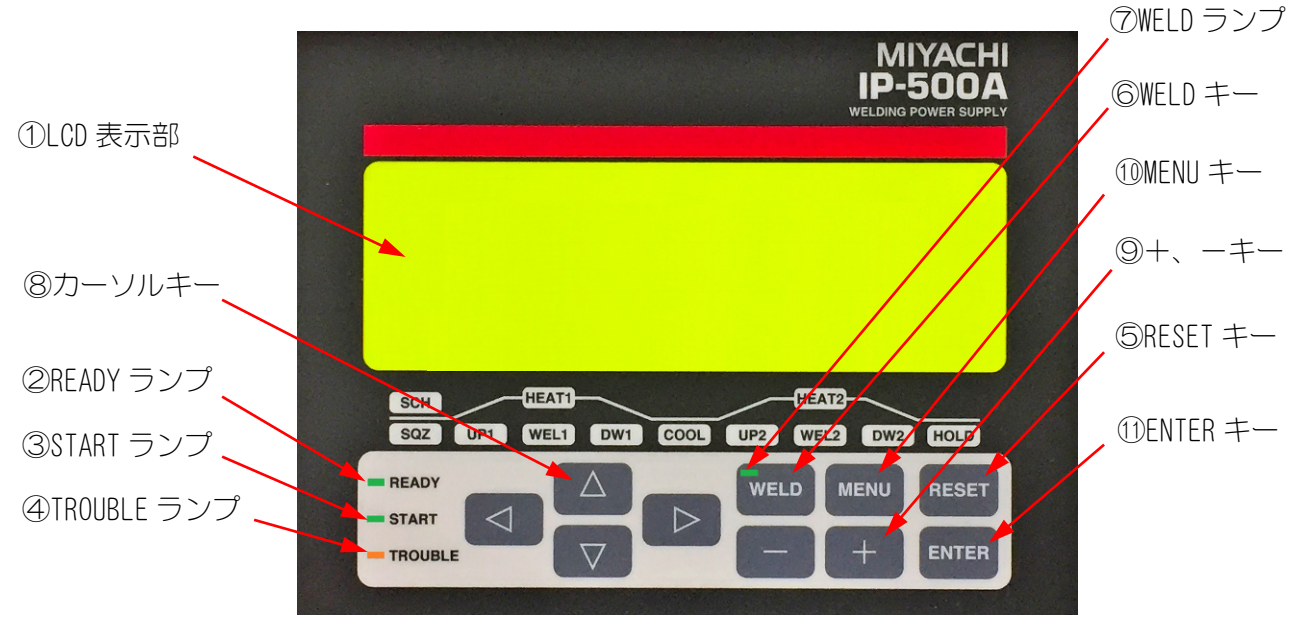

操作パネル詳細図

3. 各部の名称とそのはたらき

#### ① LCD 表示部

LCD 表示部は、20 文字×4 行の表示を行います。

#### READY ランプ(緑色)

READY ランプは、溶接の準備完了するまで(約10秒)点滅し、溶接できる状態で点灯します。 点灯する条件は、次の5つの条件です。

- ・WELD ランプ(⑥参照)が点灯していること
- ・外部インタフェースのWELD ON/OFF(端子番号:15)が閉路されていること
- ・異常状態でないこと
- ・溶接シーケンス中でないこと

・外部通信中でないこと

#### ③ START ランプ

START ランプは、1ST 入力端子と 2ND 入力端子が入力されている間に点灯します。ただし、 溶接シーケンス中に起動信号が OFF になった場合は、シーケンス終了まで点灯し続けます。

#### ④ TROUBLE ランプ(橙色)

TROUBL ランプは、異常を検出したときに点灯します。 このとき装置が「ピーッ」と鳴り、それまで行っていた作業は中断されます。

#### ⑤ RESET キー

RESET キーは、異常表示リセット用のキーです。 異常が表示後、異常原因を取り除いた後にこのキーを押すと異常表示がリセットされます。

⑥ WELD キー

WELD キーは、READY ランプを点灯させるために必要なキーの1つです。 押すたびに ON と OFF が入れ替わります。

#### ⑦ WELD ランプ(緑色)

WELD ランプは、WELD キーで ON 設定時に点灯し、OFF 設定時に消灯します。

⑧ カーソルキー

カーソルキーは、カーソル移動用のキーです。 項目選択や数値入力時に、カーソルを上下左右に移動させるときに使用します。

9 +、 - + -

+、-キーは、数値加減用のキーです。選択項目の数値の加減させるときに使用します。

10 MENU +-

MENU キーは、画面切り替え用のキーです。 各種設定画面やモニタ画面へ切り替えるときに使用します。

① ENTER キー

ENTER キーは、設定書き込みキーです。 設定を入力した後、必ず ENTER キーを押してデータを書き込んでください。ENTER キーを押 さないでカーソルを移動すると、設定内容を切り替えできません。

#### 12 冷却ファンフィルタカバー

冷却ファンは、内部温度が約40℃以上になると稼動します。 冷却ファンフィルタカバーの内部にフィルタが入っています。 フィルタの清掃/交換を行う際にフィルタカバーを外してください。(12.保守参照)

3. 各部の名称とそのはたらき

# (2)背面

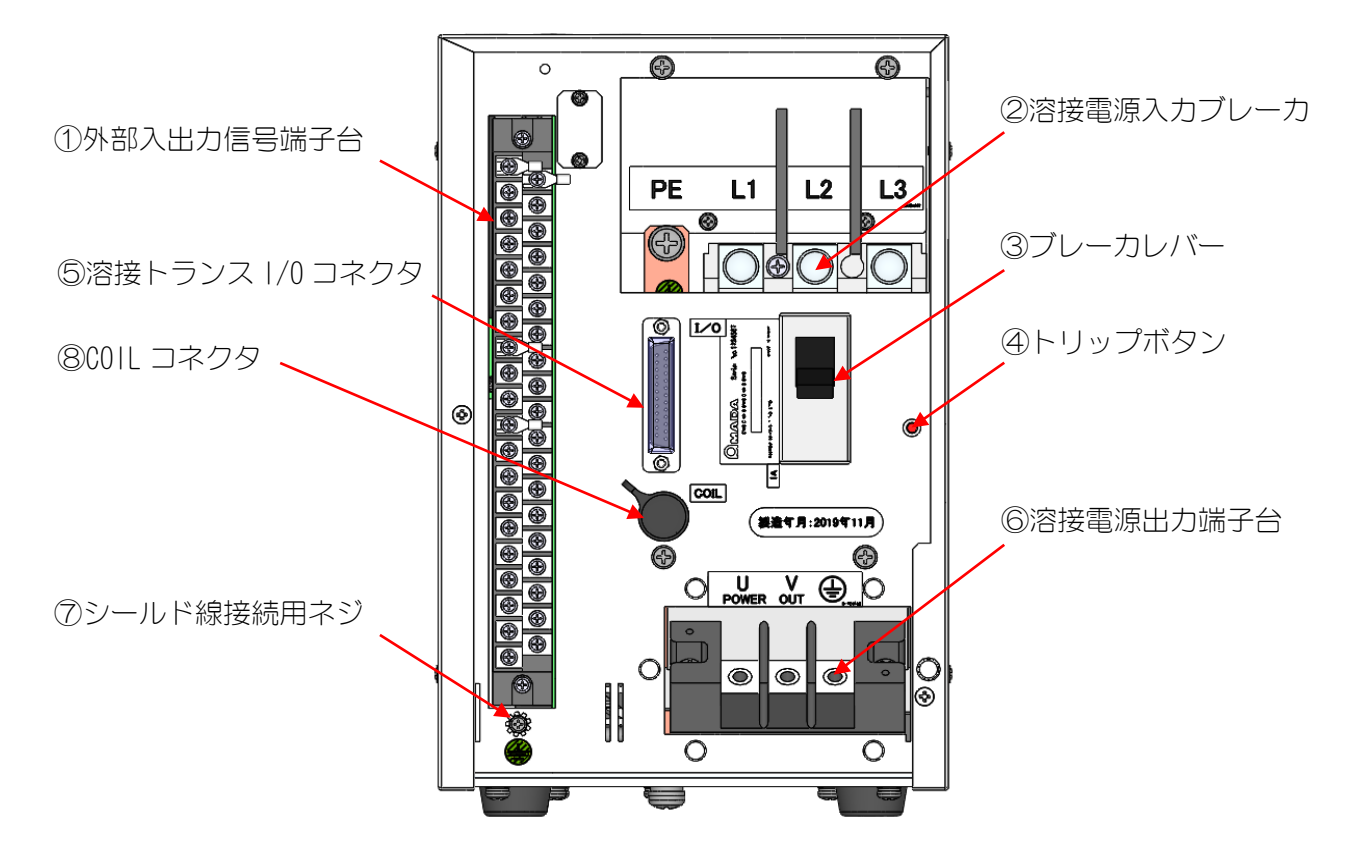

- 外部入出力信号端子台 条件信号の入力や異常信号の出力、外部通信の信号など、入出力信号用の端子台です。
- ② 溶接電源入力ブレーカ

溶接電源3相を接続するブレーカです。 (注)漏電ブレーカではありません。漏電による遮断が必要な場合には別途ご用意ください。

- ③ ブレーカレバー レバーを上げると電源が供給されます。レバーを下げると電源が遮断されます。
- ④ トリップボタン

ブレーカの動作を確認するボタンです。定期的に動作確認を行ってください。

- ⑤ 溶接トランス I/0 コネクタ 当社製溶接トランスのセンスケーブルを接続するコネクタです。
- ⑥ 溶接電源出力端子台

溶接トランスの入力側と接続するための端子台です。

- ⑦ シールド線接続用ネジ
   1/0 のシールド線を接続してください。
- ⑧ COIL コネクタ

他社製インバータトランス使用時にトロイダルコイルを接続するコネクタです。(トロイダ ルコイルは、10.(2)オプション品参照)

## 3. 各部の名称とそのはたらき

# 4. 画面の説明

# (1)STARTING 画面

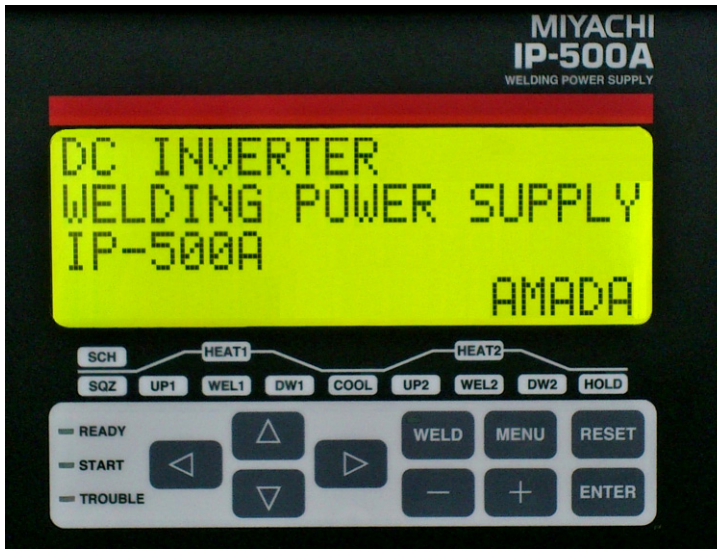

(1) STARTING 画面

STARTING 画面は、溶接電源の起動時に表示します。 溶接電源の起動後、溶接の準備完了するまで10秒間はこの画面を表示し、ブザーが1 度鳴ってから、前回表示していた画面を表示します。 操作パネルの MENU キーを押すごとに、順次画面が切り替わります。(下図参照)

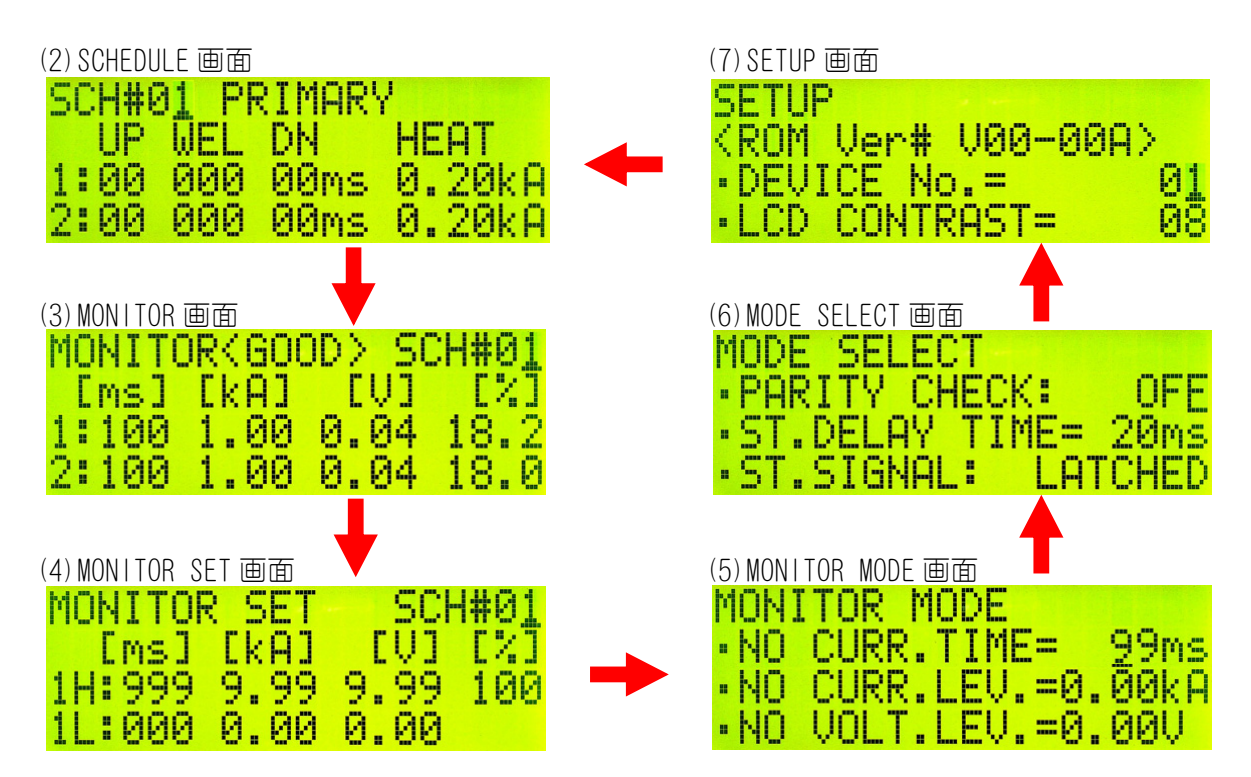

(2)~(7)の画面を表示中に所定の操作を行うと、(8)~(10)の画面を表示します。

(8) 1/0 CHECK 画面

| I/0  | 01234567 | 89ABCDE | F |
|------|----------|---------|---|
| IN:  | *        | *       | * |
| TR:  | *        |         |   |
| OUT: | 0000000  |         |   |

ENTER、+、-キーを同時に1秒間押すと、I/O CHECK 画面を表示します。

(9) INITIALIZE 画面 INITIALIZE ALL DATA CLEAR? NO

RESET、+、-キーを同時に1秒間押すと、INITIALIZE 画面を表示します。

(10) SCHEDULE COPY 画面

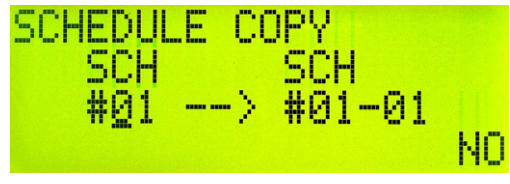

MENU、+、-キーを同時に1秒間押すと、SCHEDULE COPY 画面を表示します。

(11) ERROR 画面

|   | R      | R  | 0  | R |          |    |                               |  |
|---|--------|----|----|---|----------|----|-------------------------------|--|
| C | 0<br>R | DI | Ep |   | E-<br>OF | -1 | 5<br>EXTERNAL<br>THERMO ERROR |  |

エラー発生時に ERROR 画面を表示します。(13. (1) 異常コード一覧参照)

# (2)SCHEDULE 画面

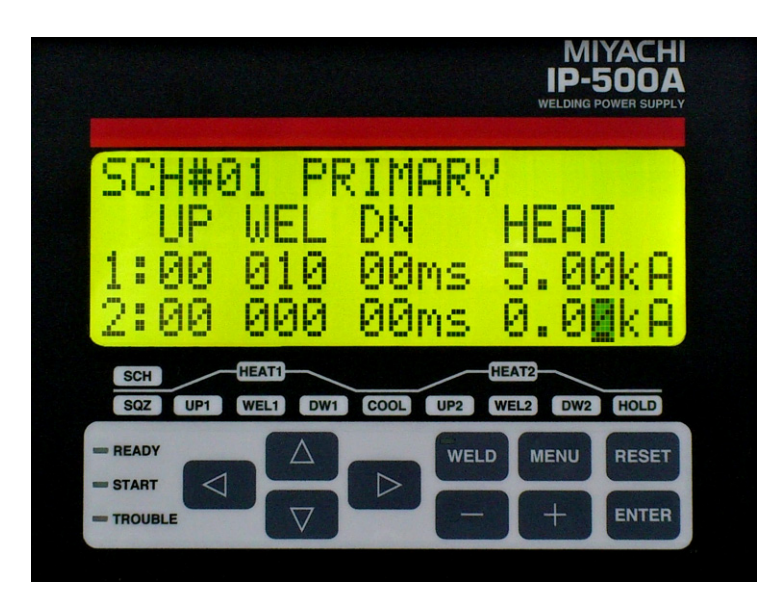

SCHEDULE 画面は、溶接条件の設定を行う画面です。63 条件設定(SCH#01~63)が可能 です。各 SCH の溶接時間や電流などを設定ができます。 カーソルの初期位置は、SCH 番号の1桁目で数字が点滅します。 1行目は固定表示で、SCH#ロロと CTRL (4. (6) ④CTRL 参照)の設定を表示します。 2~10行目の設定表示は、カーソル移動で5,6,7行の表示ブロック、8,9,10行の表示 ブロックの表示が切り替わります。

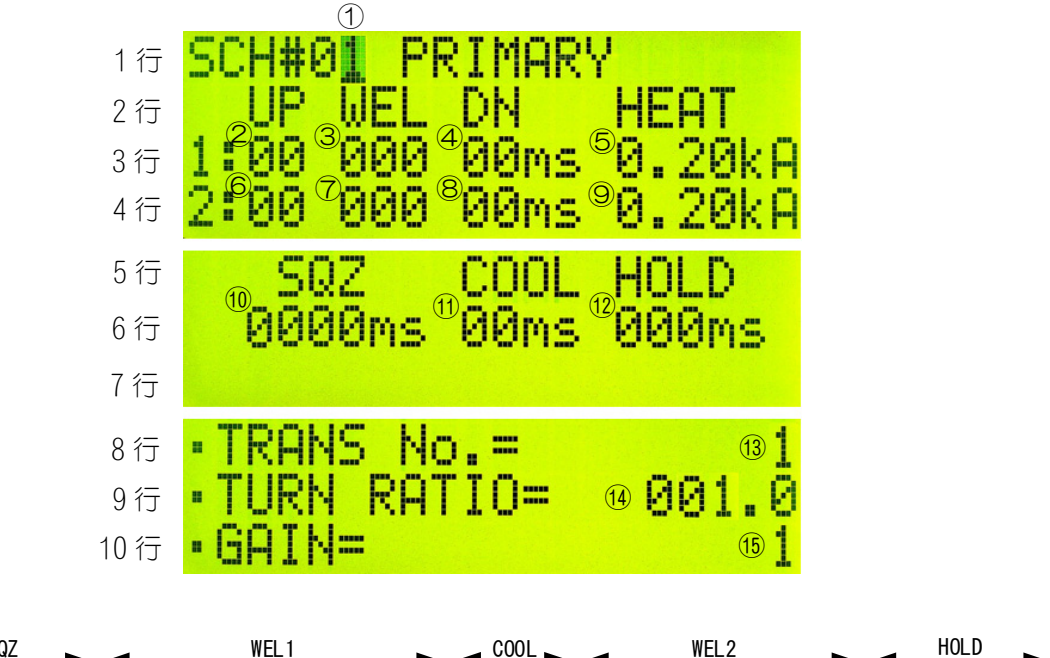

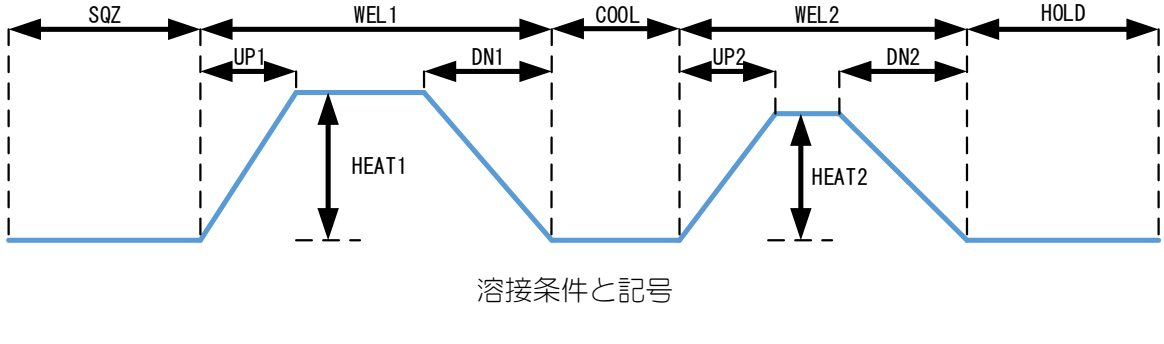

4. 画面の説明

|            | 設定項目               | 設定内容           | 単位 | 設定範囲            | 初期値   | CTRL 設定                 |
|------------|--------------------|----------------|----|-----------------|-------|-------------------------|
| 1          | SCH#               | 条件番号           | -  | 01~63           | 01    |                         |
| 2          | UP1                | アップスロー<br>プ1時間 | ms | 00~99           | 00    |                         |
| 3          | WEL1               | 溶接1時間          | ms | 000~999         | 000   |                         |
| 4          | DN1 ダウンスロー<br>プ1時間 |                | ms | 00~99           | 00    |                         |
| 6          |                    | 溶接1電流          | kA | 0.20~5.00       | 0.20  | PRIMARY/SECONDARY 設定時有効 |
| 0          | ΠΕΑΙΙ              | 溶接1電圧          | V  | 0.20~9.99       | 0.20  | VOLTAGE 設定時有効           |
| 6          | UP2                | アップスロー<br>プ2時間 | ms | 00~99           | 00    |                         |
| $\bigcirc$ | WEL2               | 溶接2時間          | ms | 000~999         | 000   |                         |
| 8          | DN2                | ダウンスロー<br>プ2時間 | ms | 00~99           | 00    |                         |
|            | μελτο              | 溶接2電流          | kA | 0.20~5.00       | 0.20  | PRIMARY/SECONDARY 設定時有効 |
| 9          | ΠΕΑΙΖ              | 溶接2電圧          | V  | 0.20~9.99       | 0.20  | VOLTAGE 設定時有効           |
| 10         | SQZ                | 初期加圧時間         | ms | 0000~9999       | 0000  |                         |
| 1          | COOL               | 冷却時間           | ms | 00~99           | 00    |                         |
| (12)       | HOLD               | 保持時間           | ms | 000~999         | 000   |                         |
| (13)       | TRANS No.          | トランス番号         | -  | 1~5             | 1     |                         |
| 14         | TURN RATIO         | 巻線比            | -  | 001.0~<br>199.9 | 001.0 | PRIMARY 設定時有効           |
| (15)       | GAIN               | コントロール<br>ゲイン  | -  | 1~9             | 1     | SECONDARY/VOLTAGE 設定時有効 |

### 1) SCH#

溶接条件番号を設定します。設定値は01~63の中から選択します。

## ② UP1

溶接1のアップスロープ(溶接電流が徐々に大きくなっていく)時間を設定します。 設定値は0~99msの範囲で設定できます。

#### 3 WEL1

溶接1の溶接電流を流す時間を設定します。 設定値は0~999msの範囲で設定できます。 UP1とDN1の合計がWEL1よりも長くならないようにしてください。この内容が満たされない場合、「E-07 SCHEDULE SET ERROR(条件設定異常)」が表示されます。

#### (4) DN1

溶接1のダウンスロープ(溶接電流が徐々に小さくなっていく)時間を設定します。 設定値は0~99msの範囲で設定できます。

## ⑤ HEAT1

溶接1の電流または電圧の大きさを設定します。 CTRL(4.(6)④CTRL参照)の切り替えにより、設定する内容が変わります。

# 6 UP2

溶接2のアップスロープ(溶接電流が徐々に大きくなっていく)時間を設定します。 設定値は0~99msの範囲で設定できます。

#### ⑦ WEL2

溶接2の溶接電流を流す時間を設定します。 設定値は0~999msの範囲で設定できます。 UP2とDN2の合計がWEL2よりも長くならないようにしてください。この内容が満たされない場合、「E-07 SCHEDULE SET ERROR(条件設定異常)」が表示されます。

#### **8** DN2

溶接2のダウンスロープ(溶接電流が徐々に小さくなっていく)時間を設定します。 設定値は0~99msの範囲で設定できます。

### **9** HEAT2

溶接2の電流または電圧の大きさを設定します。 CTRL (4. (6) ④CTRL 参照)の切り替えにより、設定する内容が変わります。

#### 10 SQZ

ワークに適正な圧力が加わるまでの時間(初期加圧時間)を設定します。 設定値は 0~9999ms の範囲で設定できます。

#### 1) COOL

溶接電流を止めてワークを冷やす時間(冷却時間)を設定します。 設定値は0~99msの範囲で設定できます。

#### 12 HOLD

通電終了後に、溶接電極がワークを保持している時間(保持時間)を設定します。 設定値は 0~999ms の範囲で設定できます。

#### 13 TRANS No.

各溶接条件で使用するトランス番号を設定します。設定範囲は1~5です。 トランス切換器 MA-650A を使用するときに機能します。

#### 14 TURN RATIO

溶接トランスの巻数比を設定します。 設定値は1.0~199.9の範囲で設定できます。

#### 注意

1次定電流ピーク値制御でお使いになるときは、必ず正しい溶接トランスの巻数比を設定してください。間違った値を設定すると、正しい制御ができなくなります。

#### 15 GAIN

コントロールゲインは、2次定電流実効値制御、2次定電圧実効値制御のフィードバック補 正量を設定します。設定値は1~9の範囲で設定可能です。

初期値は「1」となっていますが、電流の立ち上がりが遅い場合は、この数値を大きくする ことで、電流の立ち上がりを速くすることができます。(1次定電流ピーク値制御の場合は 無効です。)

#### 注意

コントロールゲインとは、フィードバック制御の補正量のことです。 コントロールゲインの値を大きくすれば、電流の立ち上がりが速くなりますが、電流波形が オーバーシュートする可能性があります。また、コントロールゲインの値を小さくすれば、 電流波形のオーバーシュートを抑えることができますが、電流の立ち上がりが遅くなります。 本装置では、9段階(1~9)で設定することができます。

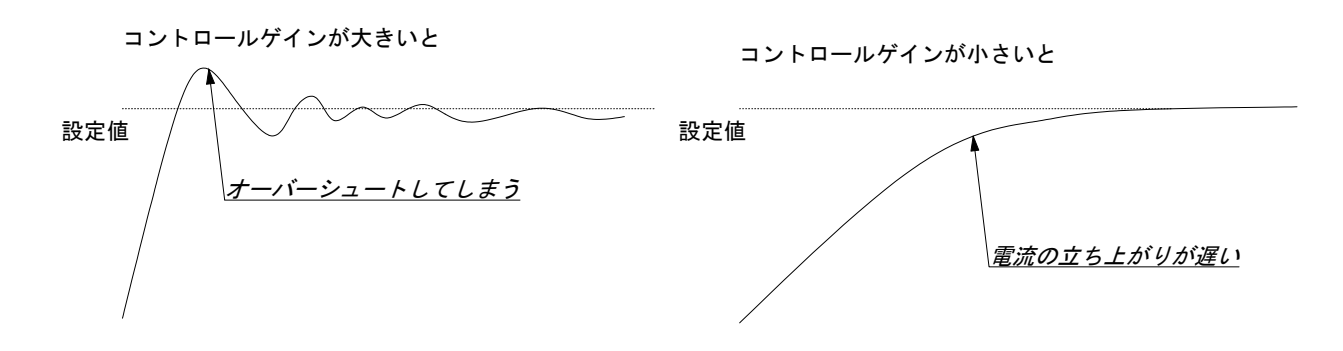

# (3)MONITOR 画面

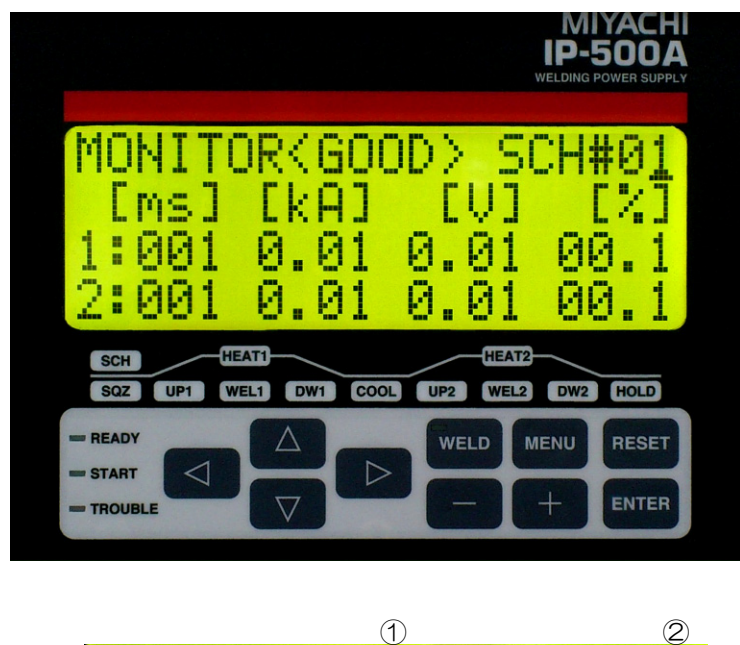

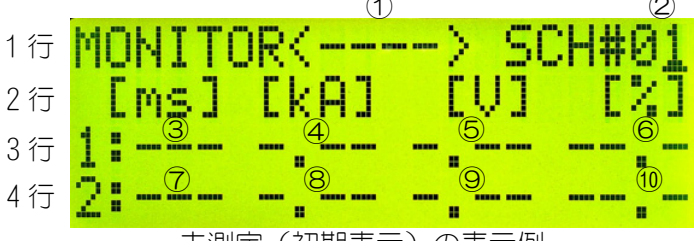

未測定(初期表示)の表示例

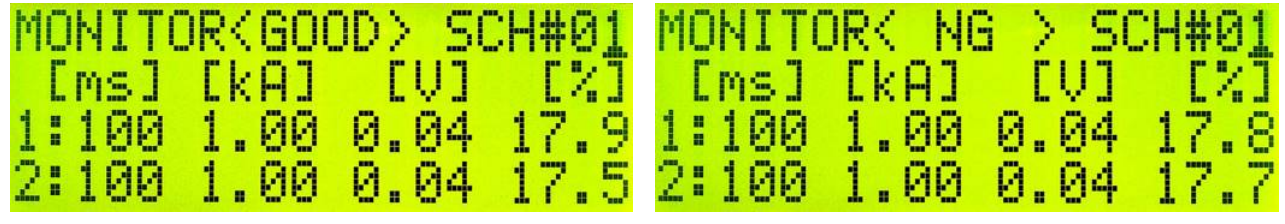

GOOD (溶接正常)時の表示例

NG(溶接異常)時の表示例

MONITOR 画面は、溶接時の作業状態を確認する画面です。各 SCH の溶接結果を表示します。

カーソルの初期位置は、SCH 番号の1桁目で数字が点滅します。

1行目は、判定結果と SCH 番号を表示します。

2行目は、各測定値の単位を表示します。

3行目は、溶接1のモニタ結果を表示します。

4行目は、溶接2のモニタ結果を表示します。

|            | 設定項目                | 設定内容           | 単位 | 設定範囲      | 初期値  |
|------------|---------------------|----------------|----|-----------|------|
| 2          | SCH#                | 条件番号           | -  | 01~63     | 01   |
|            | 表示項目                | 表示内容           | 単位 | 表示範囲      | 初期表示 |
| 1          | <good ng=""></good> | 判定結果           | -  | GOOD/NG   |      |
| 3          | 1-[ms]              | WELD1 時間モニタ値   | ms | 000~999   |      |
| (4)        | 1-[kA]              | WELD1 電流モニタ値   | kA | 0.00~9.99 |      |
| 5          | 1-[V]               | WELD1 電圧モニタ値   | V  | 0.00~9.99 |      |
| 6          | 1-[%]               | WELD1 パルス幅モニタ値 | %  | 00.0~99.9 |      |
| $\bigcirc$ | 2-[ms]              | WELD2 時間モニタ値   | ms | 000~999   |      |
| 8          | 2-[kA]              | WELD2 電流モニタ値   | kA | 0.00~9.99 |      |
| 9          | 2-[V]               | WELD2 電圧モニタ値   | V  | 0.00~9.99 |      |
| 10         | 2-[%]               | WELD2 パルス幅モニタ値 | %  | 00.0~99.9 |      |

# 注意

・通電前に外部入出力信号の条件番号選択入力(端子番号:7~12)で条件番号を変更した場合、MONITOR 画面の SCH#番号(条件番号)は、通電後に自動的に切り替わります。

・⑥⑪のパルス幅は、通電した1次パルス電流の中でパルス幅が1番広かったものを、フルウェーブ時のパルス幅を100%としたときの割合(%)で表示します。

# (4)MONITOR SET 画面

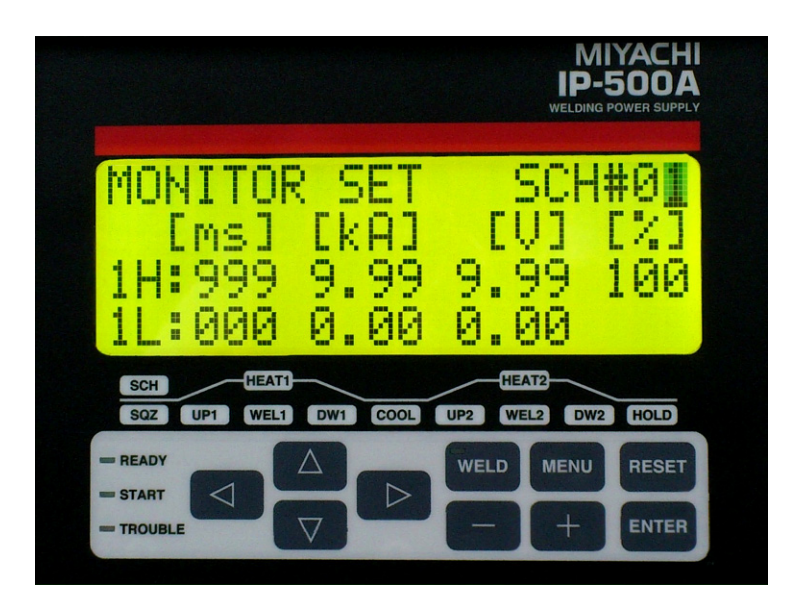

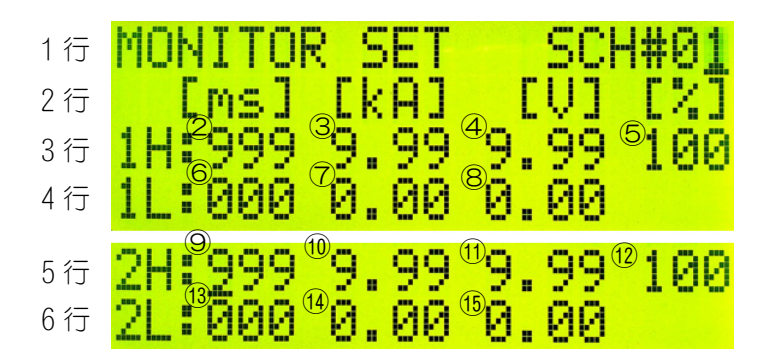

MONITOR SET 画面は、溶接電流や電圧等の上下限判定値を設定する画面です。 カーソルの初期位置は、SCH 番号の1桁目で数字が点滅します。

1、2行目は、SCH番号と各設定値の単位を表示します。

3、4 行目は、各上下限値を設定します。WEL1 設定(3,4 行)と WEL2 設定(5,6 行)間で カーソル移動することで WEL1 設定(3,4 行)と WEL2 設定(5,6 行)の表示を切り替える ことができます。

|            | 設定項目    | 設定内容          | 単位 | 設定範囲      | 初期値  |
|------------|---------|---------------|----|-----------|------|
| 1          | SCH#    | 条件番号          | -  | 01~63     | 01   |
| 2          | 1H-[ms] | WELD1 時間上限値   | ms | 000~999   | 999  |
| 3          | 1H-[kA] | WELD1 電流上限値   | kA | 0.00~9.99 | 9.99 |
| 4          | 1H-[V]  | WELD1 電圧上限値   | V  | 0.00~9.99 | 9.99 |
| 5          | 1H-[%]  | WELD1 パルス幅上限値 | %  | 010~100   | 100  |
| 6          | 1L-[ms] | WELD1 時間下限値   | ms | 0.00~9.99 | 000  |
| $\bigcirc$ | 1L-[kA] | WELD1 電流下限値   | kA | 0.00~9.99 | 0.00 |
| 8          | 1L-[V]  | WELD1 電圧下限値   | V  | 0.00~9.99 | 0.00 |
| 9          | 2H-[ms] | WELD2 時間上限値   | ms | 000~999   | 999  |
| 10         | 2H-[kA] | WELD2 電流上限値   | kA | 0.00~9.99 | 9.99 |

|      | 設定項目    | 設定内容          | 単位 | 設定範囲      | 初期値  |
|------|---------|---------------|----|-----------|------|
| 11   | 2H-[V]  | WELD2 電圧上限値   | V  | 0.00~9.99 | 9.99 |
| 12   | 2H-[%]  | WELD2 パルス幅上限値 | %  | 010~100   | 100  |
| 13   | 2L-[ms] | WELD2 時間下限値   | ms | 0.00~9.99 | 000  |
| 14   | 2L-[kA] | WELD2 電流下限値   | kA | 0.00~9.99 | 0.00 |
| (15) | 2L-[V]  | WELD2 電圧下限値   | V  | 0.00~9.99 | 0.00 |

# (5)MONITOR MODE 画面

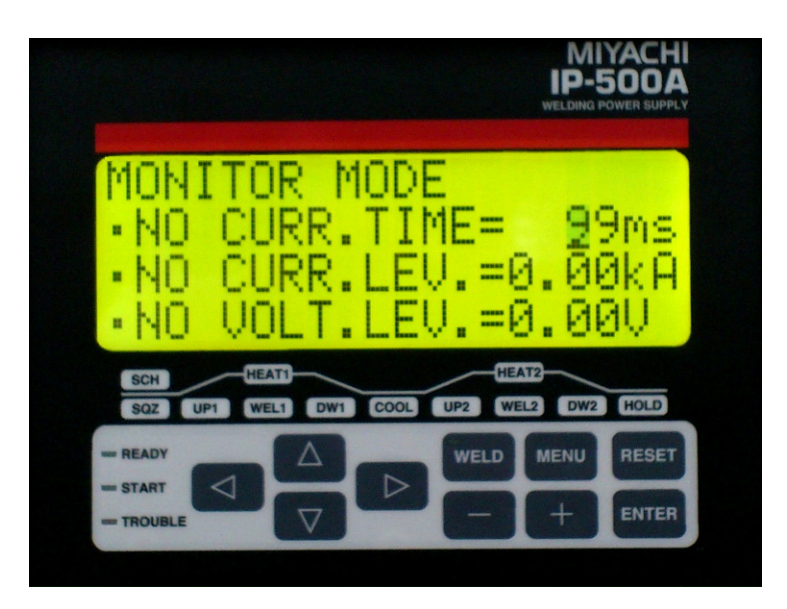

MONITOR MODE 画面は、エラー判定のレベルや上下限判定する時間の範囲などを設定する画面です。

カーソルの初期値は、「NO CURR. TIME= <u>ロ</u>ロms」の2桁目で数字が点滅します。 1行目は固定表示で、MONITOR MODEを表示します。 2行目から6行目までの設定表示は、カーソルで1行ずつ移動します。

「:」は選択項目、「=」数値設定項目を表します。

| 1行 | MONITOR MODE         |
|----|----------------------|
| 2行 | •NO CURR.TIME= "99ms |
| 3行 | •NO CURR.LEV.≝0.00kA |
| 4行 | •NO VOLT.LEV.≝0.00V  |
| 5行 | MON.FST TIME= @15ms  |
| 6行 | MON.SLOPE: ©EXCLUDE  |

|   | 設定項目          | 設定内容         | 単位 | 設定範囲            | 初期値     |
|---|---------------|--------------|----|-----------------|---------|
| 1 | NO CURR. TIME | 無通電検出無視時間    | ms | 01~99           | 99      |
| 2 | NO CURR. LEV. | 無通電検出レベル     | kA | 0.00~9.99       | 0.00    |
| 3 | NO VOLT. LEV. | 無電圧検出レベル     | V  | 0.00~9.99       | 0.00    |
| 4 | MON.FST TIME  | モニタ開始時間      | ms | 00~15           | 15      |
| 5 | MON. SLOPE    | モニタスロープ測定モード | 1  | EXCLUDE/INCLUDE | EXCLUDE |

# 1 NO CURR.TIME

無通電異常/無電圧異常の検出を無視する時間を設定します。この設定時間内であれば、溶接電流が流れなくても「E-08 NO CURRENT ERROR」(無通電異常)および「E-09 NO VOLTAGE ERROR」(無電圧異常)は発生しません。

例えば 3ms 設定の場合、3ms までは溶接電流が流れなくても異常になりません。4ms 以上通電がない場合に異常と判断し、TROUBLE ランプが点灯、LCD 表示部上に異常コードが表示さ

れます。無通電を検出するまでの時間に COOL/HOLD 時間は含まれません。 設定範囲は 1~99ms です。

2 NO CURR. LEV.

「E-08 NO CURRENT ERROR」(無通電異常)と判断する値を設定します。 モニタ値がここで設定した値より低くなると TROUBLE ランプを点灯し、LCD 表示部上に異常 コードを表示し、運転を停止します。

PRIMARY (1 次定電流ピーク値制御)の場合、溶接トランスの2次側を開放して通電すると、1 次側に励磁電流が流れるため、モニタ表示された電流値より若干高めの値を設定してください。

無通電検出レベルの設定範囲は 0~9.99kA です。

## 注意

設定値が 0.00kA(初期値)の場合、無通電異常の判断は行いません。 2次制御時にトロイダルコイルが外れていると、過大な電流が流れる可能性があります。

③ NO VOLT. LEV.

「E-09 NO VOLTAGE ERROR」(無電圧異常)と判断する値を設定します。 モニタ値がここで設定した値より低くなると TROUBLE ランプを点灯し、LCD 表示部上に異常 コードを表示し、運転を停止します。 無電圧検出レベルの設定範囲は 0~9.99V です。

# 注意

設定値が 0.00V(初期値)の場合、無電圧異常の判断を行いません。 2次制御時に電圧検出ケーブルが外れていると、過大な電流が流れる可能性があります。

4 MON. FST TIME

モニタ値(電流・電圧・パルス幅)の測定の開始時間を設定します。 設定範囲は1~15msです。 電流の立ち上がり部分を測定から排除する場合に利用します。 溶接時間がモニタ開始時間より短い場合、モニタ値は表示されません。 また、モニタ値の判定も行われません。

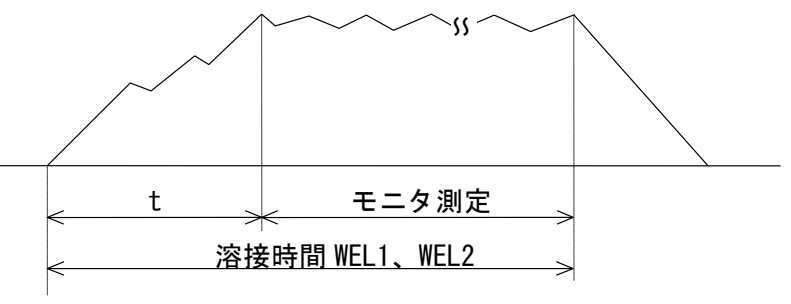

t: MON.FST TIME

5 MON. SLOPE

モニタ表示値にスロープ区間を含めるか含めないかを設定します。 この機能は電流・電圧・パルス幅に適用されます。通電時間は対象外です。

| 設定値     | 説明                   |
|---------|----------------------|
| EXCLUDE | モニタ表示値にスロープ区間は含めません。 |
| INCLUDE | モニタ表示値にスロープ区間は含めます。  |

# (6)MODE SELECT 画面

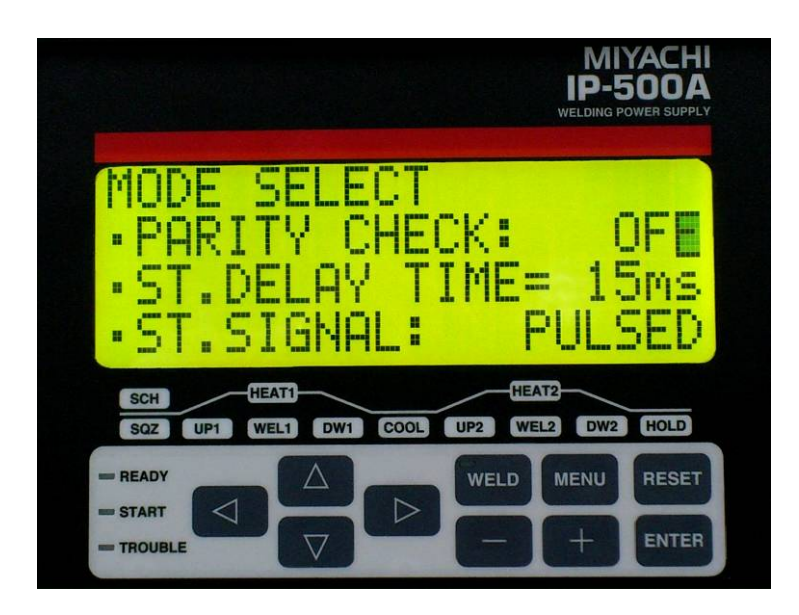

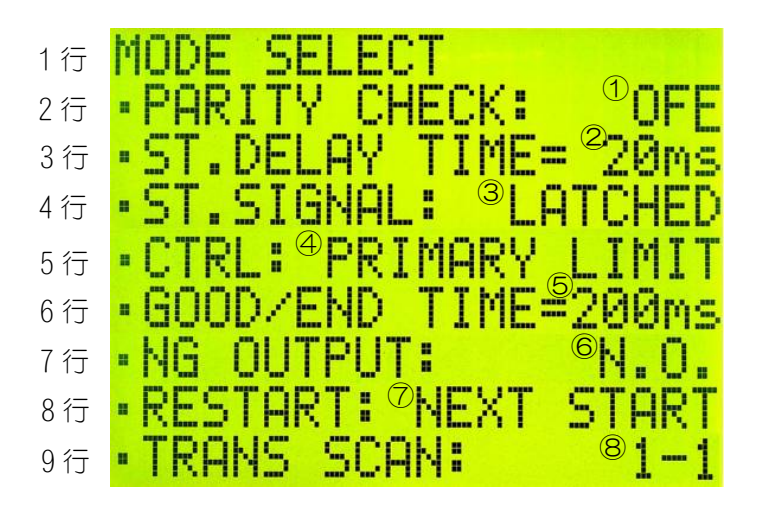

|            | 設定項目          | 設定内容    単位      |    | 設定範囲                                            | 初期値           |
|------------|---------------|-----------------|----|-------------------------------------------------|---------------|
| 1          | PARITY CHECK  | パリティチェック        | -  | ON/OFF                                          | OFF           |
| 2          | ST.DELAY TIME | 起動信号安定時間        | ms | 01~20                                           | 20            |
| 3          | ST. SIGNAL    | 起動モード           | -  | LATCHED/PULSED                                  | LATCHED       |
| 4          | CTRL          | 制御方式            | _  | PRIMARY LIMIT/<br>SECONDARY RMS/<br>VOLTAGE RMS | PRIMARY LIMIT |
| 5          | GOOD/END TIME | GOOD/END 信号出力時間 | ms | 000~200                                         | 200           |
| 6          | NG OUTPUT     | 異常出力設定          | -  | N. O. /N. C.                                    | N. C.         |
| $\bigcirc$ | RESTART       | 再起動方法の選択        | -  | RESET/NEXT START                                | RESET         |
| 8          | TRANS SCAN    | トランススキャン        | _  | 0FF/1-1/1-2/1-3/<br>1-4/1-5                     | OFF           |

#### 1 PARITY CHECK

条件番号選択入力(端子番号:7~12)の信号線断線による不具合を検出できます。 「ON」の場合、条件番号選択入力の信号線とパリティ入力(端子番号:13)の信号線の閉路本 数の合計が常に奇数になるように設定してください。偶数の場合、「E-O4 PARITY ERROR」(パ リティ異常)が表示されます。

「OFF」の場合、パリティチェックは行いません。

(注1 スケジュール番号と条件番号選択入力端子を参照)

## 2 ST. DELAY TIME

起動信号(1ST, 2ND)を入力してから、動作が開始するまでの時間を設定します。 確定した SCH 番号の条件設定内容が適正でない場合は「E-07 SCHEDULE SET ERROR」(条件設 定異常)が表示されます。(適正条件は、13.(1)異常コードー覧表 - E-07 参照) 起動信号を入力後、設定時間内に起動信号が切れた場合は動作を開始しません。 設定範囲は 1~20ms です。

例)

図(A)では ST. DELAY TIME の設定時間経過時点で SCH1 と SCH8 が ON のため、 SCH9 (1+8=9) の条件で溶接を行います。

図(B)では SCH8 だけが ON のため、SCH 8の条件で溶接を行います。

SCH16 および 32 は、ST. DELAY TIME の設定時間経過時点で OFF になっているため、無効となります。

(A)

(B)

|       | ST. DELAY TIME | 設定時間            |       | ST. DELAY TIME | 設定時間     |
|-------|----------------|-----------------|-------|----------------|----------|
|       | ×              | <u>`</u>        |       | ×              | <u> </u> |
| 2ND   | OFF            | ON              | 2ND   | OFF            | ON       |
| SCH1  | OFF            | ON              | SCH1  | OFF            | 0FF      |
| SCH2  | OFF            | 0FF             | SCH2  | OFF            | OFF      |
| SCH4  | OFF            | OFF             | SCH4  | OFF            | OFF      |
| SCH8  | OFF            | <del>(</del> 0N | SCH8  | OFF            |          |
| SCH16 | OFF            | OFF             | SCH16 | OFF            | ON       |
| SCH32 | OFF            | 0FF             | SCH32 | ON             | OFF      |

#### 3 ST. SIGNAL

溶接シーケンスを開始するための起動信号(2ND)の入力方法を設定します。

| 設定値     | 説明                                                                  |
|---------|---------------------------------------------------------------------|
| LATCHED | スクイズ時間終了までに起動信号が切れると溶接シーケンスを中断し<br>ます。                              |
| PULSED  | ST.DELAY TIME で設定された時間以上入力された場合、それ以降に 2ND 信号が切れても溶接シーケンスを最後まで実行します。 |

## (4) CTRL

溶接電流の制御方式を下表の3種類の中から選択することができます。

| 設定値                            | 説明                  |  |
|--------------------------------|---------------------|--|
| PRIMARY LIMIT                  | 1 次定電流ピーク値制御で通電します。 |  |
| SECONDARY RMS                  | 2 次定電流実効値制御で通電します。  |  |
| VOLTAGE RMS                    | 2 次定電圧実効値制御で通電します。  |  |
| (注) インバー ロゴ ※ 控電 酒の制御 古ゴ ち 会昭) |                     |  |

(注2 インバータ式溶接電源の制御万式を参照)

#### (5) GOOD/END TIME

溶接シーケンスが完了した後に、GOOD 信号および END 信号を出力する時の出力時間を設定 できます。設定範囲は 0~200ms です。

Omsの場合、次の1STまたは2ND信号の入力が確定するまで出力を保持します。

#### 6 NG OUTPUT

NG1 (ERROR) 信号および NG2 (CAUTION) 信号の出力モードを設定します。(6. インタフェース参 照)

| 設定値   | 説明                                |
|-------|-----------------------------------|
| N. C. | 正常時に閉路/異常時に開路します。(Normally Close) |
| N. O. | 正常時に開路/異常時に閉路します。(Normally Open)  |

#### 7 RESTART

溶接シーケンス終了後に以下のエラーが発生した場合の再起動方法と NG1 (ERROR) 信号およ び NG2 (CAUTION) 信号の出力動作を選択します。

- ・「E-08 NO CURRENT ERROR(無通電異常)」
- ・「E-09 NO VOLTAGE ERROR(無電圧異常)」
- ・「E-11 OUT LIMIT OF CURRENT ERROR(電流上下限範囲外)」
- ・「E-12 OUT LIMIT OF VOLTAGE ERROR(電圧上下限範囲外)」
- ・「E-13 OUT LIMIT OF TIME ERROR(通電時間範囲外)」
- ・「E-14 OUT LIMIT OF PULSE WIDTH ERROR(パルス幅上限範囲外)」

| RESET                      | <ul> <li>• NG1 (ERROR) 信号を出力します。(上記以外のエラー発生時と同様)</li> <li>• TRANS SCAN (※1) 使用時、途中の条件番号(SCH #) で上記エラーが発生した場合は、その時点の条件番号(SCH #) で終了します。</li> </ul>                                                                                                    |
|----------------------------|----------------------------------------------------------------------------------------------------|
| •                          | ・RESET キーまたは RESET 信号の入力で解除が可能です。                                                                                                    |
| •<br>•<br>NEXT START<br>•F | <ul> <li>NG2 (CAUTION) 信号を出力します。</li> <li>TRANS SCAN (※1) 使用時、途中の条件番号 (SCH #) で上記エラーが発生した場合でも、最後の条件番号 (SCH #) まで通電します。</li> <li>RESET キーまたは RESET 信号の入力で解除が可能です。</li> <li>RESET キーまたは RESET 信号の入力がない場合でも、起動信号 (1ST, 2ND)入力でエラーを解除し、次のシーケンスを開始することが可能です。</li> </ul> |

(※1) IRANS SUAN については、 ⑧TRANS SUAN 参照

#### **(8)** TRANS SCAN

トランス切替機能のモードを選択します。

IP-500A はオプションのトランス切替器 MA-650A を接続することで、最大5台の溶接トランスの切替が可能になり、選択した条件番号から連続した条件番号を順に通電させることができます。本設定の「1-2」~「1-5」についてはトランス切替器 MA-650A を接続した場合に選択してください。

また、本設定によってサーモ信号入力の検出を外部インタフェースで行うか、溶接トランス I/0 コネクタで行うかが切り替わります。

| 設定値 | 説明                                                                                                    |
|-----|----------------------------------------------------------------------------------------------------|
| OFF | 弊社以外の溶接トランスを接続する場合に設定します。<br>背面パネルの溶接トランス 1/0 コネクタを使用しない場合に設定します。                                                                                                    |
| 1-1 | 弊社の溶接トランスを接続する場合は、「1-1」から「1-5」のいずれかを設定し<br>てください。背面パネルの溶接トランス I/O コネクタを使用します。<br>選択した条件番号(SCH n)から順番に、n+1、n+2、n+3、n+4 と連続した条件番号<br>の通電を行います。このとき、各条件の SCHEDULE 画面で設定したトランス番号<br>で順に通電します。<br>「1-1」:選択した SCH のみ通電します。弊社の溶接トランス接続時はトランスと |
| 1-2 | 1 対 1 の接続であっても、この設定にしてください。<br>「1-2」: 選択した SCH から 2 つの連続した SCH を順に通電します。<br>「1-3」: 選択した SCH から 3 つの連続した SCH を順に通電します。<br>「1-4」: 選択した SCH から 4 つの連続した SCH を順に通電します。<br>「1-5」: 選択した SCH から 5 つの連続した SCH を順に通電します。                        |
|     | ※SCH63 を選択した場合、最初に SCH63 を通電し、次に SCH1、SCH2・・・と順<br>に通電します。                                                                                                    |
| 1-3 | 例)<br>SCH2, 3, 4, 5, 6 のトランス番号を 4, 2, 3, 5, 1 とし、SCH2 を選択して起動した場合、<br>最初に SCH2 (TR4)を通電し、順番に SCH3 (TR2)、SCH4 (TR3)、SCH5 (TR5)、SCH6 (TR1)<br>と通電していきます。(下図参照)                                                                           |
| 1-4 |                                                                                                    |
|     | TR4     TR2     TR3     TR5     TR1       溶接シーケンス     SCH2     SCH3     SCH4     SCH5     SCH6       (SQZ~HOLD)     C                                                                                                    |
| 1-5 | END                                                                                                    |
|     | A:ST. DELAY TIME B:13ms 以下 C:GOOD/END TIME                                                                                                    |

注1 スケジュール番号と条件選択入力選択端子

|           |       |       |       | ●:閉路    | <u>空欄</u> :月 | <b>乳路</b> |        |
|-----------|-------|-------|-------|---------|--------------|-----------|--------|
| SCHEDULE# | SCH 1 | SCH 2 | SCH 4 | SCH 8   | SCH16        | SCH32     | PARITY |
| 1         |       |       |       |         |              |           |        |
| 2         |       |       |       |         |              |           |        |
| 3         |       |       |       |         |              |           |        |
| 4         |       |       | •     |         |              |           |        |
| 5         |       |       | •     |         |              |           |        |
| 6         |       |       |       |         |              |           |        |
| 7         |       |       |       |         |              |           |        |
| 8         |       |       |       |         |              |           |        |
| 9         |       |       |       |         |              |           |        |
| 10        |       |       |       |         |              |           |        |
| 11        |       |       |       |         |              |           |        |
| 12        |       |       |       |         |              |           |        |
| 13        |       |       |       |         |              |           |        |
| 14        |       |       |       |         |              |           |        |
| 15        |       |       |       |         |              |           |        |
| 16        |       |       |       |         |              |           |        |
| 17        |       |       |       |         |              |           |        |
| 18        |       |       |       |         |              |           |        |
| 19        |       |       |       |         |              |           |        |
| 20        |       |       |       |         |              |           |        |
| 21        |       |       |       |         |              |           |        |
| 22        |       |       |       |         |              |           |        |
| 23        |       |       |       |         |              |           |        |
| 24        |       |       |       |         |              |           |        |
| 25        |       |       |       |         |              |           |        |
| •         |       |       |       |         |              |           |        |
| •         |       | ļ     |       |         |              |           |        |
| •         |       | ļ     |       |         |              |           |        |
| •         | ļ     | ļ     |       | <b></b> |              |           |        |
| :         |       |       |       |         |              |           |        |
| 60        |       | ļ     |       |         |              |           |        |
| 61        |       |       |       |         |              |           |        |
| 62        |       |       |       |         |              |           |        |
| 63        |       |       |       |         |              |           |        |

## 注2 インバータ式溶接電源の制御方式

インバータ式溶接電源の制御方式の説明は下表のとおりです。

| 制御方式                                              | 特徴                                                                                                    | 用途                                                                                                   | 制御の仕組み                                                                                                    |
|---------------------------------------------------|----------------------------------------------------------------------------------------------------|----------------------------------------------------------------------------------------------------|----------------------------------------------------------------------------------------------------|
| PRIMARY LIMIT<br>1 次定電流ピーク値<br>制御<br>(PWM ピーク値制御) | 溶接トランス 2 次側への<br>トロイダルコイルの接続<br>が不要。<br>インバータトランスの巻<br>数比の設定が必要。<br>トランス内部での損失は<br>考慮されない。<br>実効値制御と比較して電<br>流の立ち上がりが速いが、<br>電流リップルの大小によ<br>って実効電流が変化する。 | メッキされた金属や異種<br>金属の溶接等に使用され<br>る。                                                                     | 設定電流とトランス巻数比から<br>求めた 1 次電流を電流リミッタ<br>として、溶接電源内部に搭載さ<br>れている電流センサにより検出<br>された 1 次電流が、電流リミッ<br>タに到達したときにスイッチン<br>グを OFF するようなパルス幅制<br>御を行う。 |
| SECONDRY RMS<br>2 次定電流制御<br>(PWM 実効値制御)           | 溶接電流を直接検知しな<br>がら通電制御するので、電<br>流精度が 1 次定電流制御<br>に比べて高い。                                                                                                  | 一般的な溶接で、多く利用<br>される。                                                                                 | トロイダルコイルで溶接電流を<br>検出し、制御周波数ごとに演算<br>して求めた測定電流と設定電流<br>を比較して、その差がゼロにな<br>るようにパルス幅制御を行う。                                                     |
| VOLTAGE RMS<br>2 次定電圧制御<br>(PWM 実効値制御)            | 電極間の電圧によって制<br>御するため、立ち上がりか<br>らの電圧を一定にし、電流<br>を抑えることでスプラッ<br>シュのない溶接が可能。                                                                                | 固有抵抗の高い材質の溶<br>接、クロスワイヤなどの接<br>触抵抗の高いワークの溶<br>接、通電初期の抵抗変化が<br>大きいプロジェクション<br>溶接等で爆飛を抑えるた<br>めに使用される。 | 電圧検出ケーブルにより電極間<br>電圧を検出し、制御周波数ごと<br>に演算して求めた測定電圧と設<br>定電圧を比較して、その差がゼ<br>ロになるようにパルス幅制御を<br>行う。                                              |

## 注3 外部入出力信号のサーモ信号入力について

TRANS SCAN の設定が OFF 設定時のみ、外部インタフェースのサーモ信号入力用の THERMOSTAT (端子番号:22) が有効になり、サーモ信号入力が開放時は「E-15 TRIP OF EXTERNAL THERMO ERROR(外部トランスサーモ異常)」が発報されます。

TRANS SCAN の設定が OFF 以外で設定された場合は、外部インタフェースではなく、別売のセンスケーブルを通して溶接トランス I/O コネクタに入力されるサーモセンサからの信号でサーモ異常を検出するシステムになります。

弊社製インバータ式溶接トランスと組み合わせて使用する場合に設定してください。

# (7)SETUP 画面

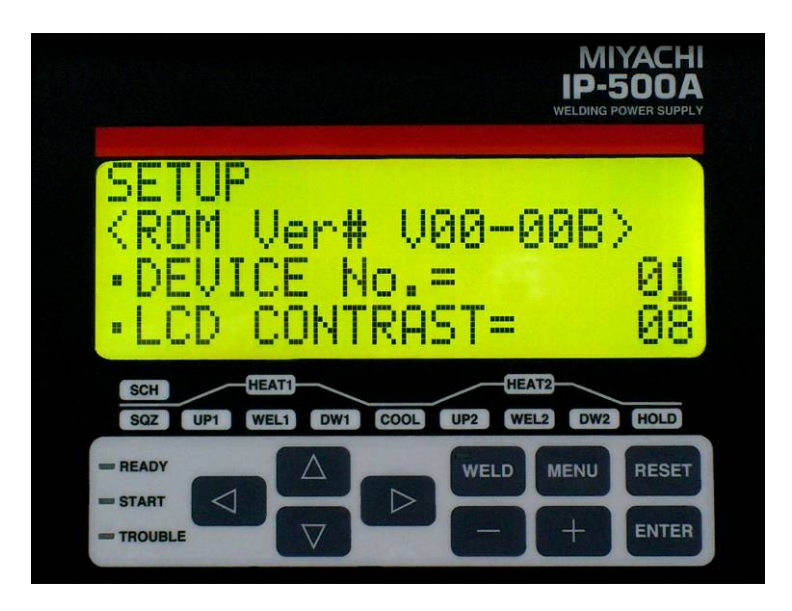

SETUP 画面は、本製品の基本設定と通信の設定を行う画面です。 カーソルの初期値は「DEVICE No.= ロロ」の1桁目で数字が点滅します。 1行目は画面名「SETUP」を表示します(固定)。 2行目から6行目までの設定表示は、カーソルで1行ずつスクロール移動します。

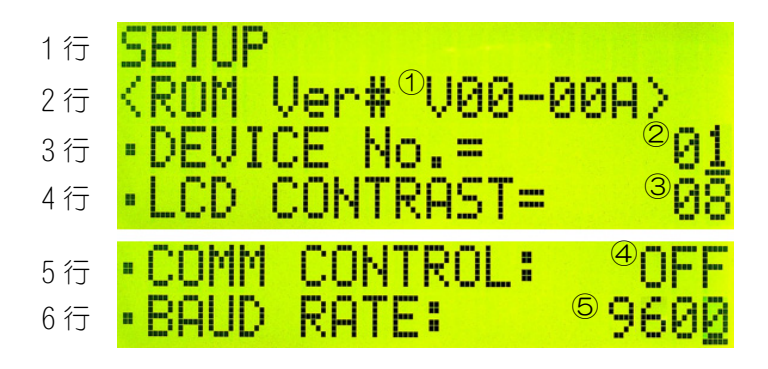

|     | 項目           | 項目内容       | 表示内容             | <b>P</b> 4 |
|-----|--------------|------------|------------------|------------|
| 1   | ROM Ver#     | プログラムバージョン | V**-***          | :          |
|     | 設定項目         | 設定内容       | 設定範囲             | 初期値        |
| 2   | DEVICE No.   | 装置番号       | 01~31            | 01         |
| 3   | LCD CONTRAST | LCD コントラスト | 01~16            | 08         |
| (4) | COMM CONTROL | 通信機能       | 0FF/>/<->        | OFF        |
| 5   | BAUD RATE    | ボーレート      | 9600/19200/38400 | 9600       |

(1) ROM Ver#

IP-500A のプログラムバージョンを表示します。(※表示のみで設定はなし)

#### 2 DEVICE No.

お使いの本製品の認識番号を入力します。設定範囲は 1~31 です。 本製品を複数台使用する場合、1 台目に 01、2 台目に 02、3 台目に 03 とそれぞれ入力して ください。

## **③** LCD CONTRAST

LCD 表示上の文字の濃度を設定します。設定範囲は1~16 です。 数値が大きいほど文字が濃くなります。

# (4) COMM CONTROL

通信機能を選択します。

| 設定値 | 説明          |
|-----|-------------|
| OFF | 通信を行いません。   |
| >   | 片方向通信を行います。 |
| <-> | 双方向通信を行います。 |

## (5) BAUD RATE

外部通信速度を選択します。

| 設定値   | 説明                 |
|-------|--------------------|
| 9600  | 9600bps で通信を行います。  |
| 19200 | 19200bps で通信を行います。 |
| 38400 | 38400bps で通信を行います。 |

# (8) I/0 CHECK 画面

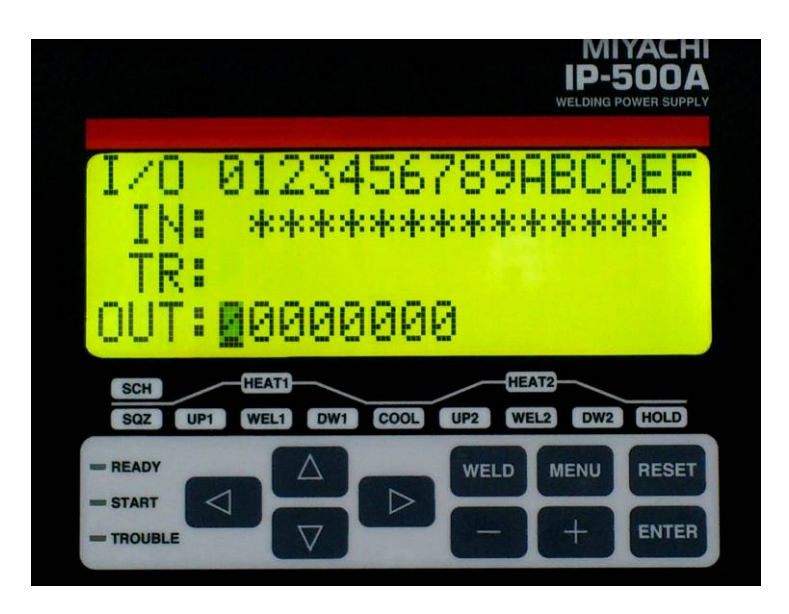

|/0 CHECK 画面は、外部 |/0 の入出力を確認する画面です。 ENTER、+、-キーを同時に1秒間押すと、|/0 CHECK 画面を表示します。 以下のどの画面からも移動可能です。

- ・SCHEDULE 画面
- ・MONITOR 画面
- ・MONITOR SET 画面
- ・MONITOR MODE 画面
- ・MODE SELECT 画面
- ・SETUP 画面

|   | 表記  | 表記内容                     | 説明                         |
|---|-----|--------------------------|----------------------------|
| 1 | I N | 外部インタフェースの入力信号           | 入力 ON の場合「*」、OFF の場合「(空欄)」 |
| 2 | TR  | 溶接トランス I/O コネクタの入<br>力信号 | 入力 ON の場合「*」、OFF の場合「(空欄)」 |
| 3 | OUT | 外部インタフェースの出力信号           | 出力 ON の場合「1」、OFF の場合「0」    |

IN および TR の番号と入力信号の関係、OUT の番号と出力信号の関係は下表を参照してください。

MENU キーを押すと SCHEDULE 画面に切り替わります。

|     | 信号名           |               |               |                |                  |                |      |       |       |        |                |       |             |               |               |        |
|-----|---------------|---------------|---------------|----------------|------------------|----------------|------|-------|-------|--------|----------------|-------|-------------|---------------|---------------|--------|
|     | 0             | 1             | 2             | 3              | 4                | 5              | 6    | 7     | 8     | 9      | Α              | В     | С           | D             | E             | F      |
| IN  | STOP          | 1ST           | 2ND           | SCH1           | SCH2             | SCH4           | SCH8 | SCH16 | SCH32 | PARITY | WELD<br>ON/OFF | RESET | KEY<br>LOCK | WELD1<br>STOP | WELD2<br>STOP | THERMO |
| TR  | TR1<br>THERMO | TR2<br>THERMO | TR3<br>THERMO | TR4<br>THERMO  | TR5<br>THERMO    |                |      |       |       |        |                |       |             |               |               |        |
| OUT | READY         | GOOD          | END           | NG1<br>(ERROR) | NG2<br>(CAUTION) | WELD<br>SIGNAL | SOL  | (未使用) |       |        |                |       |             |               |               |        |

1ST および 2ND 信号入力時は、I/O CHECK 画面から他の画面に移ることはできません。 NG1 (ERROR) 信号および NG2 (CAUTION) 信号は、NG OUTPUT (異常出力設定) の設定に依存 しません。

# (9)INITIALIZE 画面

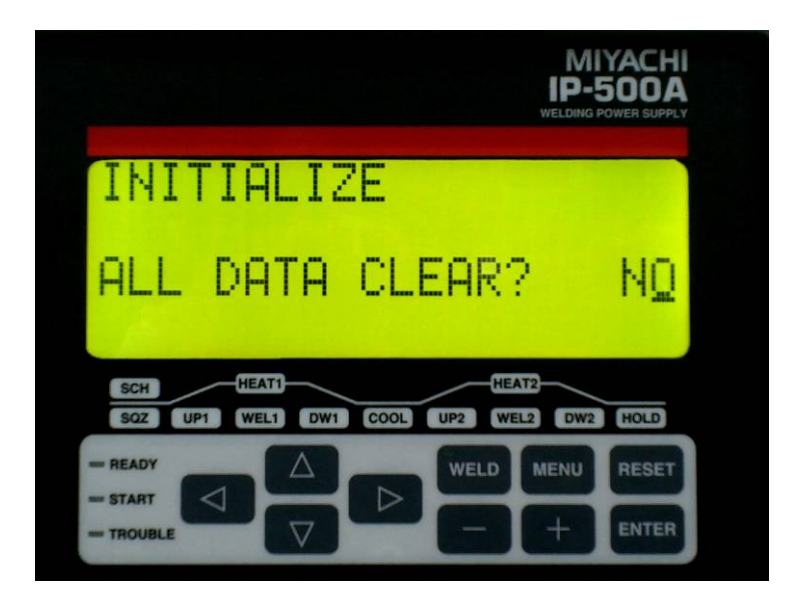

INITIALIZE 画面は、全データの初期化を行う画面です。 RESET、+、-キーを同時に1秒間押すと、INITIALIZE 画面を表示します。 以下のどの画面からも移動可能です。

- ・SCHEDULE 画面
- ・MONITOR 画面
- ・MONITOR SET 画面
- ・MONITOR MODE 画面
- ・MODE SELECT 画面
- ・SETUP 画面

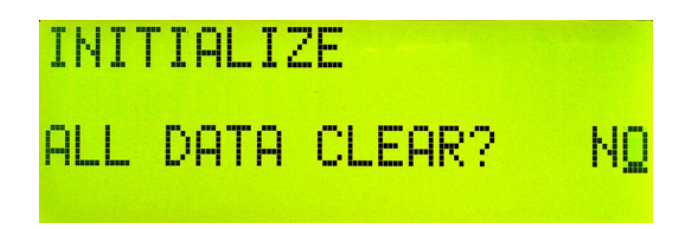

「ALL DATA CLEAR?」のメッセージの右側に表示される選択肢を、+/-キーを押して「YES」か「NO」のいずれかに合わせ、ENTER キーを押してください。 「NO」を選択して ENTER キーを押すと、初期化を行わずに SCHEDULE 画面に戻ります。 「YES」を選択して ENTER キーを押すと、初期化を開始します。 初期化が終了すると、「DATA CLEAR FINISHED!」を表示します。

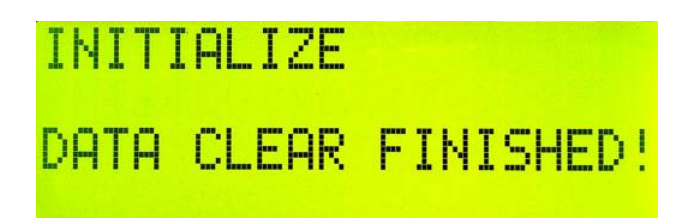

**4. 画面の説明** 4-22

MENU キーまたはカーソルキーを押すと SCHEDULE 画面に戻ります。

# (10) SCHEDULE COPY 画面

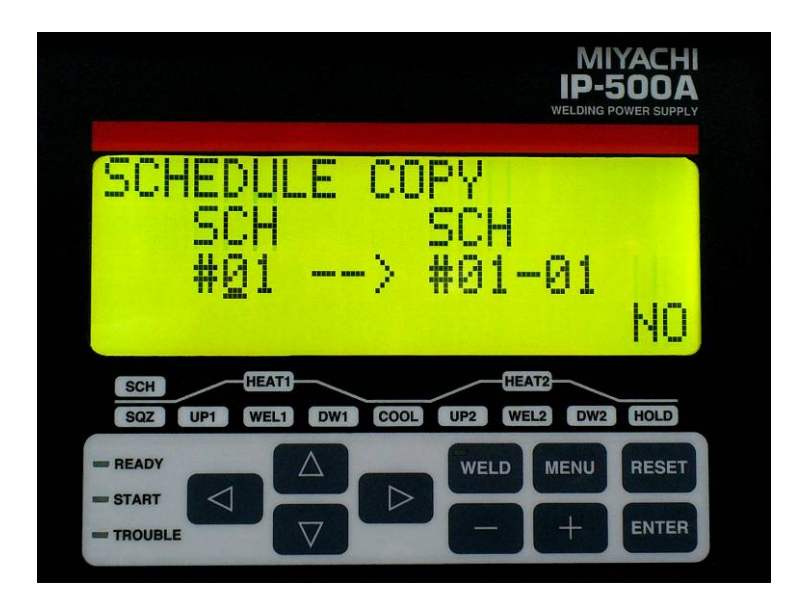

SCHEDULE COPY 画面は、条件のコピーを行う画面です。 MENU、+、-キーを同時に1秒間押すと、SCHEDULE COPY 画面を表示します。 以下のどの画面からも移動可能です。

- ・SCHEDULE 画面
- ・MONITOR 画面
- ・MONITOR SET 画面
- ・MONITOR MODE 画面
- ・MODE SELECT 画面
- ・SETUP 画面

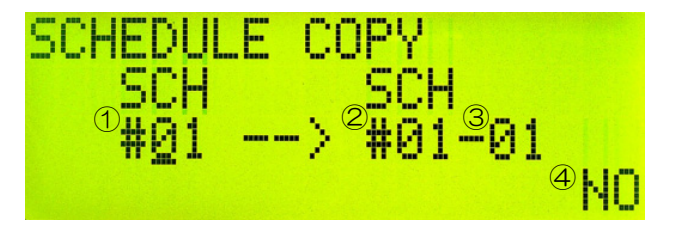

①コピー元 SCH 番号: 01~63(初期値は 01)

②コピー先先頭 SCH 番号: 01~63(初期値は 01)

③コピー先最終 SCH 番号:01~63(初期値は 01)

④コピー開始の確認:YES、NO(初期値はNO)。+キーを押すと[YES]、-キーを押すと
 [NO]に切り替わります。

※ ②、③の設定値は、②≦③となるように設定してください。

「NO」を選択し ENTER キーを押すと、コピーを行わずに SCHEDULE 画面に戻ります。 「YES」を選択し ENTER キーを押すと、コピーを開始します。 コピーが終了すると、「SCH COPY FINISHED!!」を表示します。
# SCHEDULE COPY SCH COPY FINISHED!!

MENU キーまたはカーソルキーで SCHEDULE 画面に戻ります。

- 例 1) SCH#01 の条件を SCH#02 の条件にコピーする場合
  - 「#01 → #02-02」に設定。SCH#01 の条件を SCH#02 の条件にコピーします。
- 例 2) SCH#01 の条件を SCH#02 から SCH#05 の条件にコピーする場合 「#01 → #02-05」に設定。SCH#01 の条件を SCH#02 から SCH#05 の条件にコピー します。

### (11) ERROR 画面

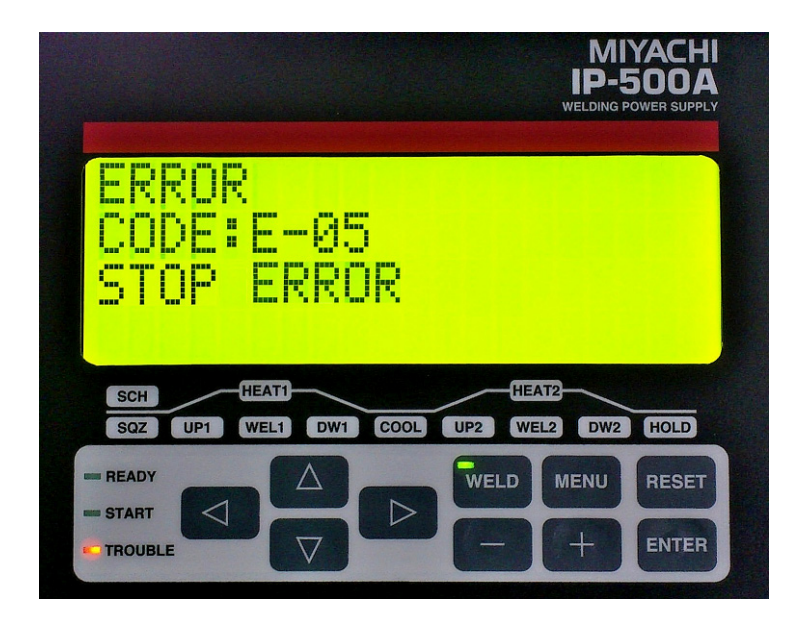

ERROR 画面は、異常発生時に表示する画面です。(13.(1)異常コード一覧参照)

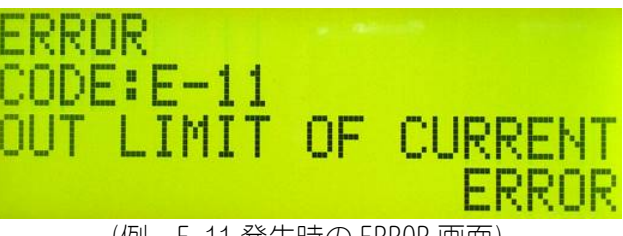

(例. E-11 発生時の ERROR 画面)

MODE SELECT 画面の RESTART (再起動方法)設定により、エラー解除方法が異なります。 (下表参照)

| RESTART 設定 | エラー解除方法                                                                                                    |
|------------|----------------------------------------------------------------------------------------------------|
| RESET      | ・RESET キー<br>・RESET 信号入力                                                                                                    |
|            | ・RESET キー<br>・RESET 信号入力<br>・溶接シーケンス終了後に以下のエラーが発生した場合、起動信号<br>(1ST, 2ND)入力でエラーを解除し、次のシーケンスを開始。                                                                                                    |
| NEXT START | 「E-08 NO CURRENT ERROR」(無通電異常)<br>「E-09 NO VOLTAGE ERROR」(無電圧異常)<br>「E-11 OUT LIMIT OF CURRENT ERROR」(電流上下限範囲外)<br>「E-12 OUT LIMIT OF VOLTAGE ERROR」(電圧上下限範囲外)<br>「E-13 OUT LIMIT OF TIME ERROR」(通電時間範囲外)<br>「E-14 OUT LIMIT OF PULSE WIDTH ERROR」(パルス幅上限範囲外) |

4. 画面の説明

ERROR 画面の表示中はブザーが鳴り続けます。

## 5. 設置と接続

### 1)設置場所について

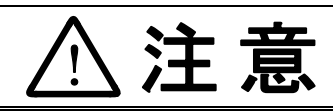

本装置は倒れたり、落下したりすることのない場所に設置し、地面に水平な状態にしてお使いください。

傾けたり倒したりして使用すると、故障の原因となります。

装置を設置する際は、下図を参考にして、放熱効果を高めるため周囲の壁から離して ください。

装置後部は出力端子カバーの配線取出口先端から 100mm 以上離してください。 装置は空冷ですので、密閉された場所に設置しないでください。

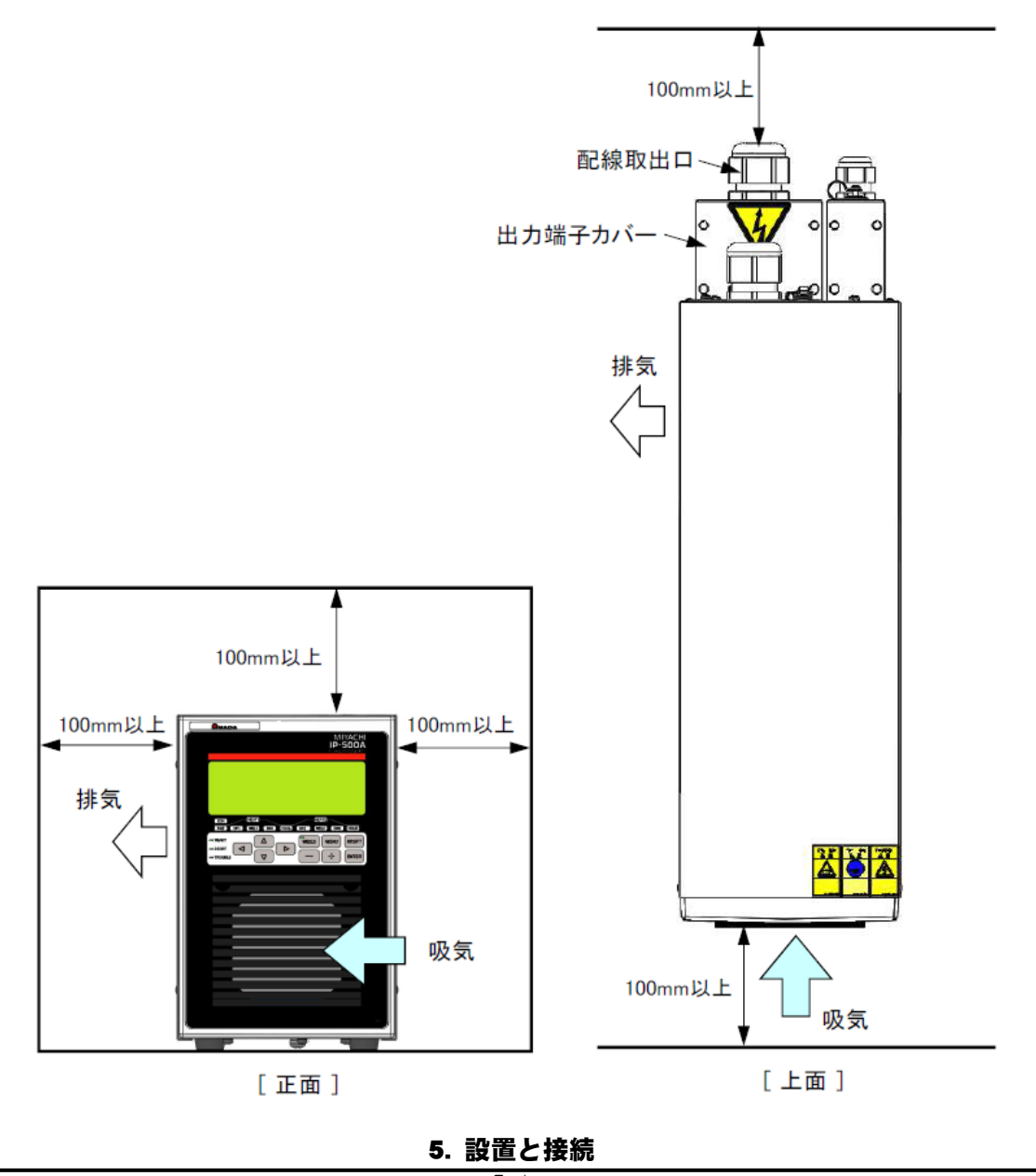

### (2) 接地工事について

C 種接地工事(接地抵抗10Ω以下 接地線φ1.6以上)を行ってください。

(3)基本接続

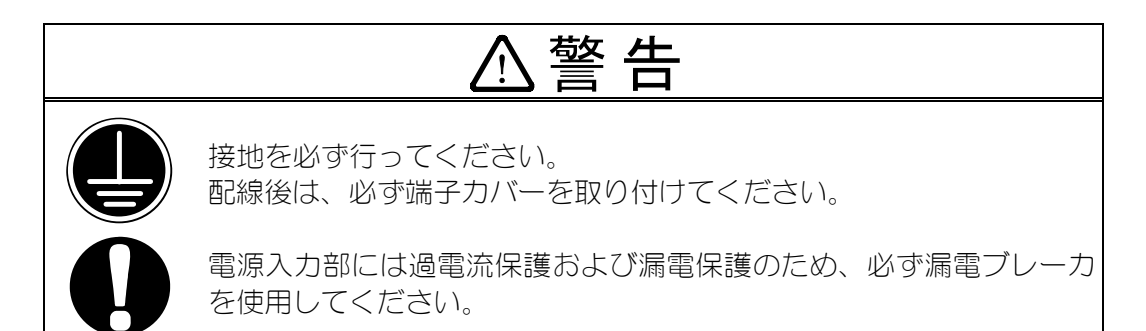

### ブレーカの容量について

ブレーカの容量は、出力電流(瞬間最大電流)および使用率により、下記の式で算出し ます。

平均入力電流 = I × 0.817×
$$\sqrt{\frac{\alpha}{100}}$$
 (I:本製品の1次出力電流  
(瞬間最大電流)  
 $\alpha$ :使用率(%)

ブレーカの電流容量は、平均入力電流以上の容量にします。 ご使用になる出力電流(瞬間最大電流)と通電時間を、漏電ブレーカの動作特性曲線と 照らし合わせて、遮断しない適切なブレーカをお選びください。

(例)溶接トランス 2 次電流=5000A/使用率=7%の場合

使用トランスが **IT-H190A6**、設定電流:5000A、使用率 7% トランス巻数比が 50:1(400V)なので 1 次出力電流=5000÷50≒100A 100 × 0.817 ×  $\sqrt{\frac{1}{100}}$  = 22(A) この場合、電流容量が 22A 以上のブレーカ(30A)をご使用ください。

① 弊社製インバータ式溶接トランス(IT-H190A6)を使用する場合

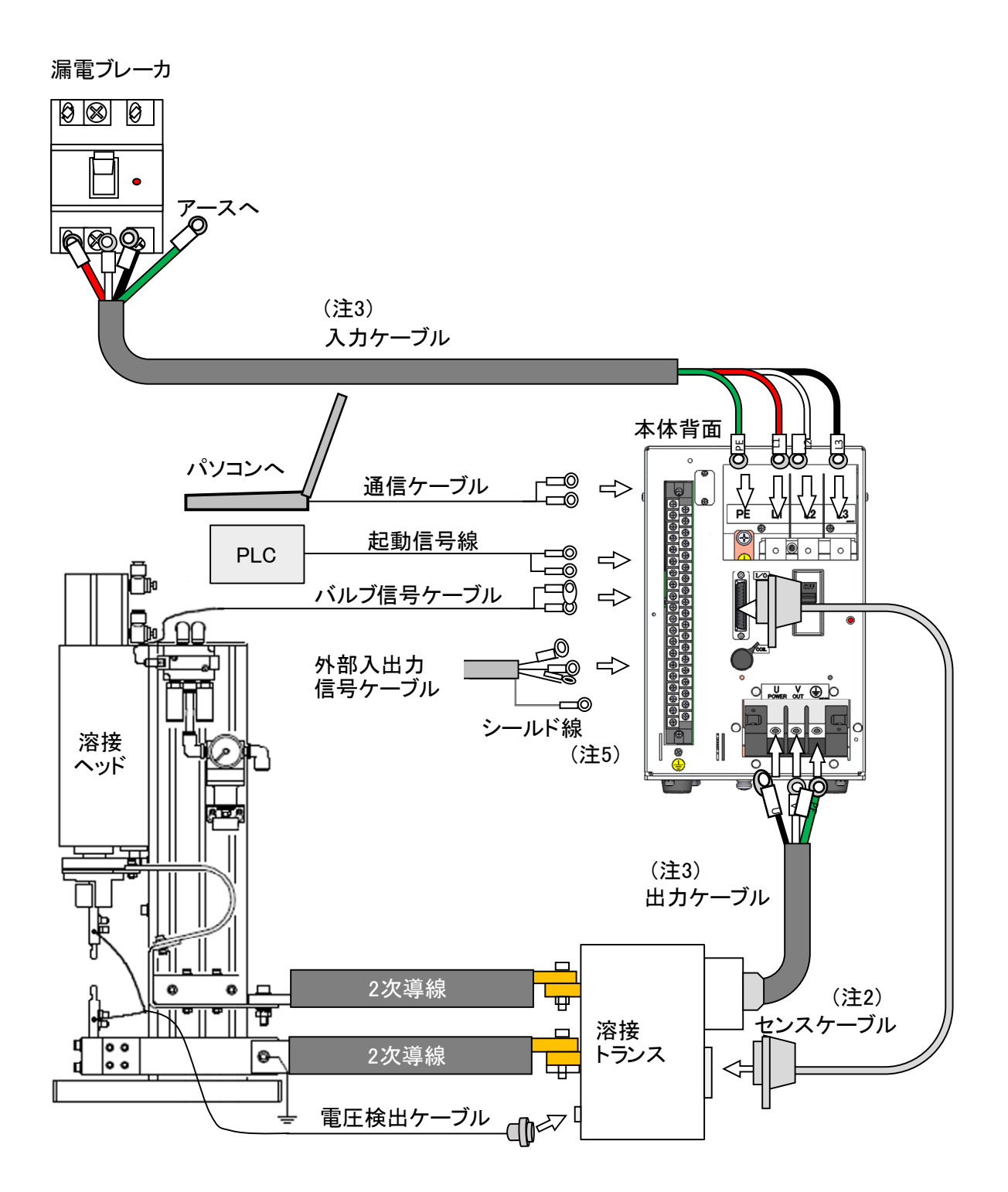

- (注1) IP-500A 以外は、すべて別売となります。
- (注2)弊社指定のセンスケーブル SK-05741 を使用してください。
- (注3) **IP-500A** の電源ケーブルの端子ネジは、M8(PE 端子は M6)です。出力ケーブルの端子ネジ は U、V、PE はすべて M6 となります。
- (注 4) MODE SELECT 画面の TRANS SCAN を[1-1]に設定してください。 溶接トランスのサーモ信号を有効にするため、TRANS SCAN を[0FF]に設定しないでください。
- (注5)入出力端子台の38番と39番のV-SENSに電圧検出用配線を接続しないでください。

② 他社製インバータトランスを使用する場合

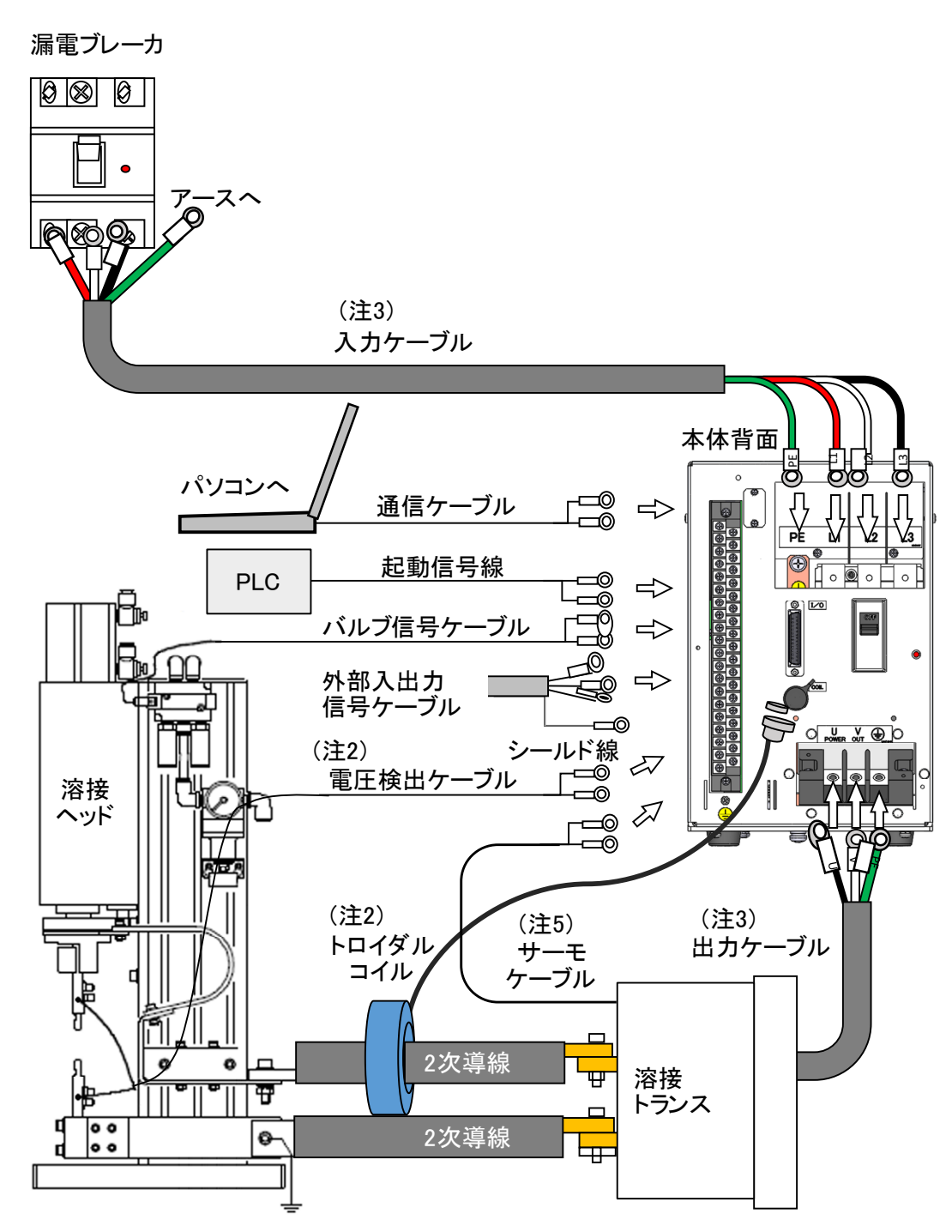

- (注1) IP-500A 以外は、すべて別売となります。
- (注2)2次定電流実効値制御の場合は、オプションのトロイダルコイルを2次導体に取り付け、COIL コネクタに接続してください。2次定電圧実効値制御の場合は、電圧検出ケーブルを電極の 近くに接続し、反対側を外部入出力信号端子台の38,39番に接続してください。
- (注3) **IP-500A** の電源ケーブルの端子ネジは、M8(PE 端子は M6)です。出力ケーブルの端子ネジ は U、V、PE はすべて M6 となります。
- (注 4) MODE SELECT 画面の「TRANS SCAN」を[OFF]に設定してください。(4.(6)⑧参照)
- (注5)外部入出力信号端子の21,22番端子にトランスサーモ信号線を接続してください。 トランスサーモ信号が未入力(解放状態)の場合、「E-15 TRIP OF EXTERNAL THERMO ERROR」 になります。

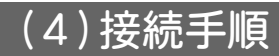

- ① 弊社製インバータ式溶接トランス(IT-H190A6)を使用する場合
  - 1) トランスの入力端子台およびセンスケーブルをつなぎます

本体背面パネルの溶接電源出力端子台と溶接トランスの入力端子台を、出力ケーブルで接続してください。

(出力ケーブルの仕様については、10.(2)オプション品を参照してください。)

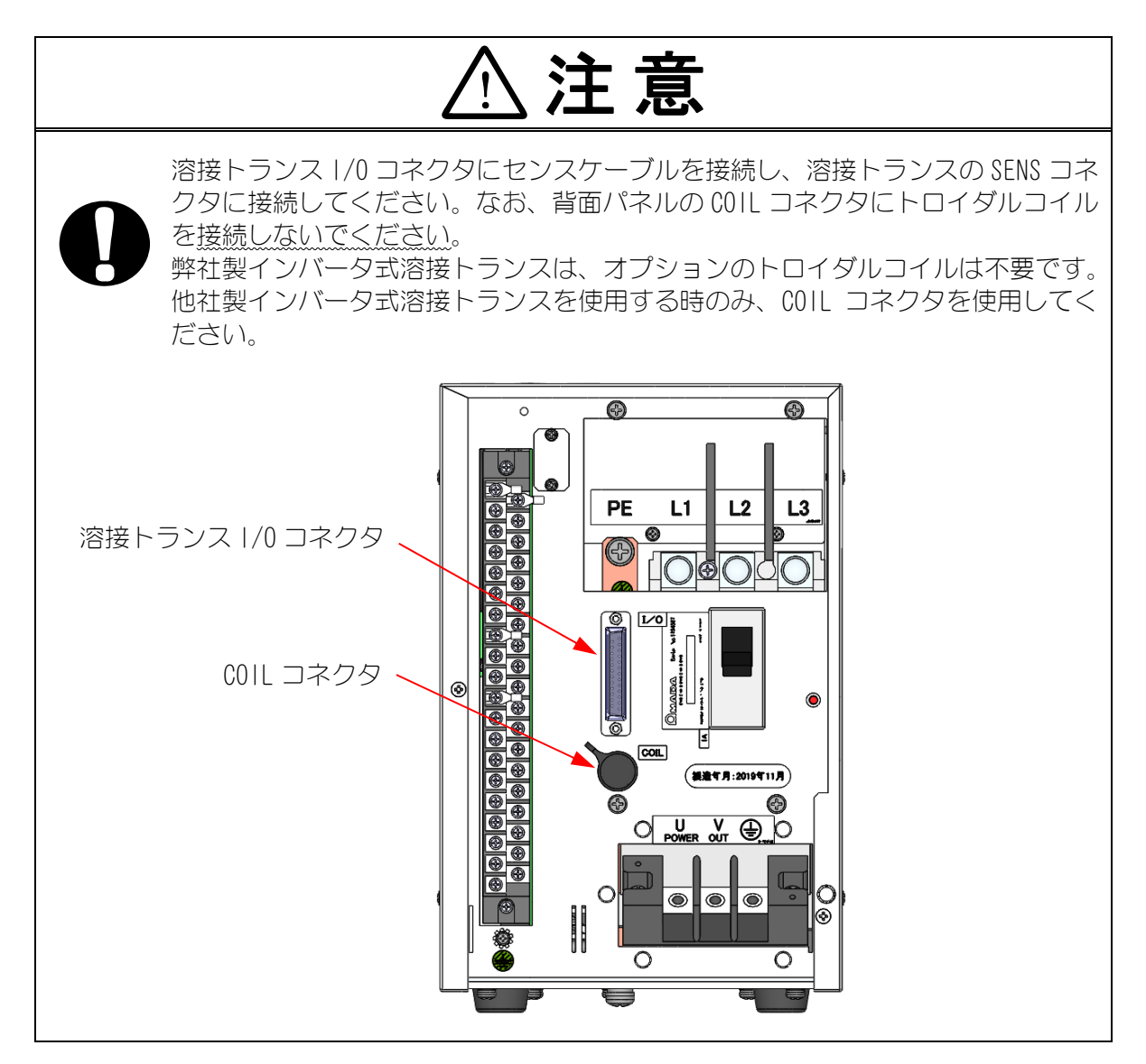

### 2) 電源をつなぎます

背面パネルの電源入力ブレーカに、入力ケーブル(10.(2)オプション品参照)を使って溶接電源を接続します。PE端子には、アースを接続してください。

3) 外部入出力信号接続端子台に必要なケーブルをつなぎます 接続用のケーブルは、6. インタフェースを参照してご用意ください。

② 他社製インバータ式溶接トランスを使用する場合

- 7) 溶接トランスの入力端子台をつなぎます
   本体背面パネルの溶接電源出力端子台と溶接トランスの入力端子台を、出力ケーブルで接続してください。
   溶接トランスの接続は、溶接トランスの取扱説明書に従って接続してください。
- 2) 溶接トランス 2 次電流検出用トロイダルコイルをつなぎます トロイダルコイルを、背面パネルの COLL コネクタにつなぎます。
- 3) 溶接トランスにサーモセンサが内蔵されている場合
   外部インタフェースの THERMOSTAT (端子番号: 22) に接続してください。(6. イン タフェース参照)
- 4) 溶接トランス2次電圧を検出する場合

電圧検出ケーブルを外部インタフェースの VOLT SENS(端子番号:38、39)に接続してください。(6.インタフェース参照)

5) 電源を接続します

背面パネルの溶接電源入力ブレーカに、入力ケーブル(10.(2)オプション品参照) を使用して溶接電源を接続します。 PE 端子には、接地を接続してください。

6) 外部入出力信号接続端子台に必要なケーブルをつなぎます 接続用のケーブルは、6. インタフェースを参照してご用意ください。

# 6. インタフェース

### (1)外部入出力信号の接続図

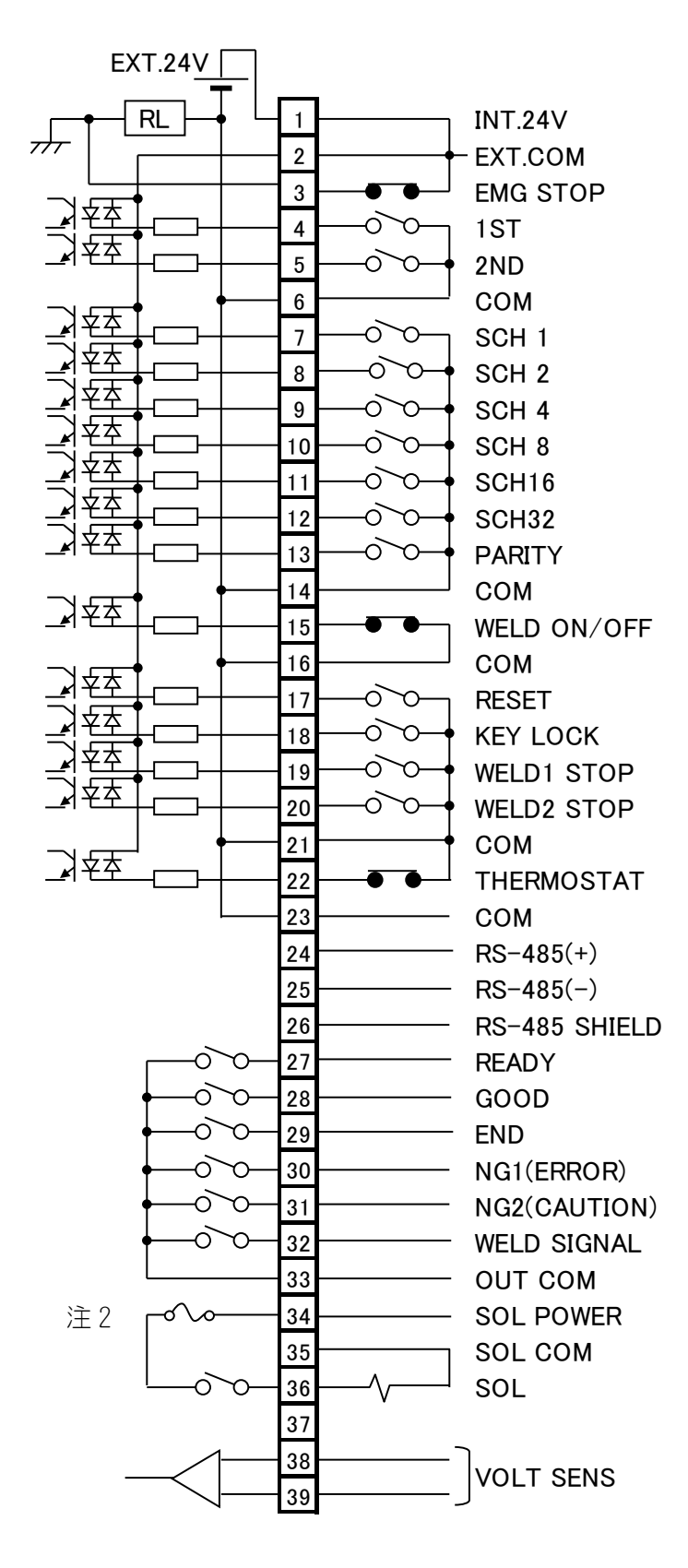

6. インタフェース

| 外部入出力信号端子台の仕様                   |                    |  |
|---------------------------------|--------------------|--|
| 取付可能圧着端子                        | 最大2個まで             |  |
| 圧着端子サイズ                         | M3 または M3.5(幅 7.1) |  |
| 推奨ケーブル断面積 0.2mm <sup>2</sup> 以上 |                    |  |

- 注1: インタフェース用入出力ケーブルはシールド付きケーブルを使用し、ケーブルのシール ドは本体背面パネルのシールド線接続用ネジに接続してください。
- 注 2: SOL POWER (端子番号:34)、SOL (端子番号:36)の電磁弁出力の定格は、AC/DC 24V または AC120V 0.1A となります。これを超える容量の電磁弁は接続しないでください。

### 6. インタフェース

### (2)外部入出力信号の説明

| 端子 No                         | 端子名                                                | 説明                                                                                                    |  |  |
|-------------------------------|----------------------------------------------------|----------------------------------------------------------------------------------------------------|--|--|
| 1                             | INT. 24V                                           | 端子1は <b>IP-500A</b> 内部の DC24V が常時出力されます。(最大定格<br>DC24V 0.4A)<br>端子2は外部インタフェースの入力回路における COM 端子です。<br>入力信号(起動や条件選択など)に、接点またはオープンコレクタ<br>(シンク型) PLC を利用するときは、端子1と端子2を接続してく<br>ださい。                                                       |  |  |
| 2                             | EXT. COM                                           | 入力信号に電圧出力型(ソース型)PLC を利用するときなどの場合<br>は、端子1は開放し、端子2と外部のDC24V 電源のプラスまたはマ<br>イナス端子を接続してください。<br>注意<br>端子1は、端子2および端子3への接続や、端子34に接続してソ<br>レノイドバルブを動作させること以外には使用しないでください。<br>故障の原因となります。                                                     |  |  |
| 3                             | STOP                                               | 停止信号です。<br>通常は端子3と端子1を接続してください。<br>この端子を開路すると、「E-05 STOP ERROR」が発生し、動作を停止<br>します。自己保持による起動を利用中、シーケンスを途中で停止さ<br>せたいときにこの端子を開路します。<br>入力信号の受付時間は20ms以上必要になります。<br>注意<br>非常停止の機能ではありません。<br>非常停止の機能が必要な場合、本機への電源供給を遮断する回路を<br>別途設けてください。 |  |  |
| 4                             | 1ST                                                | 1ST 入力端子です。<br>この端子を閉路すると、端子 36 の SOL が閉路されます。溶接シー<br>ケンスは起動しませんので、加圧位置の調整や確認ができます。<br>この状態から 2ND 端子を閉路すると、最適な加圧位置で溶接できま<br>す。<br>起動信号安定時間を 1~20ms で変更可能です。(2ND 信号と共通設<br>定)                                                          |  |  |
| 5                             | 2ND                                                | 2ND 入力端子です。<br>この端子を閉路すると、溶接シーケンスが起動します。<br>起動信号安定時間を 1~20ms で変更可能です。(1ST 信号と共通設<br>定)                                                                                                    |  |  |
| 6<br>14<br>16<br>21<br>23     | СОМ                                                | COM 端子です。内部で GND シャーシに接続しています。                                                                                                    |  |  |
| 7<br>8<br>9<br>10<br>11<br>12 | SCH 1<br>SCH 2<br>SCH 4<br>SCH 8<br>SCH16<br>SCH32 | 条件番号選択入力端子です。<br>閉路したピン番号のバイナリーの組み合わせで条件番号を選択し<br>ます。<br>1/0 コネクタで選択した条件番号は、画面で設定した条件番号より<br>も優先されます。画面の操作で条件番号を選択する場合、端子 7~<br>12 はすべて開路にしてください。<br>(4. (6) 注1 のスケジュール番号と条件選択端子を参照)                                                  |  |  |

**6. インタフェース** 6-3

| 端子 No | 端子名                                     | 説明                                                                                                    |  |  |  |
|-------|-----------------------------------------|----------------------------------------------------------------------------------------------------|--|--|--|
| 13    | PARITY                                  | パリティ入力端子です。<br>条件番号選択入力信号線の断線を検出できます。パリティチェック<br>を行う場合は、端子 7~12の条件番号選択入力端子との閉路本数の<br>合計が常に奇数になるように設備を構成してください。(4.(6)注<br>のスケジュール番号と条件選択端子を参照)                                                                     |  |  |  |
| 15    | WELD ON/OFF                             | 溶接入/切入力端子です。<br>閉路で WELD ON になり、開路で WELD OFF になります。<br>この端子を開路しておくと、シーケンス動作させても溶接電流は流<br>れませんので、試験的に起動する場合などに使用できます。<br>入力信号の受付時間は 20ms 以上必要になります。                                                                |  |  |  |
| 17    | RESET                                   | 異常、注意リセット入力端子です。<br>異常または注意の原因を取り除いた後閉路すると、異常または注意<br>表示や、NG1(ERROR)信号(端子 30)または NG2(CAUTION)信号(端子<br>31)出力がリセットされます。<br>入力信号の受付時間は 20ms 以上必要になります。                                                               |  |  |  |
| 18    | KEY LOCK                                | プログラム禁止入力端子です。<br>この端子を閉路すると、すべての設定条件の変更ができなくなりま<br>す。                                                                                                    |  |  |  |
| 19    | WELD1 STOP                              | WELD1 停止入力端子です。<br>WELD1 中に閉路すると、COOL に移行します(スキップ機能)。WELD1<br>以外で閉路した場合は機能しません。<br>起動前に閉路した場合、起動信号入力後「E-O6 WELDING STOP ERROR」<br>が発生します。<br>起動後から WELD1 通電開始前までに閉路した場合、最低1サイクル<br>分通電して WELD1 が停止され COOL に移行します。 |  |  |  |
| 20    | WELD2 STOP                              | WELD2 停止入力端子です。<br>WELD2 中に閉路すると、HOLD に移行します(スキップ機能)。WELD2<br>以外で閉路した場合機能しません。<br>起動前に閉路した場合、起動信号入力後「E-O6 WELDING STOP ERROR」<br>が発生します。<br>起動後から WELD2 通電開始前までに閉路した場合、最低1サイクル<br>分通電して WELD2 が停止され HOLD に移行します。  |  |  |  |
| 22    | THERMOSTAT                              | 他社製インバータ式溶接トランス使用時のサーモ信号用端子です。<br>トランスサーモまたはダイオードサーモへ接続してください。<br>開路でサーモ異常となります。<br>入力信号の受付時間は 20ms 以上必要になります。                                                                                                    |  |  |  |
| 24    | RS485 (+)                               | 外部通信用 RS485(+) 端子です。                                                                                                    |  |  |  |
| 25    | <b>25 RS485(-)</b> 外部通信用 RS485(-) 端子です。 |                                                                                                    |  |  |  |
| 26    | RS485 SHIELD                            | SHIELD 外部通信用 RS485 シールド端子です。                                                                                                    |  |  |  |
| 27    | READY                                   | 溶接準備完了信号出力端子です。<br>次の条件がすべて満たされていると閉路します。<br>(1)パネル WELD ランプが点灯<br>(2)外部インタフェースの WELD ON/OFF 入力が閉路<br>(3)異常状態ではない<br>(4)溶接シーケンス中ではない<br>(5)外部通信中ではない                                                              |  |  |  |

**6. インタフェース** 6-4

| 端子 No | 端子名           | 説明                                                                                                    |  |  |  |
|-------|---------------|----------------------------------------------------------------------------------------------------|--|--|--|
| 28    | GOOD          | 溶接正常信号出力端子です。<br>溶接シーケンス終了後、測定値が MONITOR SET 画面で設定した範囲<br>内にある場合に閉路します。<br>出力時間設定範囲:0~200ms(Omsの場合は出力保持)<br>(4.(6)⑤GOOD/END TIME参照)(8.タイムチャート参照)<br>出力接点定格は、DC24V 20mA です。(半導体リレーを使用)                                                                                                    |  |  |  |
| 29    | END           | 溶接終了信号出力端子です。<br>シーケンス終了後に毎回閉路します。<br>出力時間設定範囲:0~200ms(0msの場合は出力保持)<br>( <b>4. (6)⑤GOOD/END TIME</b> 参照)( <b>8.タイムチャート</b> 参照)<br>出力接点定格は、DC24V 20mAです。(半導体リレーを使用)                                                                                                    |  |  |  |
| 30    | NG1 (ERROR)   | <ul> <li>異常信号出力端子です。以下のいずれかの項目に該当した場合、出力されます。</li> <li>「E-05 STOP ERROR」など、溶接電源に異常が発生した</li> <li>RESTART の設定が「RESET」の場合で、溶接シーケンス終了後に測定値が MONITOR SET 画面で設定した上下限の範囲を外れた</li> <li>RESTART の設定が「RESET」の場合で、「E-08 NO CURRENT ERROR / E-09 NO VOLTAGE ERROR」が発生した</li> <li>異常信号が出力されたときは、RESET キーまたは RESET 信号(端子 17)が入力されるまで動作を停止します。(4.(6)⑦RESTART 参照)<br/>NG OUTPUT の設定が「N.O.」の場合、電源を入れると開路し、異常発生時に閉路します。</li> <li>NG OUTPUT の設定が「N.C.」の場合、電源を入れると閉路し、異常発生時に開路します。</li> <li>(4.(6)⑥NG OUTPUT 参照)<br/>出力接点定格は、DC24V 20mA です。(半導体リレーを使用)</li> </ul> |  |  |  |
| 31    | NG2 (CAUTION) | 注意信号出力端子です。以下のいずれかの項目に該当した場合、出<br>カされます。<br>・RESTARTの設定が「NEXT START」の場合で、溶接シーケンス終了<br>後に測定値が MONITOR SET 画面で設定した上下限の範囲を外れた<br>・RESTARTの設定が「NEXT START」の場合で、「E-08 NO CURRENT ERROR<br>/E-09 NO VOLTAGE ERROR」が発生した<br>注意信号が出力されたときは、RESET キーまたは RESET 信号(端子<br>17)が入力されるまで動作を停止します。また、起動信号 1ST(端子<br>4)または 2ND(端子 5)の入力で溶接シーケンスを再起動することが<br>可能です。(4.(6)⑦RESTART 参照)<br>NG OUTPUTの設定が「N.O.」の場合、電源を入れると開路し、異常<br>発生時に閉路します。<br>NG OUTPUTの設定が「N.C.」の場合、電源を入れると閉路し、異常<br>発生時に開路します。<br>(4.(6)⑥NG OUTPUT 参照)<br>出力接点定格は、DC24V 20mA です。(半導体11)(一を使用)  |  |  |  |
| 32    | WELD SIGNAL   | <ul> <li>通電タイミング信号出力端子です。</li> <li>通電中(WELD1、WELD2)に閉路します。COOL 時は出力しません。WELD1、</li> <li>WELD2 に通電時間が設定されると、WELD ON/OFF が OFF の状態で起動しても閉路します。(8. タイムチャート参照)</li> <li>出力接点定格は、DC24V 20mA です。(半導体リレーを使用)</li> </ul>                                                                                                    |  |  |  |

**6. インタフェース** 6-5

| 端子 No             | 端子名       | 説明                                                                                                    |  |
|-------------------|-----------|----------------------------------------------------------------------------------------------------|--|
| 33                | OUT COM   | 出力端子のコモン端子です。                                                                                                    |  |
| 34                | SOL POWER | ソレノイドバルブ駆動用の電源入力端子です。<br>AC120V または AC/DC24V の電源を入力してください。                                                                                                    |  |
| 35 <sup>**1</sup> | SOL COM   | ソレノイドバルブ用 COM 端子です。                                                                                                    |  |
| 36 <sup>**2</sup> | SOL       | ソレノイドバルブ出力端子です。<br>1ST (端子 4)、2ND (端子 5) 入力時に閉路します。<br>溶接シーケンス起動時 SQZ~HOLD まで出力します。<br>(動作の詳細については、8.タイムチャート参照)<br>出力定格は、AC12OV または AC/DC24V 0.1A です(半導体リレーを使<br>用)。ソレノイドバルブの電流容量は0.1A 以下のものをご使用くだ<br>さい。 |  |
| 37                | (未使用)     | 使用しません。                                                                                                    |  |
| 38<br>39          | VOLT SENS | 溶接トランス2次電圧入力端子です。定電圧制御のとき、または溶<br>接トランス2次電圧をモニタするときに、溶接ヘッドの電極と接続<br>してください。                                                                                                    |  |

- ※1 DC24V ソレノイドバルブを使用する場合は、サージ電圧対策のため、ダイオードを付けて ください。
  - 例) 36番に+、35番に-を入力する場合

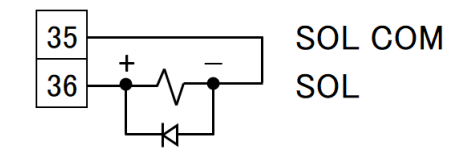

※2 内部電源を用いてソレノイドバルブを動作させる場合

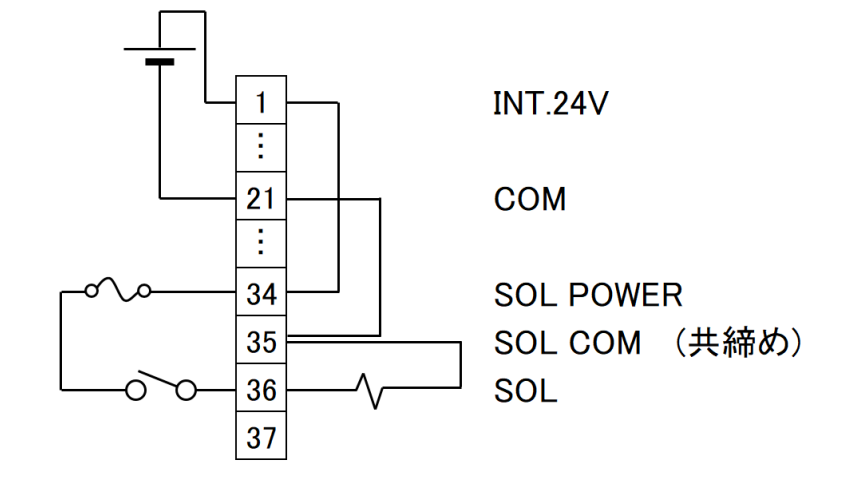

6. インタフェース

### (3)入力信号の接続方法

 接点入力の機器と接続する場合 端子1と2を接続してください。

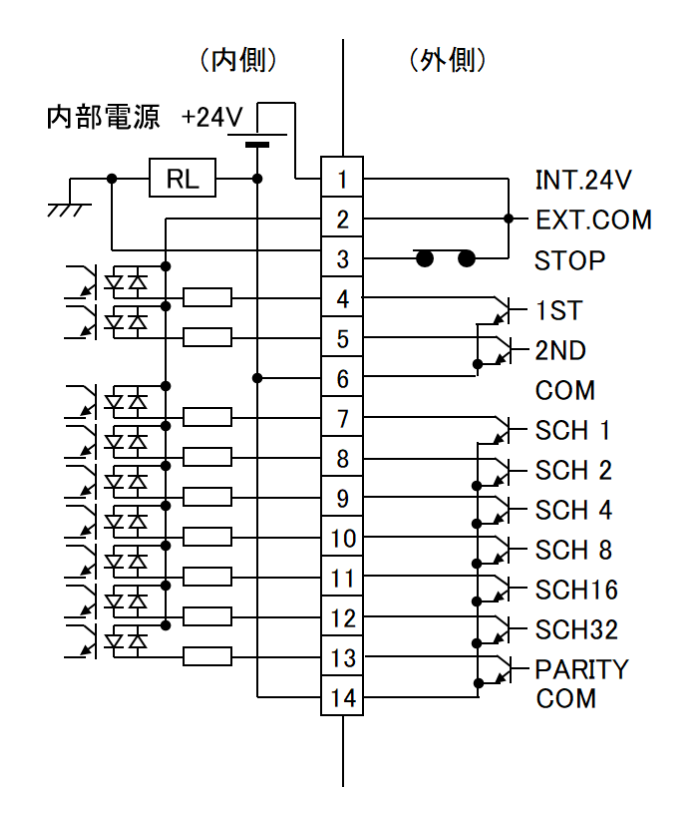

② NPN オープンコレクタ出力の機器と接続する場合(内部電源使用時) 端子1と2を接続してください。

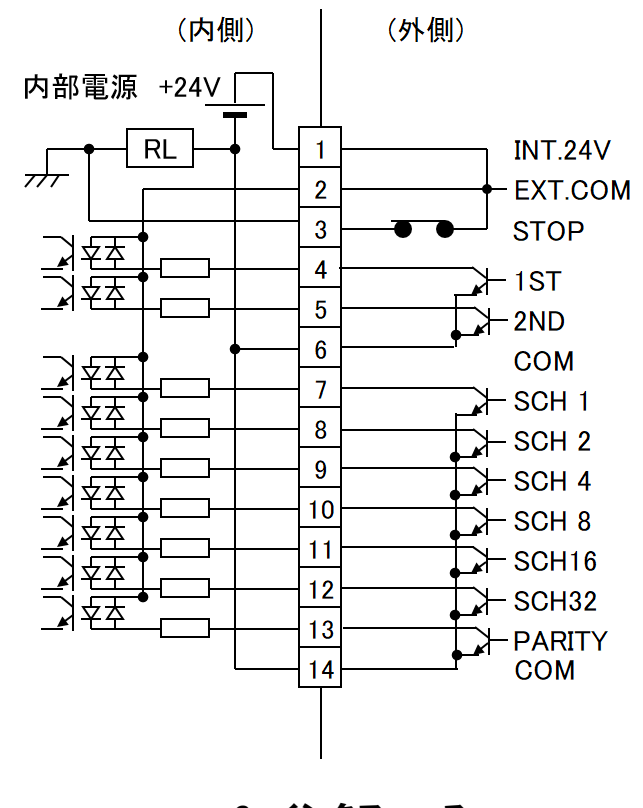

6. インタフェース

③ PNP 電流出力タイプの機器と接続する場合(外部電源使用時) 端子2に、外部電源 DC24V の一側を接続してください。

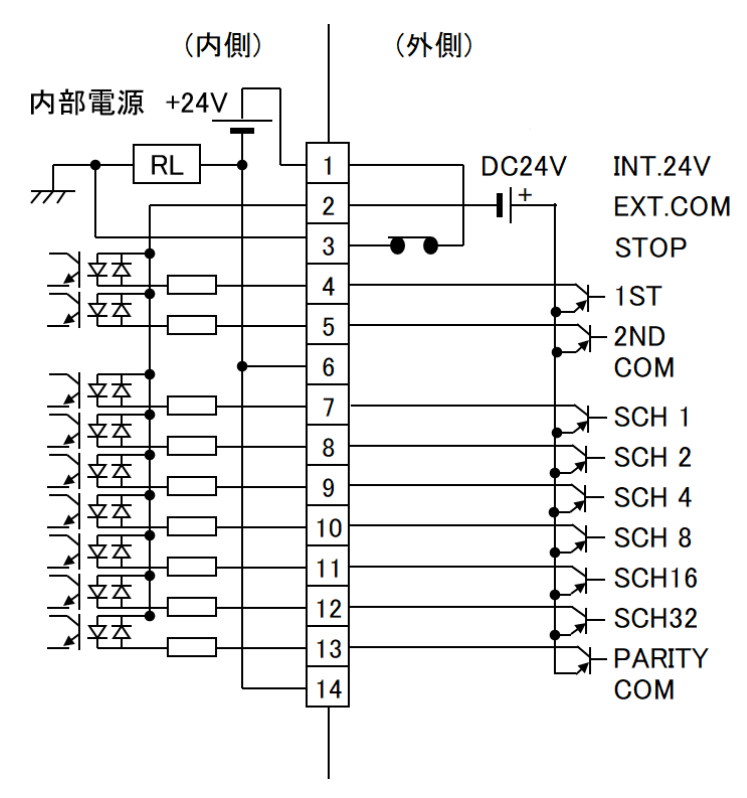

④ NPN オープンコレクタ出力の機器と接続する場合(外部電源使用時) 端子2に、外部電源 DC24V の+側を入力してください。

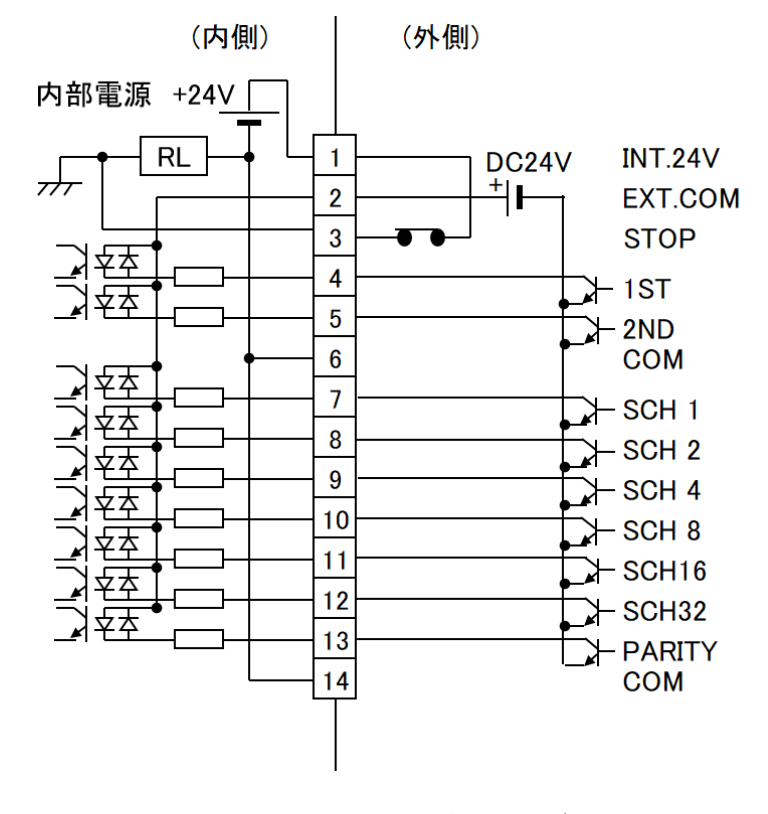

(注)製品出荷時は、端子 1-2-3、15-16、および 22-23 が接続されています。接続方法に合わせて、不要なジャンパ線を外してください。

6. インタフェース

# 7. 基本操作

(1) 溶接電源を入力します

① IP-500A 背面のブレーカーのレバーを上げて電源を投入してください。

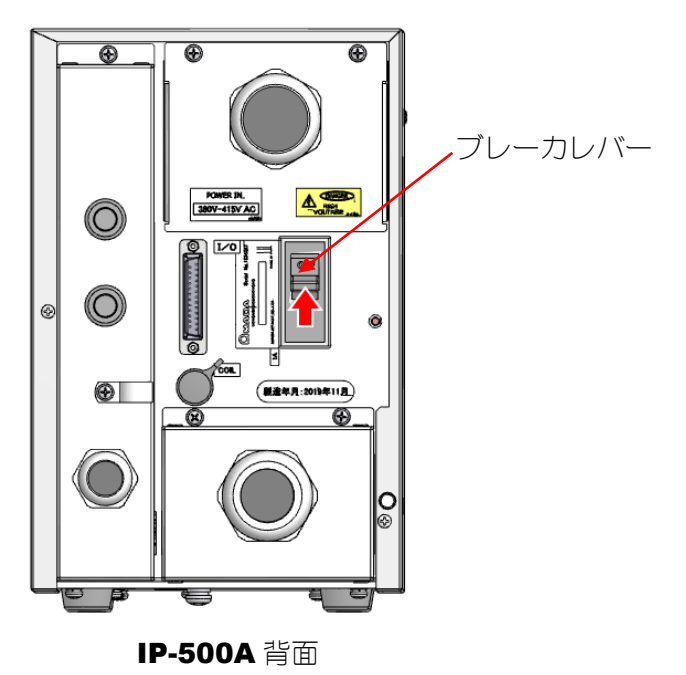

② 電源投入後、LCD 表示部に STARTING 画面が表示されます。 また、READY ランプが 10 秒間点減し、10 秒後に消灯します。 ただし、READY ランプの点灯条件が揃っている場合は、READY ランプは点灯します。

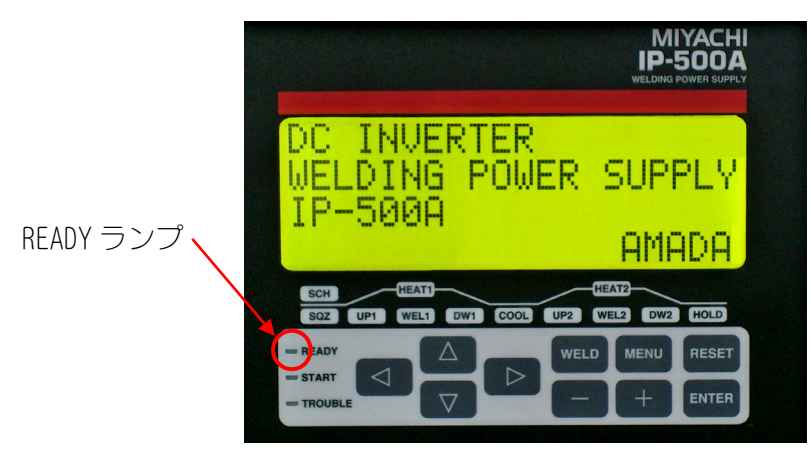

STARTING 画面

### (2) 溶接条件を設定します (4. (2) SCHEDULE 画面参照)

- ① MENU キーを押して、SCHEDULE 画面に切り替えます。
- ② 各項目を設定します。初めて溶接する場合は、数値を低めに設定してください。

(3)動作させます

① READY ランプが点灯していない状態で起動信号を入力し、各シーケンス動作の確認をし てください。

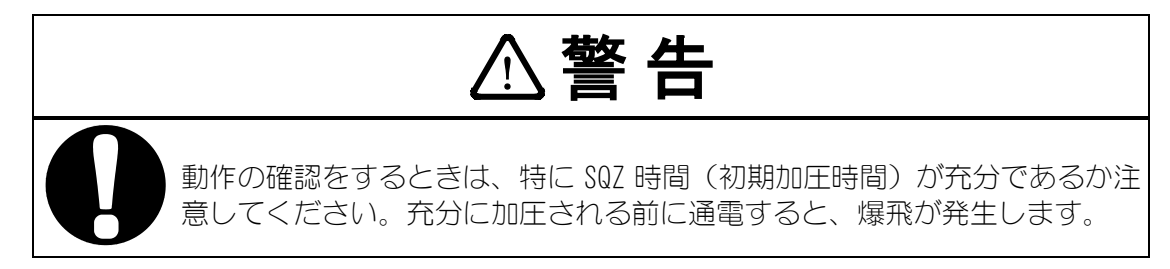

ワークをセットし溶接してみます。

・本体正面パネルにある WELD キー

・外部インタフェース WELD ON/OFF (端子番号:15) の両方を ON にしてください。

READY ランプが点灯したことを確認してから、溶接電流を流してください。 このとき、溶接電流が流れているかを、WELD ランプおよび MONITOR 画面で確認してく ださい。

- ③ 適切な溶接ができるように、ワークに適した条件設定をし直してください。
- ④ 複数のワークを多条件で使用する場合、溶接条件の番号を変更して、新たに溶接時間 および溶接電流値を設定してください。
- ⑤ 必要に応じて、MONITOR SET 画面で溶接条件番号ごとに溶接電流値、通電時間などの上 下限値を設定してください。(4. (4) MONITOR SET 画面参照)
- (4) 溶接電源を切ります
  - IP-500A 背面のブレーカーのレバーを下げて溶接電源を切ってください。

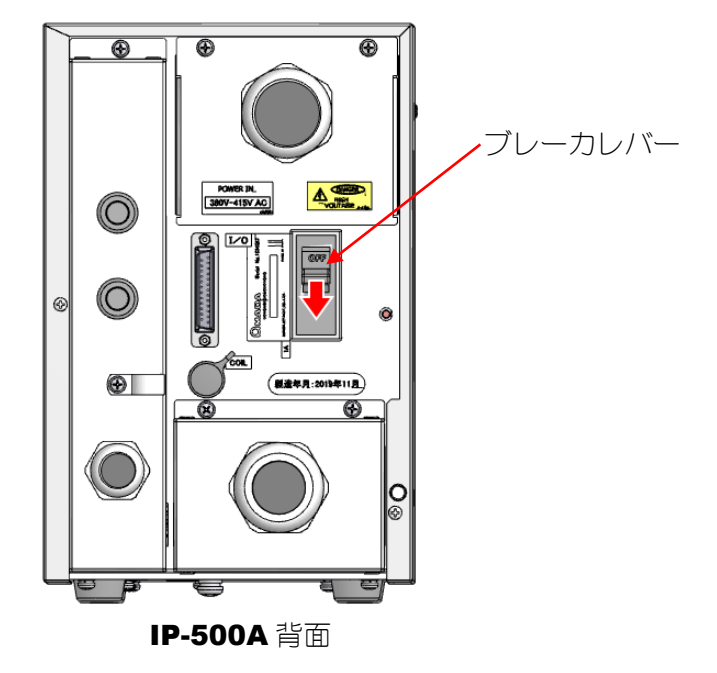

② パネル LED や LCD 表示部が消灯します。

8. タイムチャート

### (1)基本シーケンス

TRANS SCAN の設定が「OFF」の場合の基本シーケンスです。

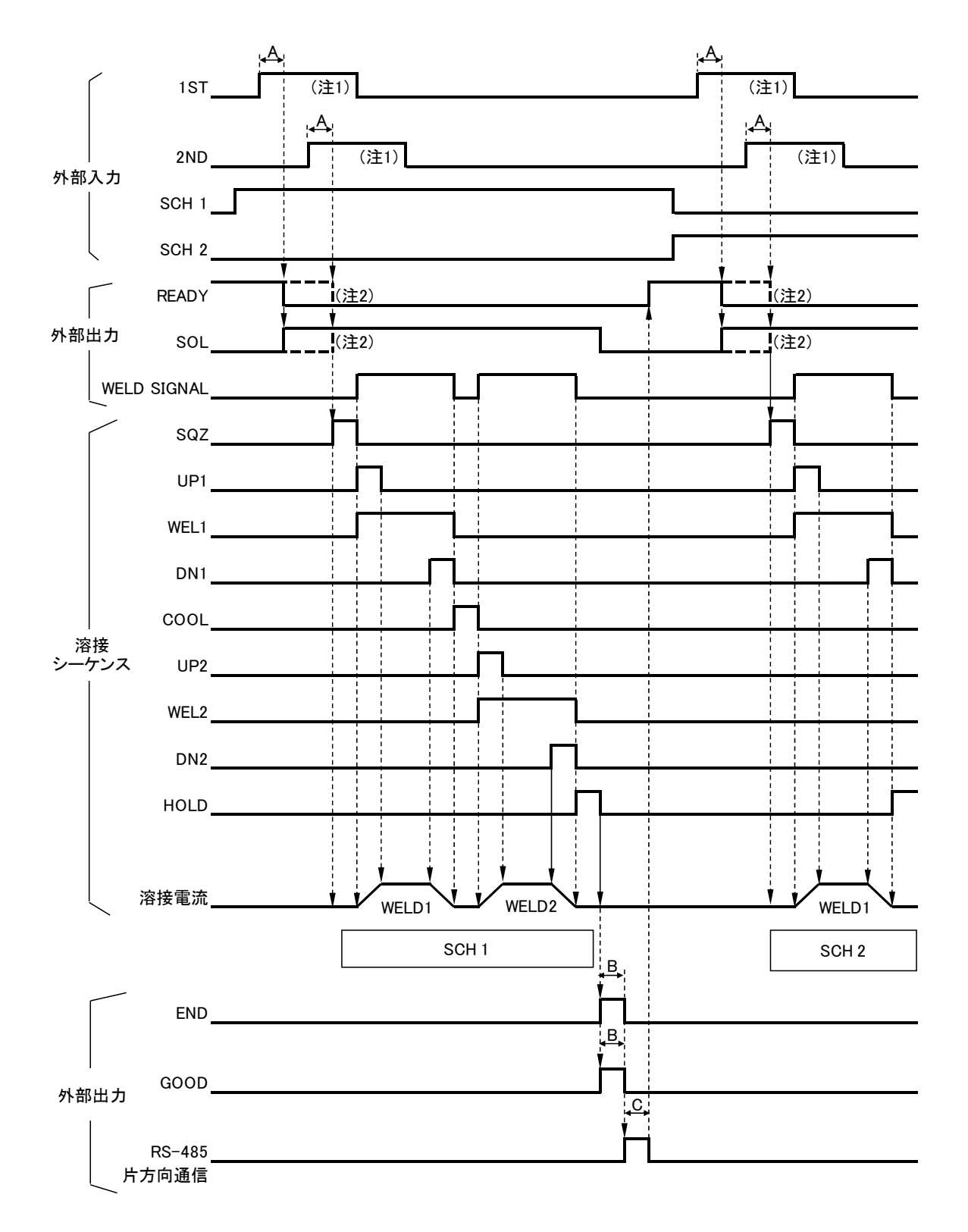

- A:ST. DELAY TIME(起動信号安定時間。4. (6) ②ST. DELAY TIME 参照)
- B:GOOD/END TIME (GOOD/END 信号出力時間。4. (6) ⑤GOOD/END TIME 参照)
- C:片方向通信出力時間

| COMM CONTROL(※1) | BAUD RATE(※2) | 通信出力時間  |
|------------------|---------------|---------|
| OFF              | -             | Oms     |
|                  | 9600          | 最大 80ms |
| >(片方向通信)         | 19200         | 最大 40ms |
|                  | 38400         | 最大 20ms |

(※1) 4. (7) ④COMM CONTROL 参照

(※2) 4. (7) ⑤BAUD RATE 参照

- 注1: ST. SIGNAL (4. (6) ③ST. SIGNAL 参照)の設定が「LATCHED」の場合、SQZ 中に 2ND の入力 を開路するとシーケンスを中断します。
- 注2:2NDのみで起動した場合は、----線で表記したタイムチャートになります。

### (2) モニタ判定 NG 時のシーケンス

RESTART (4. (6) ⑦ RESTART 参照) の設定によってモニタ判定が NG となったときの動作は 以下のとおり変化します。(TRANS SCAN (4. (6) ⑧ TRANS SCAN 参照)の設定は「OFF」)

#### ① RESTART の設定が「RESET」の場合

MONITOR SET 画面で設定した上下限値の範囲を外れ、NG1 (ERROR)を出力するときの例 を示します。

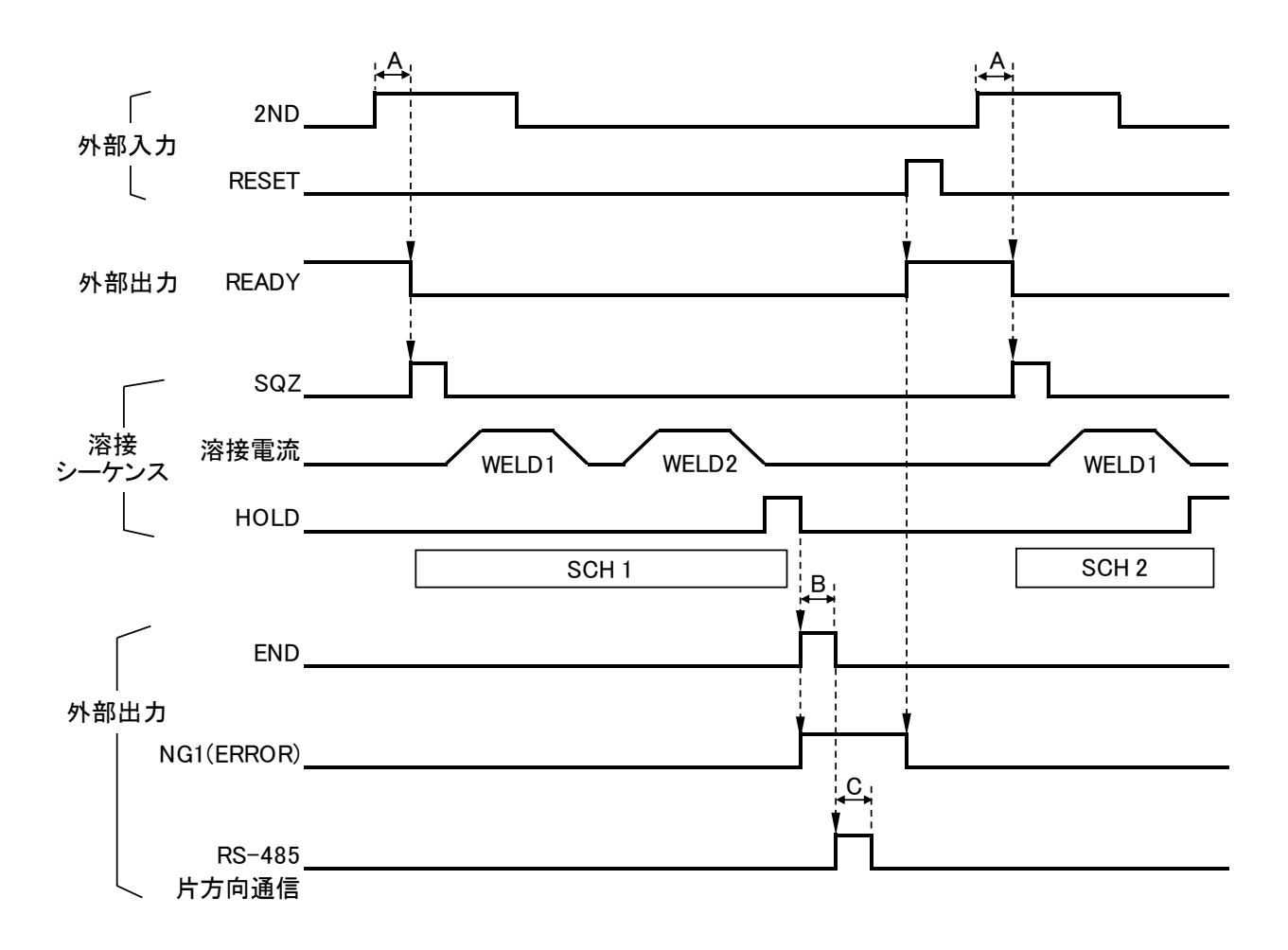

- A:ST. DELAY TIME(起動信号安定時間。4. (6) ②ST. DELAY TIME 参照)
- B:GOOD/END TIME (GOOD/END 信号出力時間。4. (6) ⑤GOOD/END TIME 参照)
- C:片方向通信出力時間

| COMM CONTROL (※1) | BAUD RATE (※2) | 通信出力時間  |
|-------------------|----------------|---------|
| OFF               | -              | Oms     |
|                   | 9600           | 最大 80ms |
| >(片方向通信)          | 19200          | 最大 40ms |
|                   | 38400          | 最大 20ms |

(※1) 4. (7) ④COMM CONTROL 参照

(※2) 4. (7) ⑤BAUD RATE 参照

② RESTART の設定が「NEXT START」の場合

MONITOR SET 画面で設定した上下限値の範囲を外れ、CAUTION 信号を出力するときの 例を示します。

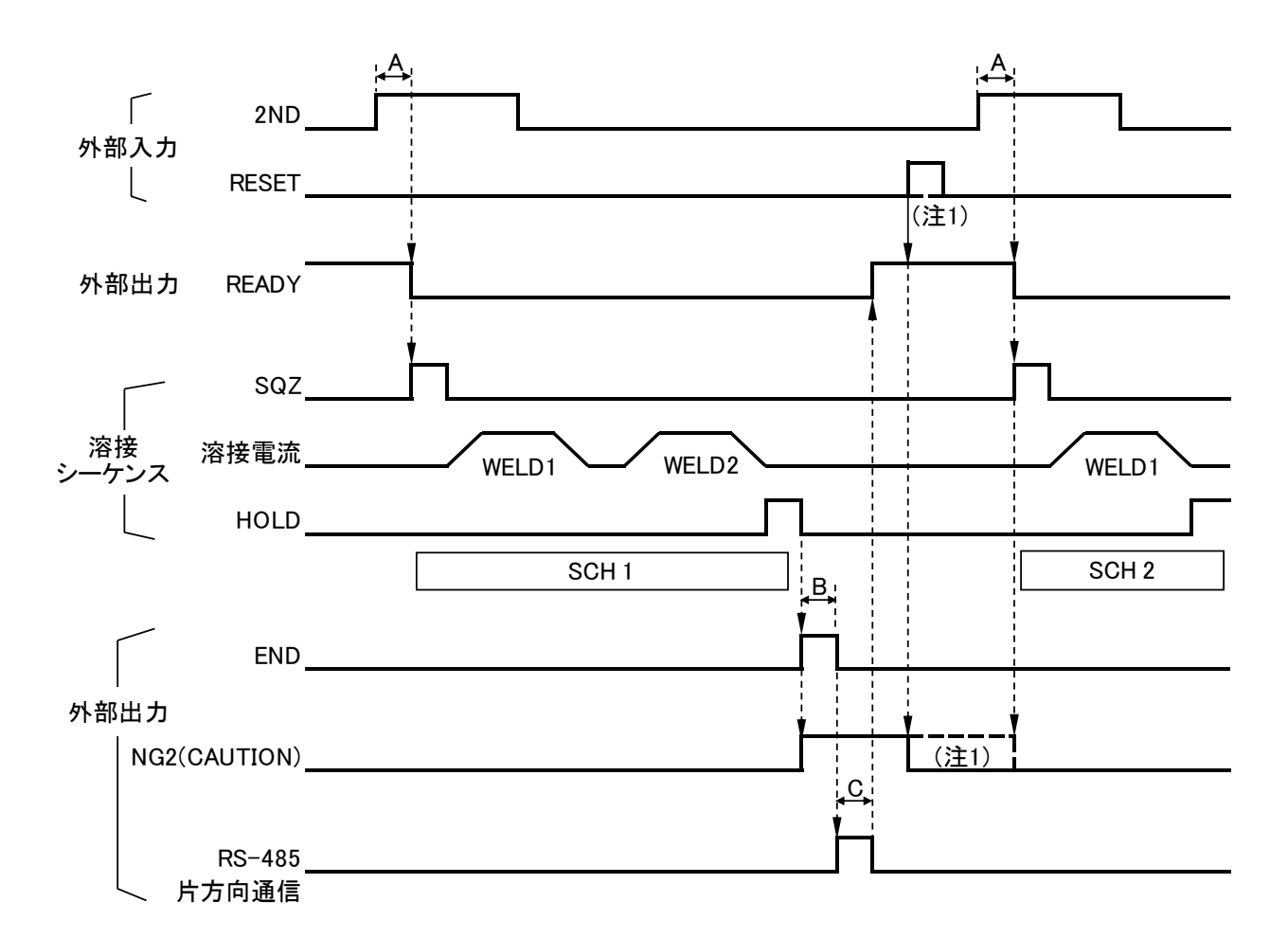

- A:ST. DELAY TIME(起動信号安定時間。4. (6) ②ST. DELAY TIME 参照)
- B:GOOD/END TIME (GOOD/END 信号出力時間。4. (6) ⑤ GOOD/END TIME 参照)
- C:片方向通信出力時間

| COMM CONTROL(※1) | BAUD RATE (※2) | 通信出力時間  |
|------------------|----------------|---------|
| OFF              | -              | Oms     |
|                  | 9600           | 最大 80ms |
| >(片方向通信)         | 19200          | 最大 40ms |
|                  | 38400          | 最大 20ms |

(※1) 4. (7) ④COMM CONTROL 参照

(※2) 4. (7) ⑤BAUD RATE 参照

注1:NG2(CAUTION)は RESET を入力、または次の 2ND の入力まで出力します。(----線は 2ND で入力した場合のタイムチャートになります。)

### (3)溶接シーケンス中に異常が発生した場合

通電中に異常(※1)が発生した場合の例を示します。 異常が発生した場合は、その後の溶接シーケンスは行いません。

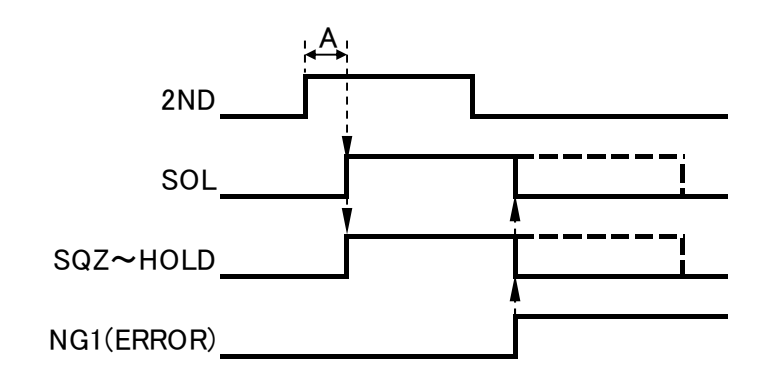

A:ST.DELAY TIME(起動信号安定時間)

(※1)該当する異常コードは下記のとおりとなります。

異常コード: E-01~03、E-05、E-08~10、E-15~16(異常コードの詳細については、13. 故障かなと思ったら参照)

### (4) TRANS SCAN のシーケンス

IP-500Aとトランス切替器 MA-650A を組み合わせて使用する場合のシーケンスです。 (機能の詳細については、4. (6) ⑧TRANS SCAN 参照)

TRANS SCAN を「1-5」に設定したときのシーケンス (SCH2 を選択した場合)

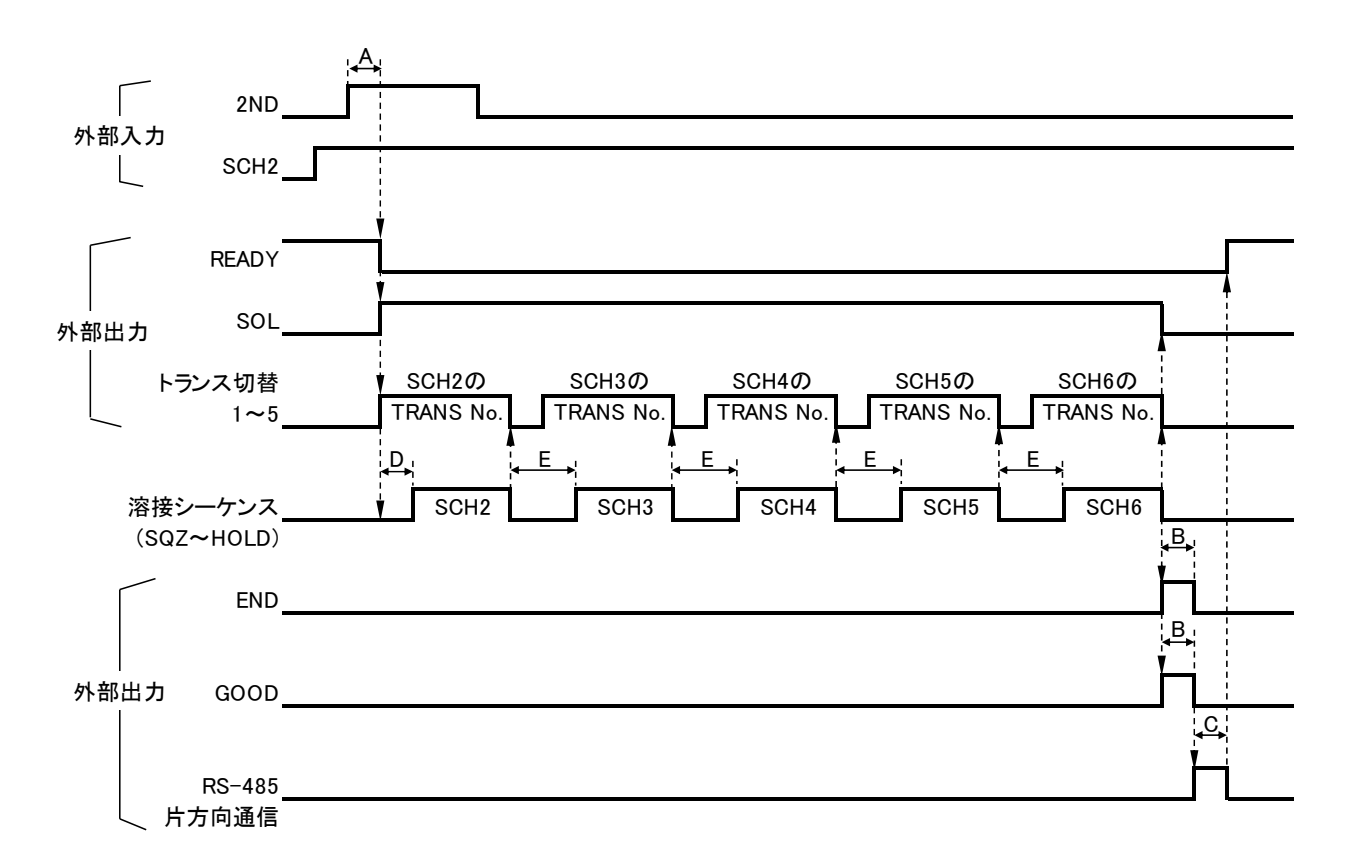

- A:ST. DELAY TIME(起動信号安定時間。4. (6) ②ST. DELAY TIME 参照)
- B:GOOD/END TIME (GOOD/END 信号出力時間。4. (6) ⑤GOOD/END TIME 参照)
- C:片方向通信出力時間

| COMM CONTROL(※1) | BAUD RATE (※2) | 通信出力時間  |
|------------------|----------------|---------|
| OFF              | -              | Oms     |
|                  | 9600           | 最大 80ms |
| >(片方向通信)         | 19200          | 最大 40ms |
|                  | 38400          | 最大 20ms |

(※1)4. (7)④COMM CONTROL 参照 (※2)4. (7)⑤BAUD RATE 参照

D:3ms

E:最大13ms

### (5) TRANS SCAN のモニタ判定 NG 時のシーケンス

RESTART (4. (6) ⑦ RESTART 参照) の設定によってモニタ判定が NG となったときの動作は 以下のとおり変化します。(TRANS SCAN (4. (6) ⑧ TRANS SCAN 参照)の設定は「OFF」以外)

#### ① RESTART の設定が「RESET」の場合

SCH3 でモニタ判定外の場合、SCH4 以降の溶接シーケンスは行わず、NG1 (ERROR)を出力します。

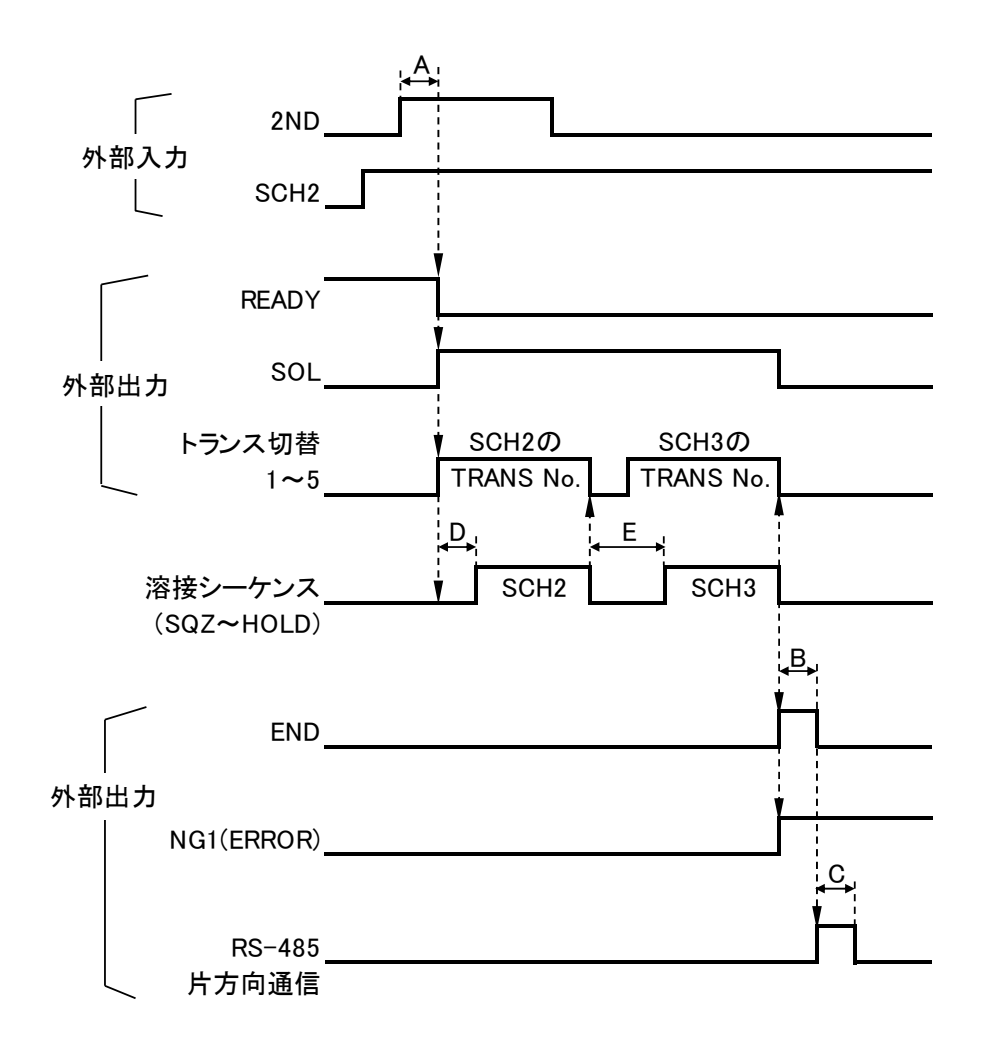

- A:ST. DELAY TIME(起動信号安定時間。4. (6) ②ST. DELAY TIME 参照)
- B: GOOD/END TIME (GOOD/END 信号出力時間。4. (6) ⑤ GOOD/END TIME 参照)
- C:片方向通信出力時間

| COMM CONTROL (※1) | BAUD RATE (※2) | 通信出力時間  |
|-------------------|----------------|---------|
| OFF               | -              | Oms     |
|                   | 9600           | 最大 80ms |
| >(片方向通信)          | 19200          | 最大 40ms |
|                   | 38400          | 最大 20ms |

(※1)4. (7) ④COMM CONTROL 参照

(※2) 4. (7) ⑤BAUD RATE 参照

② RESTART の設定が「NEXT START」の場合

SCH3 でモニタ判定外であっても、最後の SCH6 までの溶接シーケンスを行い、NG2(CAUTION)を出力します。

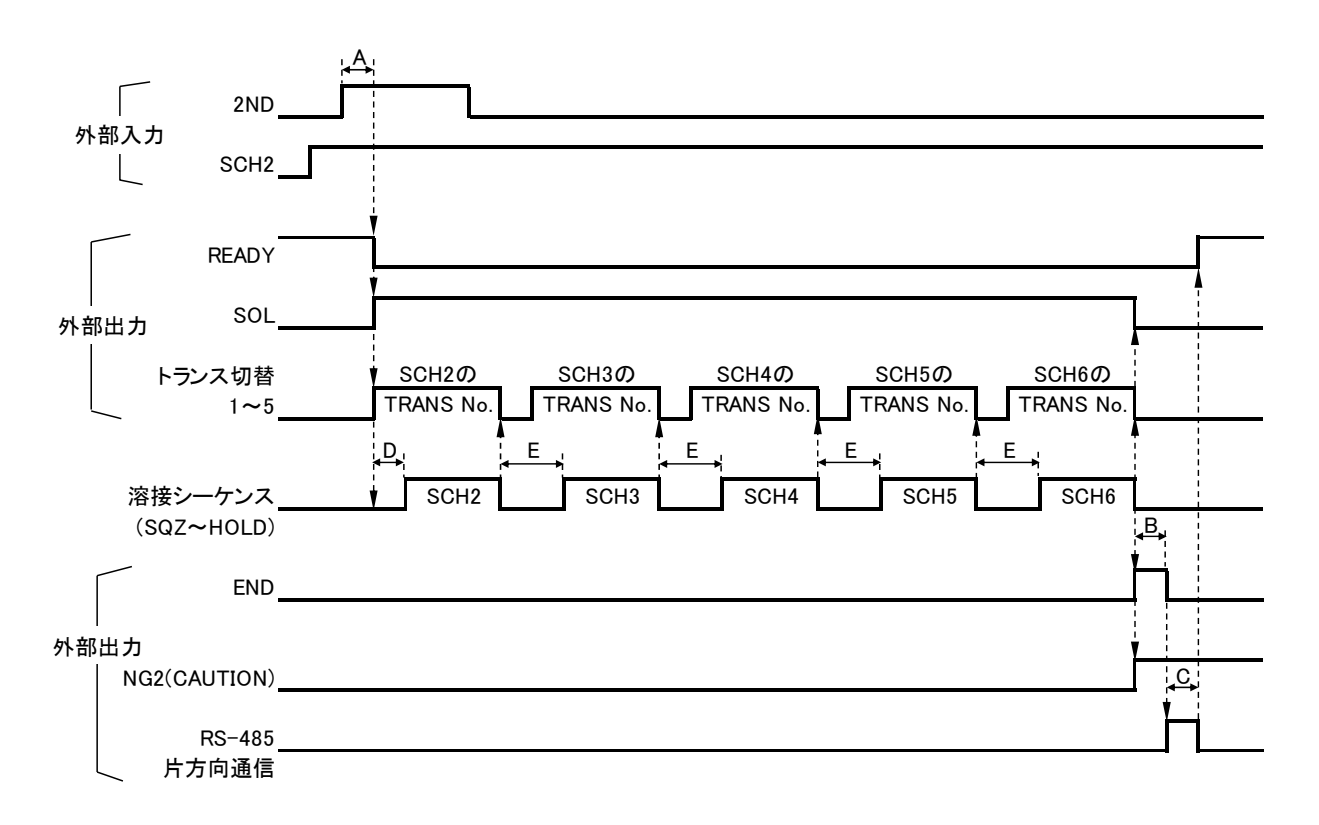

- A:ST. DELAY TIME(起動信号安定時間。4. (6) ②ST. DELAY TIME 参照)
- B:GOOD/END TIME (GOOD/END 信号出力時間。4. (6) ⑤ GOOD/END TIME 参照)
- C:片方向通信出力時間

| COMM CONTROL(※1) | BAUD RATE (※2) | 通信出力時間  |
|------------------|----------------|---------|
| OFF              | -              | Oms     |
|                  | 9600           | 最大 80ms |
| >(片方向通信)         | 19200          | 最大 40ms |
|                  | 38400          | 最大 20ms |

(※1)4. (7)④COMM CONTROL 参照 (※2)4. (7)⑤BAUD RATE 参照

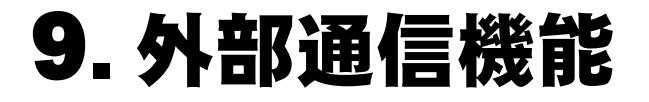

### (1)概要

IP-500Aは、外部に接続したパソコンから条件を設定したり、モニタデータや各種 ステータスを読み出したりすることができます。 装置を制御するプログラムおよび開発環境は、お客様側でご用意ください。

### (2)データ転送

### ① 方式

RS-485 準拠、調歩同期式、半二重

#### ② 転送速度

いずれかを SETUP 画面の BAUD RATE で選択 「9600」「19200」「38400」bps

③ データ形式

| スタートビット | 1  |
|---------|----|
| データビット  | 8  |
| ストップビット | 1  |
| パリティビット | 偶数 |

④ キャラクターコード
 ASCII

### (3)構成

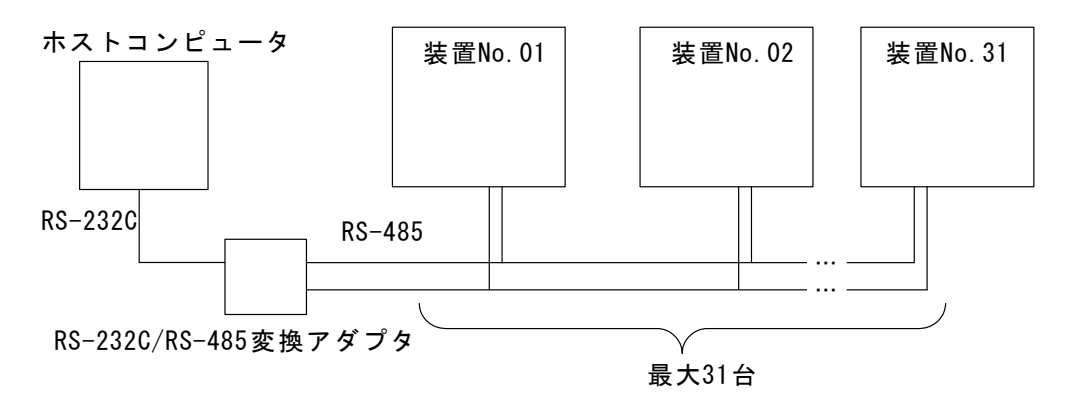

- (注1) 1 つのホストコンピュータで複数の装置を制御させるときには、装置ごとに装置番号を登録してください。装置番号は7.基本操作の SETUP 画面の DEVICE No. で設定してください。
- (注2) 同一の装置番号は設定しないでください。また、片方向通信モードでは、複数の装置が同時にデータを送信しないようにしてください。通信回線にデータの 衝突が生じ、正しく動作しません。
- (注3) RS-2320/RS-485 変換アダプタは、製品に付属されていません。お客様にてご 用意ください。

#### 9. 外部通信機能

### (4)通信プロトコル(片方向通信)

片方向通信モード (4. (7)④COMM CONTROL の設定が "-->"のとき)

溶接ごと、もしくは IP-500A に異常が発生した場合に、IP-500A から一方的にデ ータが出力されます。

① モニタデータ

IP-500A からホストコンピュータへ送信されるデータは以下のとおりです。

|    | 項目          | 表示      | 範囲          | 桁数 |
|----|-------------|---------|-------------|----|
| 1  | 装置番号        | nn      | 01~31       | 2  |
| 2  | 区切り         | ,       |             | 1  |
| 3  | 条件番号        | nn      | 01~63       | 2  |
| 4  | 区切り         | ,       |             | 1  |
| 5  | WEDL1 の通電時間 | nnnms   | 000~999ms   | 5  |
| 6  | 区切り         | ,       |             | 1  |
| 7  | WELD1 の電流値  | n. nnkA | 0.00~9.99kA | 6  |
| 8  | 区切り         | ,       |             | 1  |
| 9  | WELD1 の電圧値  | n. nnV  | 0.00~9.99V  | 5  |
| 10 | 区切り         | ,       |             | 1  |
| 11 | WELD1 のパルス幅 | nn. n%  | 10.0~99.9%  | 5  |
| 12 | 区切り         | ,       |             | 1  |
| 13 | WELD2の通電時間  | nnnms   | 000~999ms   | 5  |
| 14 | 区切り         | ,       |             | 1  |
| 15 | WELD2 の電流値  | n. nnkA | 0.00~9.99kA | 6  |
| 16 | 区切り         | ,       |             | 1  |
| 17 | WELD2 の電圧値  | n. nnV  | 0.00~9.99V  | 5  |
| 18 | 区切り         | ,       |             | 1  |
| 19 | WELD2 のパルス幅 | nn. n%  | 10.0~99.9%  | 5  |
| 20 | 復帰コード       | [CR]    | (b0x0)      | 1  |
| 21 | 改行コード       | [LF]    | (0x0a)      | 1  |

### 通信例:

『IP-500A→ホストコンピュータ』

01, 63, 199ms, 1. 99kA, 1. 00V, 59. 9%, 299ms, 2. 99kA, 2. 00V, 69. 9% [CR] [LF]

② 異常コード

**IP-500A** に異常が発生した場合、**IP-500A** からホストコンピュータへ送信される データは以下のとおりです。

|     | 項目                                        | 表示                                         | 範囲                                   | 桁数           |
|-----|-------------------------------------------|--------------------------------------------|--------------------------------------|--------------|
| 1   | 装置番号                                      | nn                                         | 01~31                                | 2            |
| 2   | 区切り                                       | ,                                          |                                      | 1            |
| 3   | 条件番号                                      | nn                                         | 01~63                                | 2            |
| 4   | 区切り                                       | ,                                          |                                      | 1            |
| 5   | 異常コード1(※1)                                | Enn                                        | E01~E17                              | 3            |
| 6   | 区切り(※1)                                   | ,                                          |                                      | 1            |
|     | (※1) 複数の異常コート<br>異常コード 1」「E<br>ード N の順で送信 | *が発生した場合は、す<br>Z切り」「発生した異常<br>iされる。(通信例を参照 | 「べての異常コードが「犭<br>コード 2」・・・「発生し†<br>照) | 発生した<br>ミ異常コ |
| 7   | 異常コード 2(※1)                               | Enn                                        | E01~E17                              | 3            |
| 8   | 区切り(※1)                                   | ,                                          |                                      | 1            |
| •   | •                                         |                                            |                                      |              |
| •   | •                                         |                                            |                                      |              |
| n   | <br>                                      | Fnn                                        | F01~F17                              | 3            |
| n+1 | 区切り(※1)                                   | ,                                          |                                      | 1            |
| n+2 | 復帰コード                                     | [CR]                                       | (0x0d)                               | 1            |
| n+3 | 改行コード                                     | [LF]                                       | (0x0a)                               | 1            |

(※1)表を参照。

(異常コードの詳細については、(6)データコード表 ③異常コード参照)

(※2)異常コードは異常を検出すると送信されます。 ただし、モニタ値異常は、モニタデータが送信された後に送信となります。

### 通信例:

- i)発生した異常コードが1つだった場合(装置番号:01、条件番号:63)
   『IP-500A→ホストコンピュータ』
   01,63,E04,[CR][LF]
- ii)発生した異常コードが3つだった場合(装置番号:01、条件番号:63)
   『IP-500A→ホストコンピュータ』
   01,63,E04,E05,E06,[CR][LF]

9. 外部通信機能

③ トランススキャン (TRANS SCAN) 設定時のモニタデータ

トランススキャン(TRANS SCAN)を「1-2」「1-3」「1-4」「1-5」に設定し、複数台の溶 接トランスを接続して溶接を行っている場合、IP-500A は通電終了後に全条件のモ ニタデータをまとめて送信します。 出力されるモニタデータについては、9.(4)①モニタデータを参照してください。 また、トランススキャン(TRANS SCAN)の機能の詳細については、4.(6)⑧TRANS SCAN を参照してください。 なお、トランススキャン(TRANS SCAN)が「1-1」「0FF」に設定されている場合は、9.(4) ①モニタデータと同じ動作になります。

#### 通信例:

TRANS SCAN を「1-5」で設定し、SCH2 で起動した場合の例を下記の i )~ iii )に示します。

i)正常に溶接シーケンスが完了した場合(異常が発生しなかった場合)
『IP-500A→ホストコンピュータ』
01,02,100ms,1.10kA,1.50V,40.0%,200ms,2.10kA,1.70V,60.0%[CR][LF]
01,03,100ms,1.20kA,1.52V,42.5%,200ms,2.20kA,1.72V,62.5%[CR][LF]
01,04,100ms,1.30kA,1.54V,45.0%,200ms,2.30kA,1.74V,65.0%[CR][LF]
01,05,100ms,1.40kA,1.56V,47.5%,200ms,2.40kA,1.76V,67.5%[CR][LF]
01,06,100ms,1.50kA,1.58V,50.0%,200ms,2.50kA,1.78V,70.0%[CR][LF]

- ii) SCH4で「E-11 OUT LIMIT OF CURRENT ERROR (電流上下限範囲外)」が発生した場合 (RESTART 設定(※1)が「NEXT START」のとき)
  『IP-500A→ホストコンピュータ』
  01, 02, 100ms, 1. 10kA, 1. 50V, 40. 0%, 200ms, 2. 10kA, 1. 70V, 60. 0%[CR] [LF]
  01, 03, 100ms, 1. 20kA, 1. 52V, 42. 5%, 200ms, 2. 20kA, 1. 72V, 62. 5%[CR] [LF]
  01, 04, 100ms, 3. 00kA, 2. 00V, 80. 0%, 200ms, 3. 00kA, 2. 00V, 80. 0%[CR] [LF]
  01, 05, 100ms, 1. 40kA, 1. 56V, 47. 5%, 200ms, 2. 40kA, 1. 76V, 67. 5%[CR] [LF]
  01, 06, 100ms, 1. 50kA, 1. 58V, 50. 0%, 200ms, 2. 50kA, 1. 78V, 70. 0%[CR] [LF]
  01, 04, E11, [CR] [LF]
- iii) SCH4 で「E-11 OUT LIMIT OF CURRENT ERROR (電流上下限範囲外)」が発生した場合 (RESTART 設定 (※1)が「RESET」のとき) 『IP-500A→ホストコンピュータ』 01,02,100ms,1.10kA,1.50V,40.0%,200ms,2.10kA,1.70V,60.0%[CR][LF] 01,03,100ms,1.20kA,1.52V,42.5%,200ms,2.20kA,1.72V,62.5%[CR][LF] 01,04,100ms,3.00kA,2.00V,80.0%,200ms,3.00kA,2.00V,80.0%[CR][LF] 01,04,E11,[CR][LF]
- (※1) RESTART の機能については、4. (6) ⑦ RESTART を参照してください。

9. 外部通信機能

### (5)通信プロトコル(双方向通信)

双方向通信モード (4.(7)④COMM CONTROL の設定が "<-->"のとき)

ホストコンピュータ側の命令に応じて、モニタデータの読み出し、条件データの読 み出しと書き込みを行うことができます。

IP-500A の双方向通信で可能な読み出し/書き込み可能なデータは以下のとおりとなります。

① 機種名と ROM バージョンの読み出し

②条件データの読み出し

③条件データの書き込み

④ 指定項目の読み出し

⑤ 指定項目の書き込み

⑥ 異常状況の読み出し

⑦ 外部通信による異常リセット

ホストコンピュータから読み出し/書き込みコマンドを送信すると、IP-500A から データが返信されます。

コマンドを送信するときは、返信データが戻るか、タイムアウト時間が経過するまで、 次のコマンドを送信しないでください。

書き込みコマンド使用時は、新たに設定されたデータが確認用として IP-500A から返信されます。

もし範囲外や条件に合わない不正データを書き込んだ場合、現状設定されている値が 確認用として返信されます。(電文の一部のみに不正がある場合、正常なデータはそ のまま書き換えて送り返し、不正データは元の設定値を返信します。)

設定操作中および READY 信号が出力されるまでは、双方向通信を行わないでください。

#### ① 機種名と ROM バージョンの読み出し

指定した装置番号、もしくは接続されているすべての装置の型式情報、およびプロ グラムバージョンを読み出します。

<読み出し要求データ> (ホストコンピュータ ⇒ IP-500A)

ホストコンピュータから IP-500A へ送信するコマンドは以下のとおりです。

|   | 項目       | 表示   | 範囲     | 桁数 |
|---|----------|------|--------|----|
| 1 | 開始コード    | #    |        | 1  |
| 2 | 装置番号(※1) | nn   | 01~31  | 2  |
| 3 | 読み出しコード  |      |        | 1  |
| 4 | 復帰コード    | [CR] | (0x0d) | 1  |
| 5 | 改行コード    | [LF] | (0x0a) | 1  |

(※1)装置番号を「\*\*」と指定して読み出し要求を行った場合、接続されているすべての装置が応答します。

全装置が返答をする場合、応答時間のタイムラグは装置台数×100msとなります。

<読み出し要求に対する出力データ> (IP-500A ⇒ ホストコンピュータ)

IP-500A からホストコンピュータへ送信されるデータは以下のとおりです。

|   | 項目         | 表示           | 範囲     | 桁数 |
|---|------------|--------------|--------|----|
| 1 | 開始コード      | !            |        | 1  |
| 2 | 装置番号       | nn           | 01~31  | 2  |
| 3 | 区切り        | ·<br>·       |        | 1  |
| 4 | 装置型式情報     | IP-500A      |        | 7  |
| 5 | 区切り        | ,            |        | 1  |
| 6 | プログラムバージョン | Vnn-nnn (※2) |        | 7  |
| 7 | 復帰コード      | [CR]         | (b0x0) | 1  |
| 8 | 改行コード      | [LF]         | (0x0a) | 1  |

(※2)「Vnn-nnn」のうち、「V」は固定、末尾の「n」はアルファベット、それ以外の「n」 は数字になります。

#### 通信例:

IP-500Aの機種名と ROM バージョンの読み出し(装置番号:01)

『ホストコンピュータ→**IP-500A**』 #011[CR][LF]

『IP-500A→ホストコンピュータ』 !01: IP-500A, V00-00A[CR] [LF] ② 条件データの読み出し

指定した装置番号の条件データ、もしくは共通条件データの内容をすべて読み出します。

<読み出し要求データ> (ホストコンピュータ ⇒ IP-500A)

ホストコンピュータから IP-500A へ送信するコマンドは以下のとおりです。

|   | 項目       | 表示   | 範囲      | 桁数 |
|---|----------|------|---------|----|
| 1 | 開始コード    | #    |         | 1  |
| 2 | 装置番号     | nn   | 01~31   | 2  |
| 3 | 読み出しコード  | R    |         | 1  |
| 4 | 条件番号(※1) | ***  | 000~063 | 3  |
| 5 | 区切り      | *    |         | 1  |
| 6 | 復帰コード    | [CR] | (b0x0)  | 1  |
| 7 | 改行コード    | [LF] | (0x0a)  | 1  |

(※1)条件番号を「000」と指定して読み出し要求を行った場合、共通条件データ((6)デ ータコード表 ①条件データ参照)を読み出します。

<読み出し要求に対する出力データ>(IP-500A ⇒ ホストコンピュータ) IP-500A からホストコンピュータへ送信されるデータは以下のとおりです。

|   | 項目                        | 表示   | 範囲      | 桁数 |
|---|---------------------------|------|---------|----|
| 1 | 開始コード                     | !    |         | 1  |
| 2 | 装置番号                      | nn   | 01~31   | 2  |
| 3 | 条件番号                      | ***  | 000~063 | 3  |
| 4 | 区切り                       | :    |         | 1  |
| 5 | <読み出し要求に対する出力データ>(※2)(※3) |      |         |    |
| 6 | 復帰コード                     | [CR] | (0x0d)  | 1  |
| 7 | 改行コード                     | [LF] | (0x0a)  | 1  |

(※2)出力されるデータの順序については、(6)データコード表 ①条件データを参照してください。

(※3)出力されるデータは、パラメータごとに「,」で区切られています(通信例を参照)。

通信例:

i) IP-500Aの条件データ(共通条件データ)の読み出し(装置番号:01)
 『ホストコンピュータ→IP-500A』
 #01R000\*[CR][LF]

『IP-500A→ホストコンピュータ』 !01000:50,0.10,0.10,10,0,0,10,1,0,100,0,1,0,08,0,2[CR][LF]

9. 外部通信機能

ii) IP-500A の条件データ(条件番号ごとのデータ)の読み出し(装置番号:01、条件番号:02)

『ホストコンピュータ→**IP-500A**』 #01R002\*[CR][LF]

『IP-500A→ホストコンピュータ』

!01002:0000ms, 00ms, 00ms, 00ms, 00ms, 00ms, 00ms, 00ms, 000ms,
0. 20kA, 0. 20kA, 0. 20V, 0. 20V, 1, 050. 0, 1, 999ms, 000ms, 9. 99kA, 0. 00kA,
9. 99V, 0. 00V, 100%, 999ms, 000ms, 9. 99kA, 0. 00kA, 9. 99V, 0. 00V, 100% [CR] [LF]

③ 条件データの書き込み

指定した装置番号の条件データ、もしくは共通条件データのすべてのパラメータに 書き込みを行います。

<書き込み要求データ> (ホストコンピュータ ⇒ IP-500A)

ホストコンピュータから IP-500A へ送信するコマンドは以下のとおりです。

|   | 項目           | 表示          | 範囲      | 桁数 |
|---|--------------|-------------|---------|----|
| 1 | 開始コード        | #           |         | 1  |
| 2 | 装置番号         | nn          | 01~31   | 2  |
| 3 | 書き込みコード      | W           |         | 1  |
| 4 | 条件番号(※1)     | ***         | 000~063 | 3  |
| 5 | 区切り          | ·<br>·      |         | 1  |
| 6 | 〈書き込みを要求するデー | -タ>(※2)(※3) |         |    |
| 7 | 復帰コード        | [CR]        | (b0x0)  | 1  |
| 8 | 改行コード        | [LF]        | (0x0a)  | 1  |

- (※1)条件番号を「000」と指定して書き込み要求を行った場合、共通条件データ((6)デ ータコード表 ①条件データ参照)を書き込みます。
- (※2)書き込みを要求するデータについては、パラメータごとに「,」で区切ってください(通信例を参照)。
- (※3)書き込みを要求するデータの順序については、(6)データコード表 ①条件データ を参照してください。

<sup>&</sup>lt;書き込み要求に対する出力データ>(IP-500A ⇒ ホストコンピュータ) IP-500A からホストコンピュータへ送信されるデータは以下のとおりです。

|   | 項目                            | 表示     | 範囲      | 桁数 |  |
|---|-------------------------------|--------|---------|----|--|
| 1 | 開始コード                         | !      |         | 1  |  |
| 2 | 装置番号                          | nn     | 01~31   | 2  |  |
| 3 | 条件番号                          | ***    | 000~063 | 3  |  |
| 4 | 区切り                           | ·<br>· |         | 1  |  |
| 5 | <書き込み要求に対する出力データ>(※3)(※4)(※5) |        |         |    |  |
| 6 | 復帰コード                         | [CR]   | (b0x0)  | 1  |  |
| 7 | 改行コード                         | [LF]   | (0x0a)  | 1  |  |

- (※3)書き込みを要求に対して出力されるデータの順序については、(6)データコード表 ①条件データを参照してください。
- (※4)出力されるデータについては、パラメータごとに「,」で区切られています(通信 例を参照)。
- (※5)設定可能範囲外のデータの書き込みを要求された場合は、書き込まれる前のデー タをそのまま返信します。

9. 外部通信機能
#### 通信例:

i) IP-500A の条件データ(共通条件データ)の書き込み(装置番号:01) 『ホストコンピュータ→IP-500A』 #01W000:50, 0. 10, 0. 10, 10, 0, 0, 10, 1, 0, 100, 0, 1, 0, 16[CR] [LF]

『IP-500A→ホストコンピュータ』 !01000:50,0.10,0.10,10,0,0,10,1,0,100,0,1,0,16,0,2[CR] [LF]

ii) IP-500A の条件データ(条件番号ごとのデータ)の書き込み(装置番号:01、条件番号:02)

『ホストコンピュータ→IP-500A』 #01W002:1101ms, 42ms, 150ms, 50ms, 02ms, 05ms, 023ms, 10ms, 112ms, 1. 50kA, 0. 80kA, 1. 20V, 0. 60V, 1, 064. 5, 1, 989ms, 001ms, 6. 98kA, 0. 20kA, 8. 96V, 3. 21V, 056%, 111ms, 021ms, 1. 01kA, 1. 22kA, 9. 99V, 0. 67V, 090%[CR][LF]

**『IP-500A**→ホストコンピュータ』

!01002:1101ms, 42ms, 150ms, 50ms, 02ms, 05ms, 023ms, 10ms, 112ms,
1. 50kA, 0. 80kA, 1. 20V, 0. 60V, 1, 064. 5, 1, 989ms, 001ms, 6. 98kA, 0. 20kA,
8. 96V, 3. 21V, 056%, 111ms, 021ms, 1. 01kA, 1. 22kA, 9. 99V, 0. 67V, 090% [CR] [LF]

#### ④指定項目の読み出し

指定した装置番号の条件データの任意のパラメータを読み出します。

<読み出し要求データ> (ホストコンピュータ ⇒ IP-500A)

ホストコンピュータから IP-500A へ送信するコマンドは以下のとおりです。

|   | 項目        | 表示   | 範囲      | 桁数 |
|---|-----------|------|---------|----|
| 1 | 開始コード     | #    |         | 1  |
| 2 | 装置番号      | nn   | 01~31   | 2  |
| 3 | 読み出しコード   | R    |         | 1  |
| 4 | 条件番号      | ***  | 001~063 | 3  |
| 5 | 指定コード(※1) | ***  |         | 3  |
| 6 | 復帰コード     | [CR] | (b0x0)  | 1  |
| 7 | 改行コード     | [LF] | (0x0a)  | 1  |

(※1)指定コードは、先頭の文字がアルファベット、残りの2文字が番号となっています。指定コードの一覧表については、(6)データコード表 ②指定項目を参照してください。

<読み出し要求に対する出力データ>(IP-500A ⇒ ホストコンピュータ) IP-500A からホストコンピュータへ送信されるデータは以下のとおりです。

|   | 項目           | 表示         | 範囲      | 桁数 |
|---|--------------|------------|---------|----|
| 1 | 開始コード        | !          |         | 1  |
| 2 | 装置番号         | nn         | 01~31   | 2  |
| 3 | 条件番号         | ***        | 001~063 | 3  |
| 4 | 指定コード(※1)    | ***        |         | 3  |
| 5 | 区切り          | :          |         | 1  |
| 6 | く読み出し要求に対すると | 出力データ>(※2) |         |    |
| 7 | 復帰コード        | [CR]       | (b0x0)  | 1  |
| 8 | 改行コード        | [LF]       | (0x0a)  | 1  |

(※2)読み出し要求時に指定したパラメータに対応したデータが出力されます。出力されるデータ詳細については、(6)データコード表 ②指定項目を参照してください。

#### 通信例:

i) IP-500Aの溶接1電流(HEAT1)の読み出し(装置番号:01、条件番号:10) 『ホストコンピュータ→IP-500A』 #01R010H01[CR][LF]

『IP-500A→ホストコンピュータ』 !01010H01:5.00kA[CR][LF]

ii) IP-500Aの溶接1時間(WEL1)の読み出し(装置番号:01、条件番号:10)

『ホストコンピュータ→**IP-500A**』 #01R010T02[CR][LF]

『IP-500A→ホストコンピュータ』 !01010T02:100ms[CR][LF]

#### 9. 外部通信機能

⑤ 指定項目の書き込み

指定した装置番号の条件データの任意のパラメータを書き込みます。

<書き込み要求データ> (ホストコンピュータ ⇒ IP-500A)

ホストコンピュータから IP-500A へ送信するコマンドは以下のとおりです。

|   | 項目           | 表示      | 範囲      | 桁数 |
|---|--------------|---------|---------|----|
| 1 | 開始コード        | #       |         | 1  |
| 2 | 装置番号         | nn      | 01~31   | 2  |
| 3 | 書き込みコード      | W       |         | 1  |
| 4 | 条件番号         | ***     | 001~063 | 3  |
| 5 | 指定コード(※1)    | ***     |         | 3  |
| 6 | 区切り          | •       |         |    |
| 7 | 〈書き込みを要求するデー | -タ>(※2) |         |    |
| 8 | 復帰コード        | [CR]    | (0x0d)  | 1  |
| 9 | 改行コード        | [LF]    | (0x0a)  | 1  |

- (※1)指定コードは、先頭の文字がアルファベット、残りの2文字が番号となっています。指定コードの一覧表については、(6)データコード表 ②指定項目を参照してください。
- (※2)書き込みを行うパラメータの設定値を入力します。入力可能な値の範囲について は、(6)データコード表 ②指定項目を参照してください。

IP-500A からホストコンピュータへ送信されるデータは以下のとおりです。

|   | 項目           | 表示             | 範囲      | 桁数 |
|---|--------------|----------------|---------|----|
| 1 | 開始コード        | !              |         | 1  |
| 2 | 装置番号         | nn             | 01~31   | 2  |
| 3 | 条件番号         | ***            | 001~063 | 3  |
| 4 | 指定コード        | ***            |         | 3  |
| 5 | 区切り          | :              |         | 1  |
| 6 | く書き込み要求に対すると | 出力データ>(※3)(※4) |         |    |
| 7 | 復帰コード        | [CR]           | (b0x0)  | 1  |
| 8 | 改行コード        | [LF]           | (0x0a)  | 1  |

(※3)書き込み要求時に指定したパラメータの設定値が出力されます。

(※4)設定可能範囲外のデータの書き込みを要求された場合は、書き込まれる前のデー タをそのまま返信します。

<sup>&</sup>lt;書き込み要求に対する出力データ> (IP-500A ⇒ ホストコンピュータ)

#### 通信例:

i) IP-500Aの溶接1 電流(HEAT1)の書き込み(装置番号:01、条件番号:10) 『ホストコンピュータ→IP-500A』 #01W010H01:5.00kA[CR][LF]

『IP-500A→ホストコンピュータ』 !01010H01:5.00kA[CR][LF]

 ii) IP-500Aの溶接1時間(WEL1)の書き込み(装置番号:01、条件番号:10) 『ホストコンピュータ→IP-500A』 #01W010T02:100ms[CR][LF]

『IP-500A→ホストコンピュータ』 !01010T02:100ms[CR][LF] ⑥異常状況の読み出し

IP-500Aの異常状況の読み出しを行います。

<読み出し要求データ> (ホストコンピュータ ⇒ IP-500A)

ホストコンピュータから IP-500A へ送信するコマンドは以下のとおりです。

|   | 項目      | 表示       | 範囲     | 桁数 |
|---|---------|----------|--------|----|
| 1 | 開始コード   | #        |        | 1  |
| 2 | 装置番号    | nn 01~31 |        | 2  |
| 3 | 読み出しコード | R        |        | 1  |
| 4 | 指定コード   | E99      |        | 3  |
| 5 | 復帰コード   | [CR]     | (0x0d) |    |
| 6 | 改行コード   | [LF]     | (0x0a) | 1  |

<読み出し要求に対する出力データ> (IP-500A ⇒ ホストコンピュータ) IP-500A からホストコンピュータへ送信されるデータは以下のとおりです。

|     | 項目                                       | 表示                                         | 範囲                                    | 桁数           |
|-----|------------------------------------------|--------------------------------------------|---------------------------------------|--------------|
| 1   | 開始コード                                    | !                                          |                                       | 1            |
| 2   | 装置番号                                     | nn                                         | 01~31                                 | 2            |
| 3   | 指定コード                                    | E99                                        |                                       | 3            |
| 4   | 区切り                                      | :                                          |                                       | 1            |
| 5   | 異常コード1(※1)                               | nn                                         | 00,03~17                              | 2            |
| 6   | 区切り(※1)                                  | ,                                          |                                       |              |
|     | (※1) 複数の異常コート<br>異常コード 1」「2<br>ード N」の順で送 | *が発生した場合は、す<br>≤切り」「発生した異常<br>:信される。(通信例をき | 「べての異常コードが「犭<br>コード 2」・・・「発生し†<br>診照) | 発生した<br>ミ異常コ |
| 7   | 異常コード2(※1)                               | nn                                         | 00,03~17                              | 2            |
| 8   | 区切り(※1)                                  | ,                                          |                                       | 1            |
| •   | •                                        |                                            |                                       |              |
| •   | •                                        |                                            |                                       |              |
| n   | 異常コードℕ(※1)                               | nn                                         | 00,03~17                              | 2            |
| n+1 | 区切り(※1)                                  | ,                                          |                                       | 1            |
| n+2 | 復帰コード                                    | [CR]                                       | (b0x0)                                | 1            |
| n+3 | 改行コード                                    | [LF]                                       | (0x0a)                                | 1            |

(※1)表を参照。

異常コードの詳細については、(6)データコード表 ③異常コード参照。

#### 通信例:

 i) IP-500Aの異常状況の読み出し(発生した異常コードは1つ)(装置番号:01) 『ホストコンピュータ→IP-500A』 #01RE99[CR][LF]

『**IP-500A**→ホストコンピュータ』 !01E99:16, [CR] [LF]

 ii) IP-500Aの異常状況の読み出し(発生した異常コードは3つ)(装置番号:01) 『ホストコンピュータ→IP-500A』 #01RE99[CR][LF]

『**IP-500A**→ホストコンピュータ』 !01E99:11, 12, 13, [CR] [LF]

#### 9. 外部通信機能

⑦ 外部通信による異常リセット

IP-500A は外部通信による異常リセットを行うことができます。

<外部通信による異常リセットの要求データ> (ホストコンピュータ ⇒ IP-500A) ホストコンピュータから IP-500A へ送信するコマンドは以下のとおりです。

|   | 項目      | 表示          | 範囲     | 桁数 |
|---|---------|-------------|--------|----|
| 1 | 開始コード   | #           |        | 1  |
| 2 | 装置番号    | 동号 nn 01~31 |        | 2  |
| 3 | 読み出しコード | R           |        |    |
| 4 | 指定コード   | E00         |        | 3  |
| 5 | 復帰コード   | [CR]        | (b0x0) | 1  |
| 6 | 改行コード   | [LF]        | (0x0a) | 1  |

<外部通信による異常リセットの出力データ> (IP-500A ⇒ ホストコンピュータ) IP-500A からホストコンピュータへ送信されるデータは以下のとおりです。

|   | 項目           | 表示   | 範囲     | 桁数 |
|---|--------------|------|--------|----|
| 1 | 開始コード        | !    |        | 1  |
| 2 | 装置番号         | nn   | 01~31  | 2  |
| 3 | 指定コード        | E00  |        | 3  |
| 4 | 区切り          | :    |        | 1  |
| 5 | 異常コード 1 (※1) | 00   |        | 2  |
| 6 | 復帰コード        | [CR] | (b0x0) | 1  |
| 7 | 改行コード        | [LF] | (0x0a) | 1  |

(※1)異常コードの詳細については、(6)データコード表 ③異常コード参照。

#### 通信例:

 i) IP-500Aの外部通信による異常リセット(装置番号:01) 『ホストコンピュータ→IP-500A』 #01RE00[CR][LF]

『IP-500A→ホストコンピュータ』 !01E00:00[CR][LF]

9. 外部通信機能

(6)データコード表

① 条件データ

◇共通条件データ <条件番号:000>

|         | 項目            | 内容              | 表示    | 範囲                                                  | 桁数 |
|---------|---------------|-----------------|-------|-----------------------------------------------------|----|
| 1       | NO CURR. TIME | 無通電検出無視時間       | nn    | 00~99                                               | 2  |
| 2       | NO CURR. LEV. | 無通電検出レベル        | n. nn | 0.00~9.99                                           | 4  |
| 3       | NO VOLT. LEV. | 無電圧検出レベル        | n. nn | 0.00~9.99                                           | 4  |
| 4       | MON.FST TIME  | モニタ開始時間         | nn    | 00~15                                               | 2  |
| 5       | MON. SLOPE    | モニタスロープ測定モード    | n     | O:EXCLUDE<br>1:INCLUDE                              | 1  |
| 6       | PARITY CHECK  | パリティチェック        | n     | 0:なし<br>1:あり                                        | 1  |
| 7       | ST.DELAY TIME | 起動信号安定時間        | nn    | 01~20                                               | 2  |
| 8       | ST. SIGNAL    | 起動モード           | n     | O:LATCHED<br>1:PULSED                               | 1  |
| 9       | CTRL          | 制御方式            | n     | 0:PRIMARY LIMIT<br>1:SECONDARY RMS<br>2:VOLTAGE RMS | 1  |
| 10      | GOOD/END TIME | GOOD/END 信号出力時間 | nnn   | 000~200                                             | 3  |
| 11      | NG OUTPUT     | 異常出力設定          | n     | 0:N. 0.<br>1:N. C.                                  | 1  |
| 12      | RESTART       | 再起動方法の選択        | n     | O:NEXT_START<br>1:RESET                             | 1  |
| 13      | TRANS SCAN    | トランススキャン        | n     | 0:0FF<br>1:1-1<br>2:1-2<br>3:1-3<br>4:1-4<br>5:1-5  | 1  |
| 14      | LCD CONTRAST  | LCD コントラスト      | nn    | 01 (文字が薄い) ~<br>16 (文字が濃い)                          | 2  |
| 15<br>※ | COMM CONTROL  | 通信方向            | n     | 0:0FF<br>1:>(片方向)<br>2:<->(双方向)                     | 1  |
| 16<br>※ | BAUD RATE     | ポーレート           | n     | 0:9600<br>1:19200<br>2:38400                        | 1  |

(※)書き込み禁止項目(条件データを書き込む場合、書き込み可能なデータは1~14 までになりま す。) ◇条件番号ごとのデータ <条件番号:001~063>

|    | 項目         | 内容           | 文字列     | 範囲          | 桁数 |
|----|------------|--------------|---------|-------------|----|
| 1  | SQZ[ms]    | 初期加圧時間       | nnnnms  | 0000~9999   | 6  |
| 2  | UP1[ms]    | アップスロープ1時間   | nnms    | 00~99       | 4  |
| 3  | WEL1[ms]   | 溶接1時間        | nnnms   | 000~999     | 5  |
| 4  | DN1[ms]    | ダウンスロープ1時間   | nnms    | 00~99       | 4  |
| 5  | COOL[ms]   | 冷却時間         | nnms    | 00~99       | 4  |
| 6  | UP2[ms]    | アップスロープ 2 時間 | nnms    | 00~99       | 4  |
| 7  | WEL2[ms]   | 溶接2時間        | nnnms   | 000~999     | 5  |
| 8  | DN2[ms]    | ダウンスロープ 2 時間 | nnms    | 00~99       | 4  |
| 9  | HOLD[ms]   | 保持時間         | nnnms   | 000~999     | 5  |
| 10 | HEAT1[kA]  | 溶接1電流        | n. nnkA | 0.20~5.00   | 6  |
| 11 | HEAT2[kA]  | 溶接2電流        | n. nnkA | 0.20~5.00   | 6  |
| 12 | HEAT1[V]   | 溶接1電圧        | n. nnV  | 0.20~9.99   | 5  |
| 13 | HEAT2[V]   | 溶接2電圧        | n. nnV  | 0.20~9.99   | 5  |
| 14 | TRANS No.  | トランス番号       | n       | 1~5         | 1  |
| 15 | TURN RATIO | トランス巻数比      | nnn. n  | 001.0~199.9 | 5  |
| 16 | GAIN       | コントロールゲイン    | n       | 1~9         | 1  |
| 17 | 1H-[ms]    | 溶接1時間上限値     | nnnms   | 000~999     | 5  |
| 18 | 1L-[ms]    | 溶接1時間下限値     | nnnms   | 000~999     | 5  |
| 19 | 1H-[kA]    | 溶接1電流上限値     | n. nnkA | 0.00~9.99   | 6  |
| 20 | 1L-[kA]    | 溶接1電流下限値     | n. nnkA | 0.00~9.99   | 6  |
| 21 | 1H-[V]     | 溶接1電圧上限値     | n. nnV  | 0.00~9.99   | 5  |
| 22 | 1L-[V]     | 溶接1電圧下限値     | n. nnV  | 0.00~9.99   | 5  |
| 23 | 1H-[%]     | 溶接1パルス幅上限値   | nnn%    | 010~100     | 4  |
| 24 | 2H-[ms]    | 溶接2時間上限値     | nnnms   | 000~999     | 5  |
| 25 | 2L-[ms]    | 溶接2時間下限値     | nnnms   | 000~999     | 5  |
| 26 | 2H-[kA]    | 溶接2電流上限値     | n. nnkA | 0.00~9.99   | 6  |
| 27 | 2L-[kA]    | 溶接2電流下限值     | n. nnkA | 0.00~9.99   | 6  |
| 28 | 2H-[V]     | 溶接2電圧上限値     | n. nnV  | 0.00~9.99   | 5  |
| 29 | 2L-[V]     | 溶接2電圧下限値     | n. nnV  | 0.00~9.99   | 5  |
| 30 | 2H-[%]     | 溶接2パルス幅上限値   | nnn%    | 010~100     | 4  |

# ② 指定項目

| 措 | 「定コード | 項目       | 内容         | 文字列    | 範囲         | 桁数 |
|---|-------|----------|------------|--------|------------|----|
| Т | 01    | UP1[ms]  | アップスロープ1時間 | nnms   | 00~99      | 4  |
|   | 02    | WEL1[ms] | 溶接1時間      | nnnms  | 000~999    | 5  |
|   | 03    | DN1[ms]  | ダウンスロープ1時間 | nnms   | 00~99      | 4  |
|   | 04    | UP2[ms]  | アップスロープ2時間 | nnms   | 00~99      | 4  |
|   | 05    | WEL2[ms] | 溶接2時間      | nnnms  | 000~999    | 5  |
|   | 06    | DN2[ms]  | ダウンスロープ2時間 | nnms   | 00~99      | 4  |
|   | 11    | SQZ[ms]  | 初期加圧時間     | nnnnms | 0000~99999 | 6  |
|   | 12    | COOL[ms] | 冷却時間       | nnms   | 00~99      | 4  |
|   | 13    | HOLD[ms] | 保持時間       | nnnms  | 000~999    | 5  |

# ◇溶接電流設定

| 指定コード |    | 項目        | 内容    | 文字列     | 範囲          | 桁数 |
|-------|----|-----------|-------|---------|-------------|----|
| Ц     | 01 | HEAT1[kA] | 溶接1電流 | n. nnkA | 0.20~5.00   | 6  |
| H     | 02 | HEAT2[kA] | 溶接2電流 | n. nnkA | 0. 20~5. 00 | 6  |

# ◇溶接電圧設定

| 指定コード |    | 項目       | 内容    | 文字列    | 範囲        | 桁数 |
|-------|----|----------|-------|--------|-----------|----|
| V     | 01 | HEAT1[V] | 溶接1電圧 | n. nnV | 0.20~9.99 | 5  |
| V     | 02 | HEAT2[V] | 溶接2電圧 | n. nnV | 0.20~9.99 | 5  |

# ◇その他設定

| 指定コード |    | 項目         | 内容        | 文字列    | 範囲          | 桁数 |
|-------|----|------------|-----------|--------|-------------|----|
|       | 01 | TRANS No.  | トランス番号    | n      | 1~5         | 1  |
| 0     | 02 | TURN RATIO | トランス巻数比   | nnn. n | 001.0~199.9 | 5  |
|       | 03 | GAIN       | コントロールゲイン | n      | 1~9         | 1  |

|  | ()*2) | (※1) | (読み出しのみ) | ータ | ◇モニタデ |
|--|-------|------|----------|----|-------|
|--|-------|------|----------|----|-------|

| 指定コード |    | 項目     | 内容          | 文字列     | 範囲        | 桁数 |
|-------|----|--------|-------------|---------|-----------|----|
|       | 01 | 1-[ms] | 溶接1時間モニタ値   | nnnms   | 000~999   | 5  |
|       | 02 | 1-[kA] | 溶接1電流モニタ値   | n. nnkA | 0.00~9.99 | 6  |
|       | 03 | 1-[V]  | 溶接1電圧モニタ値   | n. nnV  | 0.00~9.99 | 5  |
| М     | 04 | 1-[%]  | 溶接1パルス幅モニタ値 | nn. n%  | 00.0~99.9 | 5  |
| IVI   | 11 | 2-[ms] | 溶接2時間モニタ値   | nnnms   | 000~999   | 5  |
|       | 12 | 2-[kA] | 溶接2電流モニタ値   | n. nnkA | 0.00~9.99 | 6  |
|       | 13 | 2-[V]  | 溶接2電圧モニタ値   | n. nnV  | 0.00~9.99 | 5  |
|       | 14 | 2-[%]  | 溶接2パルス幅モニタ値 | nn. n%  | 00.0~99.9 | 5  |

(※1)トランススキャン(TRANS SCAN)の設定を「1-1」「OFF」以外で使用している場合は、 モニタデータを読み出したい条件番号を都度指定してください。

(※2)モニタデータがない場合はデータを"0"で送信します。

◇上下限判定値設定

| 指  | 家コード | 項目      | 内容         | 文字列     | 範囲        | 桁数 |
|----|------|---------|------------|---------|-----------|----|
|    | 01   | 1H-[ms] | 溶接1時間上限値   | nnnms   | 000~999   | 5  |
|    | 02   | 1L-[ms] | 溶接1時間下限値   | nnnms   | 000~999   | 5  |
|    | 03   | 1H-[kA] | 溶接1電流上限値   | n. nnkA | 0.00~9.99 | 6  |
|    | 04   | 1L-[kA] | 溶接1電流下限値   | n. nnkA | 0.00~9.99 | 6  |
|    | 05   | 1H-[V]  | 溶接1電圧上限値   | n. nnV  | 0.00~9.99 | 5  |
|    | 06   | 1L-[V]  | 溶接1電圧下限値   | n. nnV  | 0.00~9.99 | 5  |
| N  | 07   | 1H-[%]  | 溶接1パルス幅上限値 | nnn%    | 010~100   | 4  |
| IN | 11   | 1H-[ms] | 溶接1時間上限値   | nnnms   | 000~999   | 5  |
|    | 12   | 1L-[ms] | 溶接1時間下限値   | nnnms   | 000~999   | 5  |
|    | 13   | 1H-[kA] | 溶接1電流上限値   | n. nnkA | 0.00~9.99 | 6  |
|    | 14   | 1L-[kA] | 溶接1電流下限値   | n. nnkA | 0.00~9.99 | 6  |
|    | 15   | 1H-[V]  | 溶接1電圧上限値   | n. nnV  | 0.00~9.99 | 5  |
|    | 16   | 1L-[V]  | 溶接1電圧下限値   | n. nnV  | 0.00~9.99 | 5  |
|    | 17   | 1H-[%]  | 溶接1パルス幅上限値 | nnn%    | 010~100   | 4  |

③ 異常コード

| 指定コード |    | コード                              | 項目                                     | 内容                                | データ              | 文字列            | 桁数 |
|-------|----|----------------------------------|----------------------------------------|-----------------------------------|------------------|----------------|----|
|       | 00 | 異常リ<br>セット                       | -                                      | -                                 | 00               |                |    |
|       |    |                                  | -                                      | 異常なし                              | 00               |                |    |
|       |    |                                  | E-O3 MEMORY ERROR                      | メモリ異常                             | 03               |                |    |
|       |    |                                  | E-04 PARITY ERROR                      | パリティ異常                            | 04               |                |    |
|       |    |                                  | E-05 STOP ERROR                        | 停止異常                              | 05               |                |    |
|       |    |                                  | E-O6 WELDING STOP ERROR                | 通電停止異常                            | 06               |                |    |
|       |    |                                  | E-07 SCHEDULE SET ERROR                | .E SET ERROR 条件設定異常 07            | 07               | 07<br>08<br>09 |    |
|       | 00 |                                  | E-08 NO CURRENT ERROR                  | 無通電異常                             | 08               |                |    |
| г     |    |                                  | E-09 NO VOLTAGE ERROR                  | 無電圧異常                             | 09               |                | 2  |
| E     |    | 実<br>宗<br>状<br>、<br>読<br>み<br>出し | E-10 OVER CURRENT ERROR                | 過電流異常                             | 10 <sup>nn</sup> | nn             |    |
|       | 00 |                                  | E-11 OUT LIMIT OF CURRENT ERROR        | T LIMIT OF CURRENT ERROR 電流上下限範囲外 | 11               |                |    |
|       |    |                                  | E-12 OUT LIMIT OF VOLTAGE ERROR        | 電圧上下限範囲外                          | 12               |                |    |
|       |    |                                  | E-13 OUT LIMIT OF TIME ERROR           | 時間上下限範囲外                          | 13               |                |    |
|       |    |                                  | E-14 OUT LIMIT OF PULSE WIDTH<br>ERROR | パルス幅上限範囲<br>外                     | 14               |                |    |
|       |    |                                  | E-15 TRIP OF EXTERNAL THERMO<br>ERROR  | 外部サーモ異常                           | 15               |                |    |
|       |    |                                  | E-16 TRIP OF INTERNAL THERMO<br>ERROR  | 内部サーモ異常                           | 16               |                |    |
|       |    |                                  | E-17 COMM SET ERROR                    | 通信設定異常                            | 17               |                |    |

# 10.仕様

# (1)仕様

| 型式                                                                                                    | IP-500A-00-00                                        |                                                                                                    |  |  |  |  |
|----------------------------------------------------------------------------------------------------|------------------------------------------------------|----------------------------------------------------------------------------------------------------|--|--|--|--|
| 入力電圧範囲                                                                                                    | 3相AC380~415V±10%(50/60                               | )<br>DHz)                                                                                                    |  |  |  |  |
| 最大出力電流                                                                                                    | 200A(波高値)                                            | 200A(波高値)                                                                                                    |  |  |  |  |
| 最大容量                                                                                                    | 112kVA(入力電圧 AC415V 時)                                |                                                                                                    |  |  |  |  |
| 定格容量                                                                                                    | 42kVA(入力電圧 AC415V 時)                                 |                                                                                                    |  |  |  |  |
| 制御周波数                                                                                                    | 2kHz                                                 |                                                                                                    |  |  |  |  |
| 条件数                                                                                                    | 63 条件                                                |                                                                                                    |  |  |  |  |
| 制御方式                                                                                                    | 1 次定電流ビーク値制御         2 次定電流実効値制御         2 次定電圧実効値制御 |                                                                                                    |  |  |  |  |
| SQZ/初期加圧時間0000~9999msUP1/アップスロープ1時間00~99msWEL1/溶接1時間00~99msDN1/ダウンスロープ1時間00~99msCOOL/冷却時間00~99msUP2/アップスロープ2時間00~99msWEL2/溶接2時間00~99msDN2/ダウンスロープ2時間00~99msHOLD/保持時間00~99msHEAT1/溶接1電流(電圧)0.20~5.00kA(0.20~9. |                                                      | 0000~9999ms<br>00~99ms<br>00~999ms<br>00~99ms<br>00~99ms<br>00~99ms<br>000~99ms<br>000~999ms<br>000~999ms<br>000~999ms<br>000~999ms<br>000~999ms |  |  |  |  |
|                                                                                                    | HEAT2/溶接2電流(電圧)                                      | 0.20~5.00kA(0.20~9.99V)(注1)                                                                                                    |  |  |  |  |
|                                                                                                    | 1.0~199.9                                            |                                                                                                    |  |  |  |  |
| コントロールゲイン                                                                                                    | 1~9<br><b>a</b> x                                    |                                                                                                    |  |  |  |  |
| モニタ                                                                                                    | 電流<br>電圧<br>時間<br>パルス幅                               | 0. 00~9. 99KA<br>0. 00~9. 99V<br>000~999ms<br>00. 0~99. 9%                                                                                       |  |  |  |  |
| トランス番号                                                                                                    | 1~5                                                  |                                                                                                    |  |  |  |  |
| 状態表示 LED                                                                                                    | READY ランプ<br>TROUBLE ランプ<br>START ランプ<br>WELD ランプ    |                                                                                                    |  |  |  |  |
| <b>バルブ数</b> 1 系統                                                                                                    |                                                      |                                                                                                    |  |  |  |  |
| 通信方式                                                                                                    |                                                      |                                                                                                    |  |  |  |  |
| 冷却方式                                                                                                    |                                                      |                                                                                                    |  |  |  |  |
| 設置条件(注2)                                                                                                    | 環境温度<br>最高湿度<br>最高高度                                 | +5~40℃<br>90%以下(結露なきこと)<br>1000m 以下                                                                                                    |  |  |  |  |
| 輸送・保管条件                                                                                                    | 温度範囲<br>最高湿度                                         | -10~+55℃<br>90%以下(結露なきこと)                                                                                                    |  |  |  |  |

| 耐熱クラス  | E                                                                         |                                                                                       |  |
|--------|---------------------------------------------------------------------------|---------------------------------------------------------------------------------------|--|
| ケース保護  | I P20                                                                     |                                                                                       |  |
|        | 過電流                                                                       | ヒューズ 150A                                                                             |  |
| 保護機能   | 無通電                                                                       | 次の場合に通電を停止<br>a.1次定電流ピーク値制御時に1次電<br>流を検出できなかった場合<br>b.2次定電流実効値制御時に2次電流<br>を検出できなかった場合 |  |
|        | 無電圧                                                                       | 2次定電圧実効値制御時に2次電圧を<br>検出できなかった場合、通電を停止                                                 |  |
|        | 温度                                                                        | インバータ電源部と溶接トランスの<br>異常発熱を検出                                                           |  |
|        | 自己診断異常                                                                    | 条件設定などの設定データを診断                                                                       |  |
| 設定精度   | フルスケールの±3%以内(注)                                                           | 3)                                                                                    |  |
| 繰り返し精度 | <b>青度</b> フルスケールの 4%以内(注 3)                                               |                                                                                       |  |
| 外形寸法   | 269(H)mm×172(W)mm×576.5(D)mm(突起物含まず)<br>269(H)mm×172(W)mm×616(D)mm(突起物含む) |                                                                                       |  |
| 質量     | 約 17kg                                                                    |                                                                                       |  |
| 付属品    | 取扱説明書:1部                                                                  |                                                                                       |  |

(注1)1次定電流ピーク値制御、2次定電流実効値制御の場合は0.20~5.00kA2次定電圧実効値制御の場合は0.20~9.99V

1次電流の設定範囲は、溶接電流設定範囲÷トランス巻数比≦200A以下

- (注2)本製品は導電性のほこりがない環境で使用してください。導電性のほこりが製品内に入ると、故障、感電、発火の原因となります。このような環境で使用される場合は、弊社にご相談ください。
- (注3)・固定負荷、指定トランスを使用
  - ・溶接時間は100ms で、測定範囲は60~100ms です。
  - ・誘導起電力の発生により、電圧値が範囲内に入らない場合があります。

# (2)オプション品(別売)

#### ① 入力ケーブル

お客様がケーブルをご用意される場合、下表の右の仕様をご参照しご準備ください。

| 型式         | 長さ  | ]        |       | 仕様                   |
|------------|-----|----------|-------|----------------------|
| PK-1176990 | 2m  |          | 定格電圧  | AC600V 以上            |
| PK-1176991 | 5m  |          | 断面積   | 14mm <sup>2</sup> 以上 |
| PK-1176992 | 10m |          | 芯数    | 4 芯                  |
| PK-1176993 | 15m |          | ケーブル径 | 25mm 以下              |
| PK-1176994 | 20m |          | 圧着端子  | LOAD側M8、LINE側M6      |
| PK-1176995 | 2m  |          | 定格電圧  | AC600V 以上            |
| PK-1176996 | 5m  |          | 断面積   | 14mm <sup>2</sup> 以上 |
| PK-1176997 | 10m |          | 芯数    | 4 芯                  |
| PK-1176998 | 15m | <u> </u> | ケーブル径 | 25mm 以下              |
| PK-1176999 | 20m | ]        | 圧着端子  | LOAD、LINE 側すべて M8    |

### ② 出力ケーブル

お客様がケーブルをご用意される場合、下表の右の仕様をご参照しご準備ください。

| 種別              | 型式         | 長さ  |
|-----------------|------------|-----|
|                 | PK-1173690 | 2m  |
| Mb 姤子の<br>トランフ田 | PK-1173691 | 5m  |
| ノノハ⊓            | PK-1173692 | 10m |

|      | 仕様                   |
|------|----------------------|
| 定格電圧 | AC600V以上             |
| 断面積  | 14mm <sup>2</sup> 以上 |
| 芯数   | 3 芯                  |

③ センスケーブル

| 種別             | 型式           | 長さ  |
|----------------|--------------|-----|
| 弊社製専用<br>トランス用 | SK-05741-002 | 2m  |
|                | SK-05741-005 | 5m  |
|                | SK-05741-010 | 10m |

④ その他のオプション

| 品名             | 型式                     | 長さ   |
|----------------|------------------------|------|
| ISO トロイダルコイル - | MB-400M<br>(直径約 120mm) | ケーブル |
|                | MB-800M<br>(直径約 250mm) | 3m   |

#### 使用率曲線 (3)

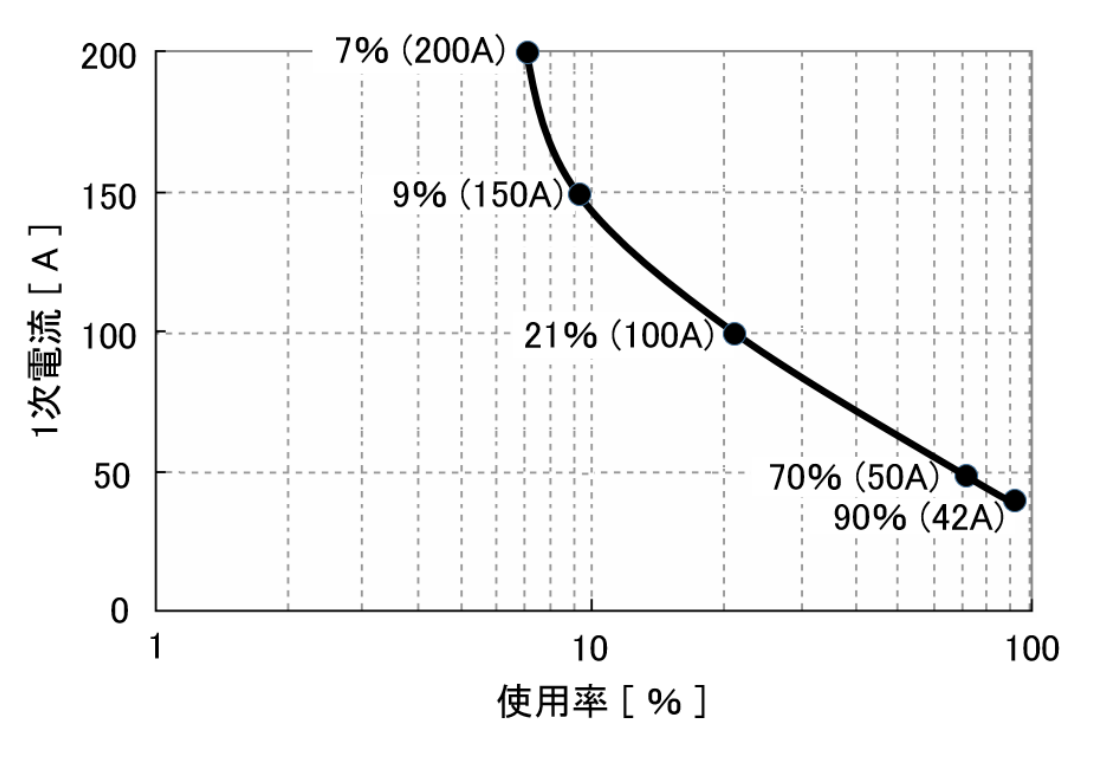

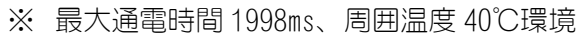

**10. 仕様** 10-4

# (4)動作原理図

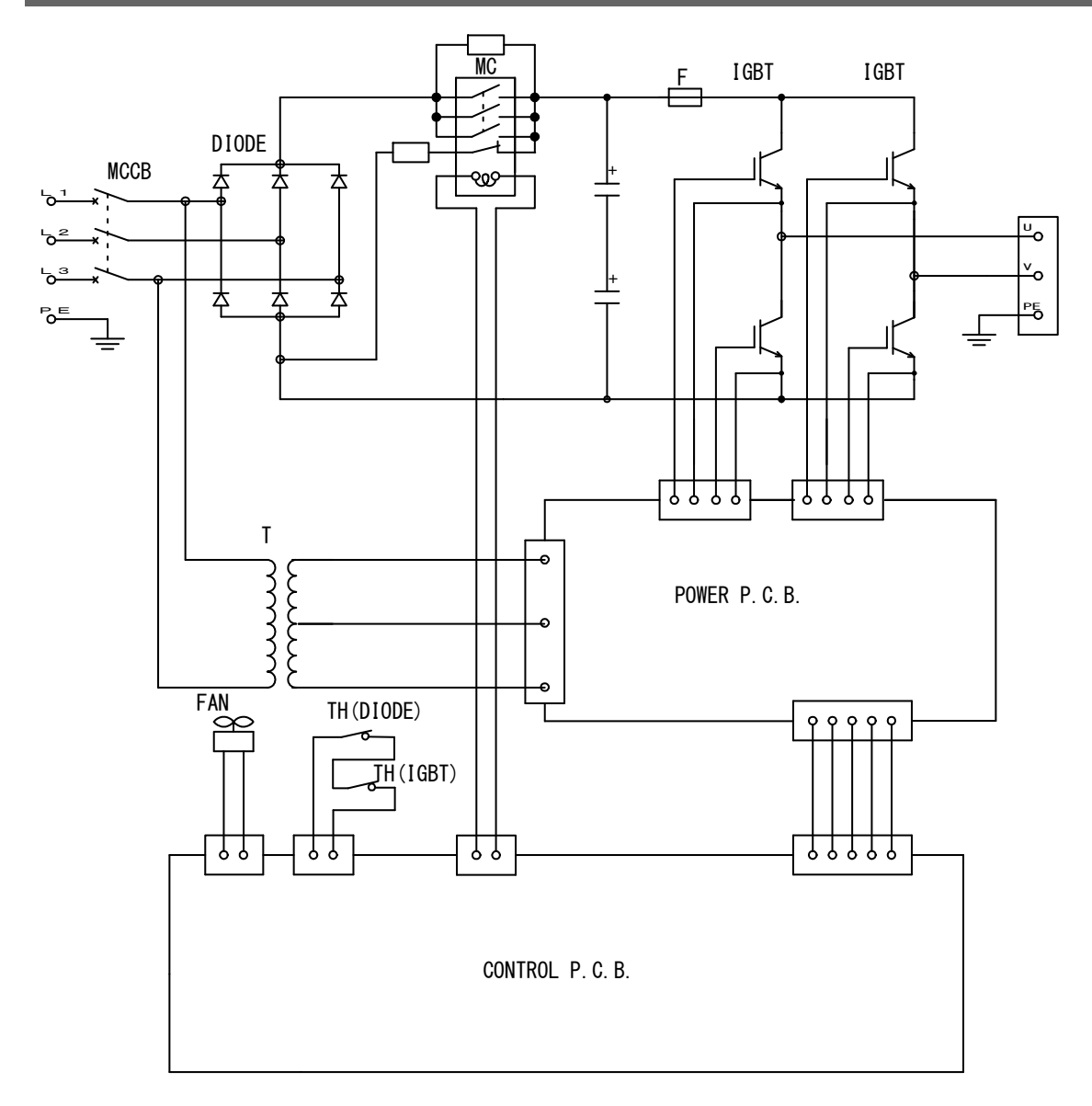

# 11.外観図

(単位:mm)

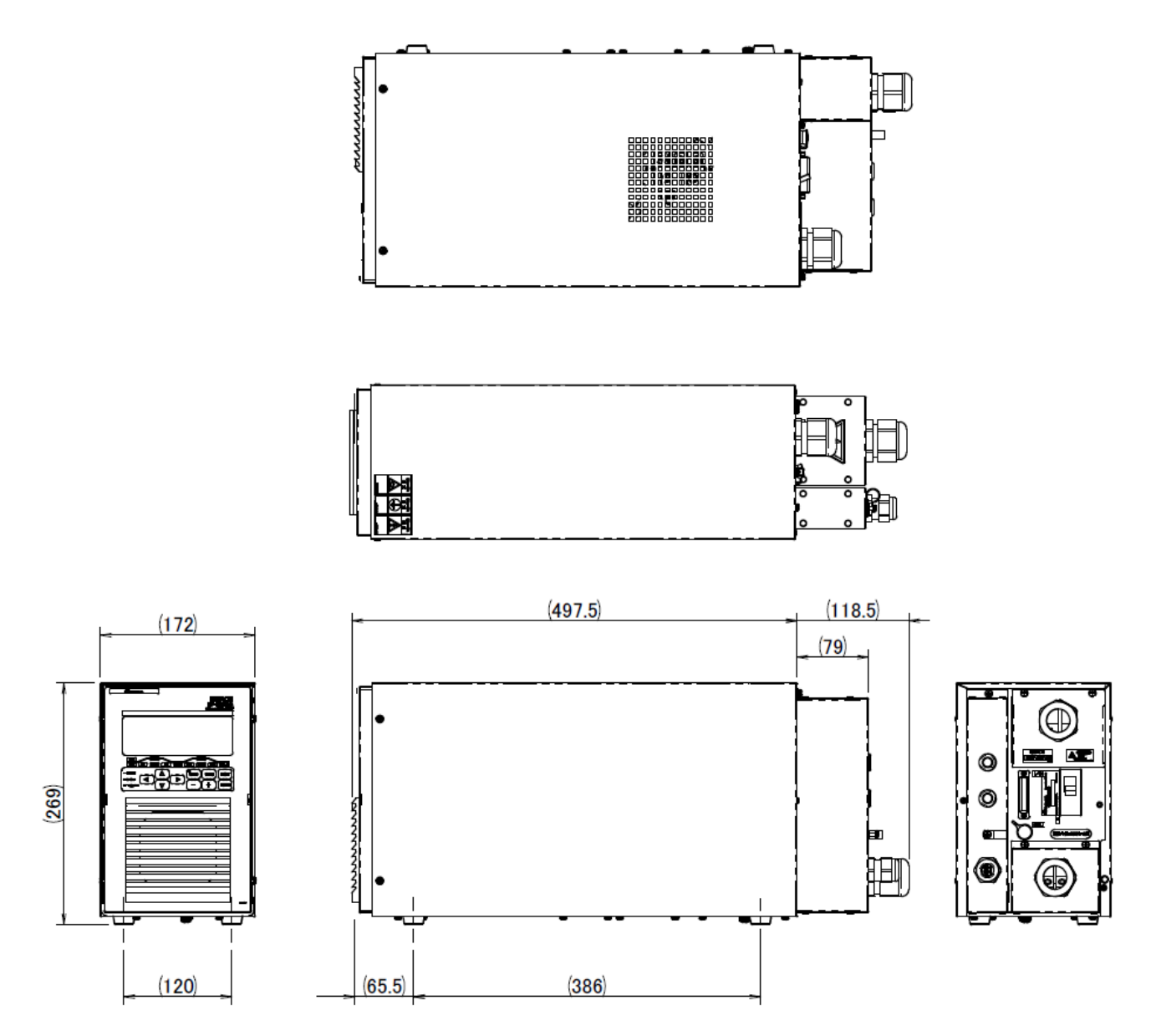

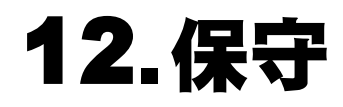

(1)フィルタの清掃、交換

本製品は、吸気ロにフィルタを使用しています。

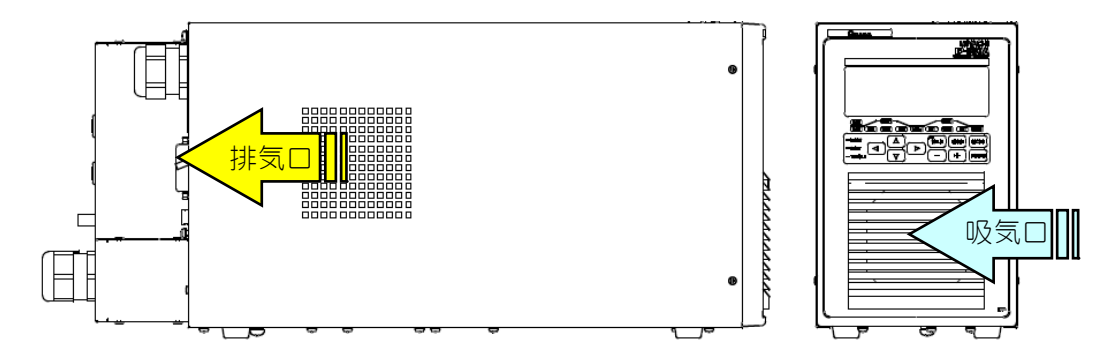

吸気ロのフィルタの清掃周期は、1か月に1度を目安に行ってください。 フィルタを洗浄する場合は、中性洗剤を薄めた液でよく洗ってください。 汚れがひどくなった場合は、フィルタの交換を行ってください。 (交換用フィルタは、品名:フィルタ 部品番号:1211672です。) フィルタが汚れると空気の流れが悪くなり、本体内部の温度が上昇して、装置が誤動作 するおそれがあります。

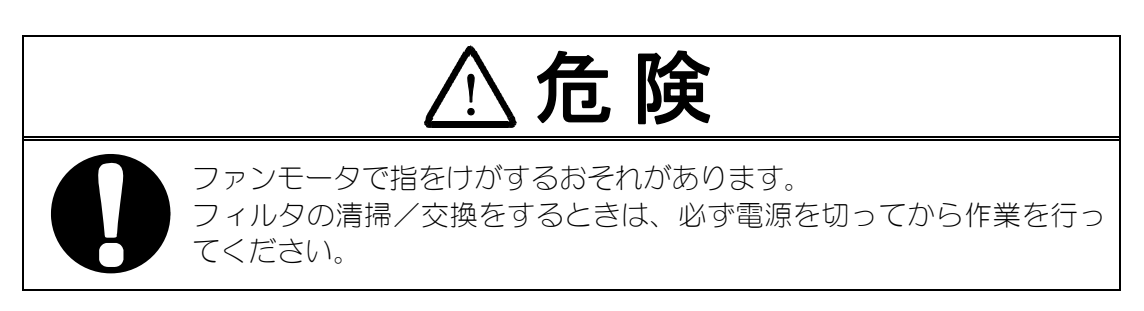

フィルタの取り外しは、次の要領で行ってください。

フィルタカバーの下の穴にマイナスドライバを入れ、フィルタカバーを取り外します。

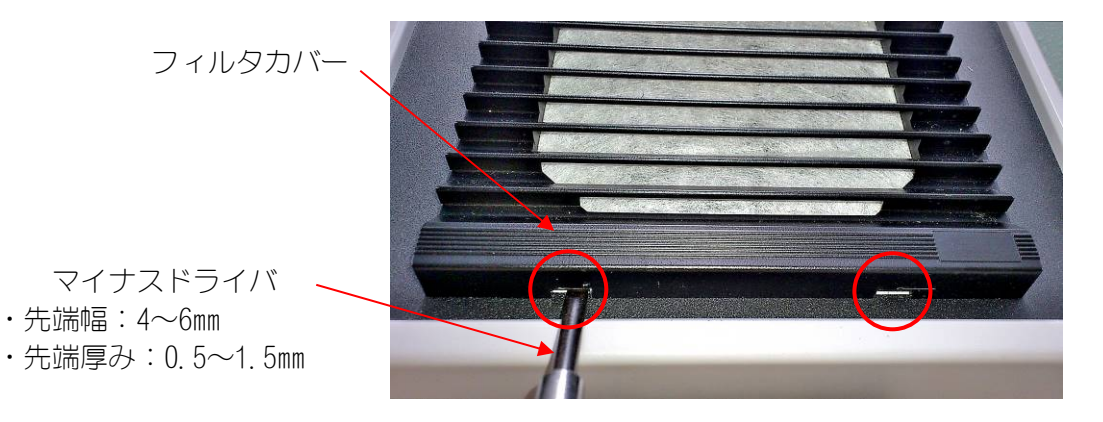

フィルタカバーの裏側に、フィルタが付いています。
 取り外して、中性洗剤を薄めた液でよく洗ってください。

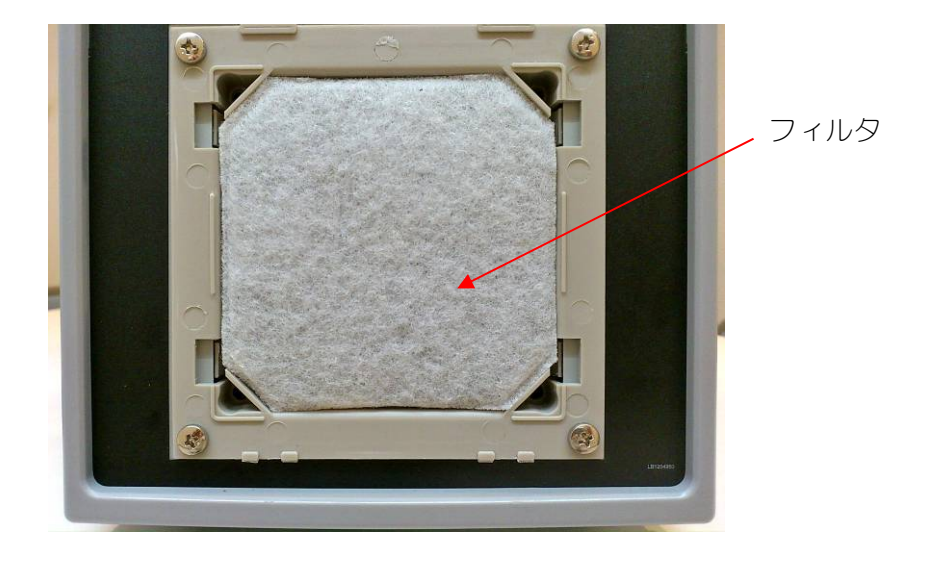

③フィルタを充分に乾燥させた後(フィルタを交換する場合は新しいフィルタを)、フィルタカバーにセットし、フィルタカバーを吸気口に元どおりとなるよう取り付けてください。

# 13.故障かなと思ったら

# (1) 異常コード一覧

装置に異常が生じた場合、操作パネルに以下の異常コードとメッセージが表示されます。 該当する異常コード、メッセージの内容を読んでいただき、点検・処置してください。 ご不明な点がありましたら、お買い求めの販売店または弊社までお問い合わせください。

| 異常<br>コード | エラーメッセージ           | 原因                                                                                                    | 処置                                                                                                    |  |  |
|-----------|--------------------|----------------------------------------------------------------------------------------------------|----------------------------------------------------------------------------------------------------|--|--|
| E-01      | SYSTEM ERROR       | <b>IP-500A</b> の制御系に異常が<br>検出された。                                                                                                    | いったん電源を切り、入れ直して<br>ください。再起動してもこのエラー<br>が発生する場合には、修理が必要で<br>す。弊社までご連絡ください。                                                                   |  |  |
| E-02      | RAM MEMORY ERROR   | メモリに記憶されているモ<br>ニタデータまたはスケジュ<br>ール番号データが壊れてい<br>る。                                                                                     | すべての設定値を確認してくださ<br>い。メモリのデータが異常になる原<br>因として、下記が考えられます。<br>・強力な電源ノイズや静電ノイズの<br>発生<br>・落雷や誘雷などによる電源電圧の<br>異常                                  |  |  |
| E-03      | MEMORY ERROR       | 溶接条件データの設定値が<br>IP-500A のプログラムの範<br>囲を超えて設定されている。                                                                                      | メモリの初期化を実施してください(4.(9)INITIALIZE 画面参照)。<br>初期化後に再度表示される場合は、<br>修理が必要です。弊社までご連絡ください。<br>データが破損したときのために、設定値を控えておくと便利です。14.<br>条件データ表をご利用ください。 |  |  |
| E-04      | PARITY ERROR       | 起動信号を入力するケーブ<br>ルに断線などのトラブルが<br>発生し、パリティチェック異<br>常となった。                                                                                | 起動信号入力ケーブルが断線して<br>いないかどうかを確認してくださ<br>い。                                                                                                    |  |  |
| E-05      | STOP ERROR         | <ol> <li>外部からの停止入力信号<br/>(STOP:端子番号3)が開路<br/>になっている。</li> <li>外部信号入力電源<br/>(INT.24V:端子番号1)が停<br/>止入力信号(STOP)に接続<br/>されていない。</li> </ol> | <ol> <li>停止した原因を解決して、停止入<br/>力信号を閉路にしてください。</li> <li>外部入力信号の接続を確認して<br/>ください。</li> </ol>                                                    |  |  |
| E-06      | WELDING STOP ERROR | 通電停止入力信号(WELD1/2<br>STOP:端子番号 19/20)が入力<br>された状態で起動信号が入<br>力された。                                                                       | 通電停止入力信号を確認してくだ<br>さい( <b>6. (2)外部入出力信号の説明</b><br>参照)。                                                                                      |  |  |

13. 故障かなと思ったら

| 異常<br>コード | エラーメッセージ                      | 原因                                                                                                    | 処置                                                                                                    |
|-----------|-------------------------------|----------------------------------------------------------------------------------------------------|----------------------------------------------------------------------------------------------------|
| E-07      | SCHEDULE SET ERROR            | SCHEDULE 画面の条件設定値<br>が適正な値になっていない。<br>1. 巻数比の 1 次電流値[A]の<br>計算値が以下の式の範囲<br>に収まっていない。<br>$5 \le \frac{\text{HEAT の設定}}{\text{トランス巻数比}} \le 200$<br>2. WELD1、WELD2 時間が、すべ<br>て Oms になっている。<br>3. アップスロープ (UP) とダ<br>ウンスロープ (DN) の合計<br>時間が、WELD 時間よりも長<br>い。 | 各設定値を、適正な値に設定し直し<br>てください。                                                                                                    |
| E-08      | NO CURRENT ERROR              | <ul> <li>溶接電流が検出されなかった。</li> <li>1. 無通電検出レベルの設定値が大きい。</li> <li>2. 装置内部のヒューズが切れた。</li> <li>3. 他社製インバータ式溶接トランスを使用時において、トロイダルコイルを接続していない。(2次定電流実効値制御時)</li> <li>4. ヘッドが加圧する前に<br/>IP-500Aが溶接スタートしている。</li> <li>5. 電極の加圧力不足</li> </ul>                         | <ol> <li>無通電検出レベルの設定値を小<br/>さくしてください(4.(5) MONITOR<br/>MODE 画面参照)。</li> <li>ヒューズの交換が必要です。弊社<br/>までご連絡ください。</li> <li>トロイダルコイルを接続してく<br/>ださい(5.設置と接続参照)。</li> <li>ワークが加圧された後に<br/>IP-500A にスタート信号が入力<br/>されるようにタイミングを調整<br/>してください。</li> <li>加圧力の確認を行ってください。</li> </ol> |
| E-09      | NO VOLTAGE ERROR              | <ol> <li>溶接電極間の電圧が検出<br/>されない。</li> <li>無電圧異常検出レベルの<br/>設定値が大きい。</li> <li>ヘッドが加圧する前に<br/>IP-500A が溶接スタート<br/>している。</li> </ol>                                                                                                    | <ol> <li>溶接電極間の電圧を検出するケ<br/>ーブルが断線、または外れていた<br/>りしていないか確認してください。</li> <li>無電圧異常検出レベルの設定値<br/>を小さくしてください<br/>(4. (5) MONITOR MODE 画面参照)。</li> <li>ワークが加圧された後に</li> <li>IP-500A にスタート信号が入力<br/>されるようにタイミングを調整<br/>してください。</li> </ol>                                    |
| E-10      | OVER CURRENT ERROR            | 溶接トランスの1次側電流が<br>220A を超えて検出された。                                                                                                    | <ol> <li>溶接トランス、溶接電極に異常がないか点検してください。</li> <li>2、2次側制御で使用時、トロイダルコイルまたは電圧検出ケーブルが断線、または外れていないか確認してください。</li> </ol>                                                                                                    |
| E-11      | OUT LIMIT<br>OF CURRENT ERROR | 溶接電流が MONITOR SET 画面<br>の電流上下限設定範囲を外<br>れた。                                                                                                    | 溶接電極が汚れていないか、または<br>ケーブルの接続が緩んでいないか<br>確認してください。                                                                                                    |

13. 故障かなと思ったら

| 異常<br>コード | エラーメッセージ                          | 原因                                                                                                    | 処置                                                                                                    |
|-----------|-----------------------------------|----------------------------------------------------------------------------------------------------|----------------------------------------------------------------------------------------------------|
| E-12      | OUT LIMIT<br>OF VOLTAGE ERROR     | 2 次電圧が MONITOR SET 画面<br>の電圧上下限設定範囲を外<br>れた。                                                                                                    | 溶接電極が汚れていないか、または<br>溶接ヘッドの加圧力が適切な加圧<br>カになっているか確認してください。                                                                                                    |
| E-13      | OUT LIMIT<br>OF TIME ERROR        | 通電時間が MONITOR SET 画面<br>の時間上下限設定範囲を外<br>れた。                                                                                                    | 外部インタフェースの通電停止入<br>カ(WELD1/2 STOP:端子番号 19/20)<br>を確認してください。                                                                                                    |
| E-14      | OUT LIMIT<br>OF PULSE WIDTH ERROR | 溶接電流のパルス幅が<br>MONITOR SET 画面の時間上限<br>設定範囲を超えた。                                                                                                    | <ol> <li>設定電流値に対して使用する溶<br/>接トランスの容量が十分か確認<br/>してください。</li> <li>溶接電極が汚れていないか、また<br/>はケーブルの接続が緩んでいな<br/>いか確認してください。</li> </ol>                                                    |
| E-15      | TRIP OF EXTERNAL<br>THERMO ERROR  | <ol> <li>溶接トランスの温度が高くなり、溶接トランスのサーモが開路になっている。</li> <li>弊社製インバータトランスを使用時、センスケーブルが接続されていない。</li> <li>他社製インバータトランスを使用時、トランスサーモ信号入力端子(THERMOSTAT 端子番号:<br/>22)にトランスサーモ信号線が接続されていない。</li> </ol> | <ol> <li>溶接トランスの温度を下げてく<br/>ださい。水冷方式の溶接トランス<br/>をお使いの場合は、冷却水の温度<br/>および流量を適切な設定にして<br/>ください。</li> <li>センスケーブルの接続を確認し<br/>てください。</li> <li>トランスサーモ信号線の接続を<br/>確認してください。</li> </ol> |
| E-16      | TRIP OF INTERNAL<br>THERMO ERROR  | 装置内部の温度が高くなり、<br>電源内部のパワー素子用サ<br>ーモが開路になっている。                                                                                                    | 使用率オーバーになっていないか<br>確認し、使用率以下でご使用ください( <b>10. (3)使用率曲線</b> 参照)。                                                                                                    |
| E-17      | COMM SET ERROR                    | 外部通信時、双方向通信モー<br>ドでデータの書き込みを行<br>った際に、範囲外のデータを<br>書き込んだ。または通信デー<br>タのフォーマットが正しく<br>ない。                                                                                                    |                                                                                                    |

13. 故障かなと思ったら

# 14.条件データ表

# (1) SCHEDULE 画面

| 設定画面     | 設定項目           | 単位 | 初期値   | SCH | SCH | SCH | SCH | SCH |
|----------|----------------|----|-------|-----|-----|-----|-----|-----|
| SCHEDULE | UP1            | ms | 00    |     |     |     |     |     |
|          | WEL1           | ms | 000   |     |     |     |     |     |
|          | DN1            | ms | 00    |     |     |     |     |     |
|          | HEAT1(PRI,SCD) | kA | 0. 20 |     |     |     |     |     |
|          | (VLT)          | V  | 0. 20 |     |     |     |     |     |
|          | UP2            | ms | 00    |     |     |     |     |     |
|          | WEL2           | ms | 000   |     |     |     |     |     |
|          | DN2            | ms | 00    |     |     |     |     |     |
|          | HEAT2(PRI,SCD) | kA | 0. 20 |     |     |     |     |     |
|          | (VLT)          | V  | 0. 20 |     |     |     |     |     |
|          | SQZ            | ms | 0000  |     |     |     |     |     |
|          | COOL           | ms | 00    |     |     |     |     |     |
|          | HOLD           | ms | 000   |     |     |     |     |     |
|          | TRANS No.      | 1  | 1     |     |     |     |     |     |
|          | TURN RATIO     | _  | 001.0 |     |     |     |     |     |
|          | GAIN           | -  | 1     |     |     |     |     |     |

### (2) MONITOR SET 画面

| 設定画面        | 設定   | 定項目     | 単位 | 初期値  | SCH | SCH | SCH | SCH | SCH |
|-------------|------|---------|----|------|-----|-----|-----|-----|-----|
| MONITOR SET | WEL1 | 1H-[ms] | ms | 999  |     |     |     |     |     |
|             |      | 1H-[kA] | kA | 9.99 |     |     |     |     |     |
|             |      | 1H-[V]  | V  | 9.99 |     |     |     |     |     |
|             |      | 1H-[%]  | %  | 100  |     |     |     |     |     |
|             |      | 1L-[ms] | ms | 000  |     |     |     |     |     |
|             |      | 1L-[kA] | kA | 0.00 |     |     |     |     |     |
|             |      | 1L-[V]  | V  | 0.00 |     |     |     |     |     |
|             | WEL2 | 2H-[ms] | MS | 999  |     |     |     |     |     |
|             |      | 2H-[kA] | kA | 9.99 |     |     |     |     |     |
|             |      | 2H-[V]  | V  | 9.99 |     |     |     |     |     |
|             |      | 2H-[%]  | %  | 100  |     |     |     |     |     |
|             |      | 2L-[ms] | ms | 000  |     |     |     |     |     |
|             |      | 2L-[kA] | kA | 0.00 |     |     |     |     |     |
|             |      | 2L-[V]  | V  | 0.00 |     |     |     |     |     |

# (3) MONITOR MODE 画面

| 設定画面         | 設定項目          | 単位 | 初期値     | 設定値 |
|--------------|---------------|----|---------|-----|
| MONITOR MODE | NO CURR. TIME | ms | 99      |     |
|              | NO CURR. LEV. | kA | 0.00    |     |
|              | NO VOLT. LEV. | V  | 0.00    |     |
|              | MON.FST TIME  | ms | 15      |     |
|              | MON. SLOPE    | -  | EXCLUDE |     |

# (4)MODE SELECT 画面

| 設定画面        | 設定項目           | 単位 | 初期値           | 設定値 |
|-------------|----------------|----|---------------|-----|
| MODE SELECT | PARITY CHECK   | -  | OFF           |     |
|             | ST. DELAY TIME | ms | 20            |     |
|             | ST. SIGNAL     | -  | LATCHED       |     |
|             | CTRL           | -  | PRIMARY LIMIT |     |
|             | GOOD/END TIME  | ms | 200           |     |
|             | NG OUTPUT      | -  | N. C.         |     |
|             | RESTART        | -  | RESET         |     |
|             | TRANS SCAN     | -  | OFF           |     |

# (5) SETUP 画面

| 設定画面  | 設定項目         | 初期値  | 設定値 |
|-------|--------------|------|-----|
| SETUP | DEVICE No.   | 01   |     |
|       | LCD CONTRAST | 08   |     |
|       | COMM CONTROL | OFF  |     |
|       | BAUD RATE    | 9600 |     |

14. 条件データ表